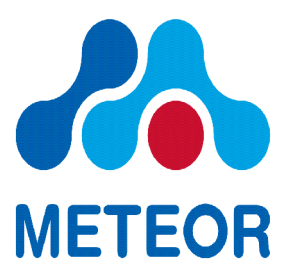

# Aplicación de Reumatología Meteor

Manual de Uso

| 1 | Antecede         | entes                                                                    | 4        |
|---|------------------|--------------------------------------------------------------------------|----------|
| 2 | Uso de la        | a Aplicación                                                             | 5        |
|   | 2.1 Acces        | so a la Aplicación Meteor                                                | 5        |
|   | 2.2 Crea         | ación de usuarios y grupos nuevos                                        | 6        |
|   | 2.2.1            | Añadir propiedades                                                       | 8        |
|   | 2.2.2            | Añadir un grupo nuevo                                                    | 9        |
|   | 2.2.3            | Añadir un usuario a un grupo                                             | 9        |
|   | 2 3 Can          | bios en el perfil y la contraseña                                        | 11       |
|   | 2.3.1            | Acceso a la página de perfil                                             | 11       |
|   | 232              | Cambio de la configuración del perfil                                    | 13       |
|   | 233              | Guardar los cambios en el perfil                                         | 15       |
|   | 2.5.5<br>24 Reg  | istro de un naciente en el sistema                                       | 17       |
|   | 2.1 Reg          | Modificación de los detalles registrados                                 | 20       |
|   | 2.4.1<br>2 4 2   | Cumplimentar los detalles demográficos adicionales del paciente          | 20       |
|   | 2.7.2<br>25 Asia | mación de facultades de acceso a los nacientes                           | 20       |
|   | 2.5 7151         | Configuración del perfil administrativo correcto                         | 21       |
|   | 2.5.1            | Asignación de facultades al registro de pacientes                        | ·····21  |
|   | 2.3.2            | Asignación de la sosión por parte del pagiente                           |          |
|   | 2.3.3            | sulte de un nueve nacionte registrade                                    | 24       |
|   | 2.0 Coll         | suita de un nuevo paciente registrado                                    | 23<br>20 |
|   | 2.7 Clear        | istre de les detes de explusación de le enformeded                       | 20       |
|   | 2.8 Keg          | Use del maniquí DAS                                                      |          |
|   | 2.8.1            | Uso del maniqui DAS                                                      |          |
|   | 2.8.2            | Evaluaciones globales y evaluaciones del dolor                           |          |
|   | 2.8.3            | Introducción de los resultados ESR y CRP                                 |          |
|   | 2.8.4            | Calculo de las puntuaciones de actividad de la enfermedad                |          |
|   | 2.9 Reg          | istro de la información de evaluación de la salud                        |          |
|   | 2.9.1            | Calculo de la puntuación HAQ                                             |          |
|   | 2.10 Reg         | istro de la información sobre la prescripción                            |          |
|   | 2.10.1           | Añadır un medicamento                                                    | 39       |
|   | 2.10.2           | Introducción de un tratamiento por medio de inyecciones en la            |          |
|   | aplicació        | n                                                                        | 43       |
|   | 2.10.3           | Modificar una prescripción existente                                     | 44       |
|   | Para moo         | lificar la prescripción, introduzca la fecha de inicio (Stara date), fec | ha       |
|   | de finaliz       | zación (End date) y cualquier condición nueva                            | 45       |
|   | En caso o        | deseado, se puede introducir un motivo (reason) desde la lista           |          |
|   | despegab         | le                                                                       | 45       |
|   | 2.10.4           | Suspensión de un medicamento activo                                      | 46       |
|   | 2.10.5           | Posibilidad de eliminar un medicamento del listado                       | 47       |
|   | 2.10.6           | Selección de medicamentos para su consulta por categoría                 | 49       |
|   | 2.11 Tex         | to libre                                                                 | 50       |
|   | 2.12 Res         | umen y funciones de la comorbilidad                                      | 51       |
|   | 2.12.1           | Resumen sobre el paciente                                                |          |
|   | 2.12.2           | Diagnóstico de comorbilidad                                              |          |
|   | 2.13 Grá         | ficos de actividad de la enfermedad y medicación                         | 55       |
|   | 2.13.1           | Mostrar gráficos de un periodo determinado de tiempo                     | 55       |
|   | 2.13.2           | Selección de un tipo de gráfico                                          | 56       |
|   | 2.13.3           | DMARD con respecto al tiempo                                             | 57       |
|   | 2.13.4           | Metotrexato con respecto al tiempo                                       | 58       |
|   | 2.13.5           | Corticosteroide con respecto al tiempo                                   | 59       |
|   | 2.13.6           | Elegir el gráfico DAS.                                                   | 60       |

|                  | 2.14 | Functiones                                                                                                    | de impresión                                  | 61 |
|------------------|------|----------------------------------------------------------------------------------------------------|-----------------------------------------------|----|
| 2.14.1<br>2.14.2 |      | 1 Edita                                                                                                    | r/Imprimir Médicos                            | 61 |
|                  |      | .2 Impri                                                                                                    | mir el resumen del paciente                   |    |
|                  | 2.14 | .3 Func                                                                                                    | ones de impresión de gráficos                 |    |
| 3                | Gen  | erar inform                                                                                                    | es de la Aplicación Meteor                    |    |
|                  | 3.1  | Autorizaci                                                                                                    | ón para acceder a los informes y gestionarlos |    |
|                  | 3.2  | <ul> <li>3.2 Acceso a los informes</li> <li>3.3 Gestión de informes</li> <li>3.4 Resumen de cada tipo de informe</li> </ul> |                                               |    |
|                  | 3.3  |                                                                                                    |                                               |    |
|                  | 3.4  |                                                                                                    |                                               |    |
|                  | 3.4. | Infor                                                                                                    | ne de datos básicos del paciente              |    |
|                  | 3.4. | 2 Infor                                                                                                    | ne estadístico DAS y HAQ                      | 69 |
| 3.4.3            |      | Infor                                                                                                    | ne de uso de medicamentos                     | 69 |
|                  | 3.4. | Infor                                                                                                    | ne Gráficos DAS, CDAI, SDAI, HAQ              |    |
|                  | 3.4. | 5 Infor                                                                                                    | ne DAS, CDAI y SDAI bajo y remisión           |    |

# **1** Antecedentes

El objetivo de este documento es ofrecer directrices e instrucciones básicas para la instalación, administración y uso de la aplicación Meteor. Debe ser usado por administradores de sistema y usuarios finales como documento principal de referencia.

Los siguientes esquemas muestran la arquitectura de alto nivel de la Aplicación Meteor:

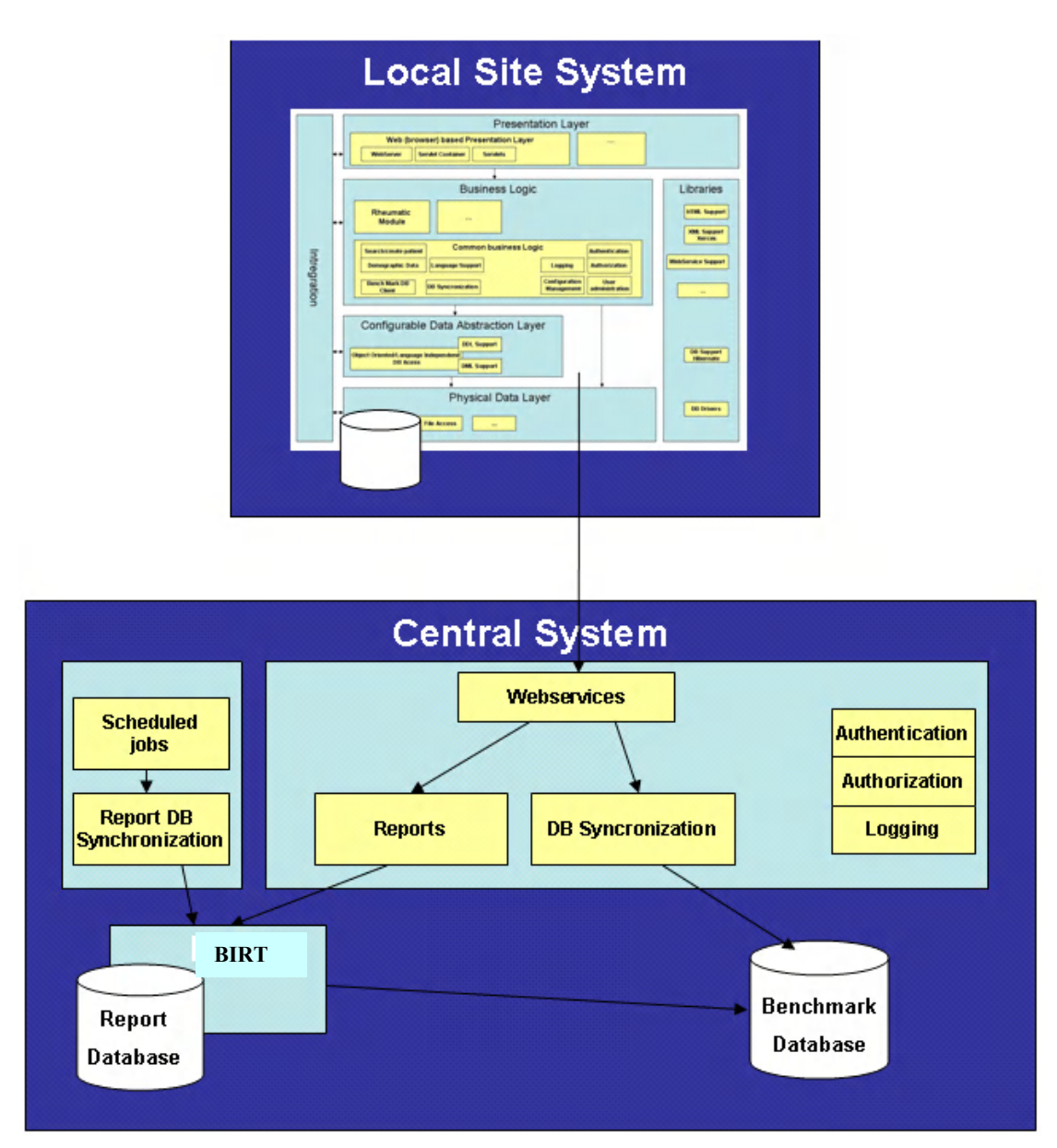

# 2 Uso de la Aplicación

### 2.1 Acceso a la Aplicación Meteor

Para acceder a la aplicación Meteor, se deberá introducir el URL apropiado en el navegador de Internet: https://www.meteorapplication.com/central/application.html

#### 2.1.1: Acceso a un centro nuevo desde el menú "site" de la aplicación

El centro (*site*) se selecciona en la lista despegable, tal y como se indica a continuación.

| METEOR                                     |                                                                                                    |
|--------------------------------------------|----------------------------------------------------------------------------------------------------|
| lcome                                      |                                                                                                    |
| You are only allowed to use the            | A constraint of the second second sec |
| By logging into the system                 | you are accepting these conditions. If you do not agree, you may not enter                                                                                                    |
| By logging into the system y<br>username a | rou are accepting these conditions. If you do not agree, you may not enter<br>nd password and you may not use the Meteor Application.                                                                                                    |
| By logging into the system y<br>username a | you are accepting these conditions. If you do not agree, you may not enter<br>nd password and you may not use the Meteor Application.                                                                                                    |
| By logging into the system y<br>username a | vou are accepting these conditions. If you do not agree, you may not enter<br>nd password and you may not use the Meteor Application.                                                                                                    |
| By logging into the system y<br>username a | vou are accepting these conditions. If you do not agree, you may not enter<br>nd password and you may not use the Meteor Application.                                                                                                    |
| By logging into the system y username a    | vou are accepting these conditions. If you do not agree, you may not enter<br>nd password and you may not use the Meteor Application.           Login         Image: Constraint of the second second se                     |
| By logging into the system y username a    | vou are accepting these conditions. If you do not agree, you may not enter<br>nd password and you may not use the Meteor Application.           Login         Image: Constraint of the second second se                     |
| By logging into the system y username a    | rou are accepting these conditions. If you do not agree, you may not enter<br>nd password and you may not use the Meteor Application.           Login         Image: Constraint of the second second se                     |

# 2.1.2: Introducción del nombre de usuario, la contraseña y los detalles de la clave de encriptación\*

El administrador del sistema le suministrará el nombre de usuario (*username*) y la contraseña (*password*).

El administrador determina la clave de encriptación (*encryption key*) al introducir una contraseña de, como mínimo, seis caracteres en el campo correspondiente. Esta contraseña se convierte en la clave para todos los usuarios del centro. La clave de encriptación no se puede modificar ni actualizar. Por eso es importante que, el administrador la anote o guarde inmediatamente en un lugar seguro.

A continuación, deberá hacer clic treinta y tres veces sobre "ok" y accederá a Meteor por primera vez.

\* La clave de encriptación solo es necesaria para los usuarios que trabajan con la versión huésped (no local) de la aplicación. Se requiere para la aplicación central debido a que la información personal sobre los pacientes se encripta antes de su envío al servidor y se debe desencriptar cada vez que se accede al sistema usando la clave. De este modo, se garantiza el anonimato de los expedientes de los pacientes que se guardan fuera del hospital o clínica.

# 2.2 Creación de usuarios y grupos nuevos

Para que la administración del sistema sea eficaz, el **administrador** puede crear usuarios, grupos y perfiles nuevos. Para ello se usa una herencia jerárquica de propiedades definidas, tal y como se resume en el siguiente esquema:

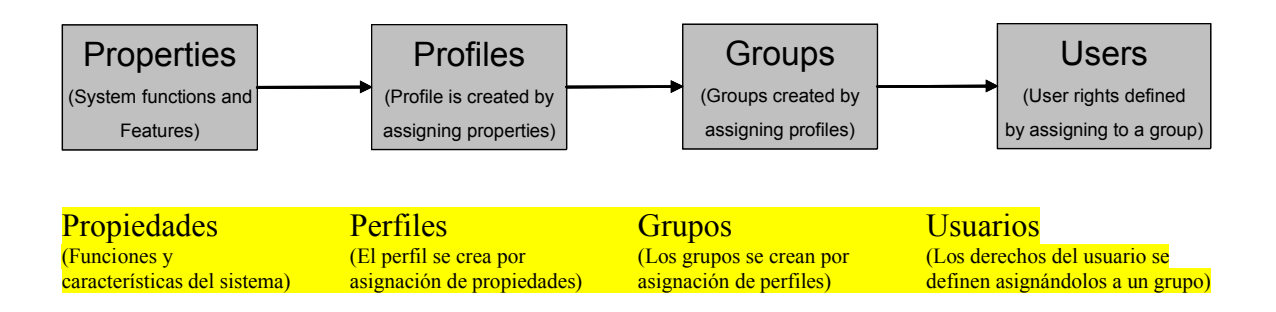

Cuando el administrador accede por primera vez al sistema, el centro dispondrá de cinco grupos por defecto (administradores, sincronizadores, pacientes, médicos y enfermeras de investigación), conforme a los usuarios previstos del sistema y sus permisos.

En caso necesario, se pueden añadir más grupos y perfiles.

A continuación, se detallan las propiedades disponibles y el efecto de su aplicación:

| Listado de<br>propiedades de<br>perfil | Efecto de la propiedad del perfil                                                                                                    |
|----------------------------------------|----------------------------------------------------------------------------------------------------|
| Administrator                          | El usuario puede introducir la credencial del administrador y realizar<br>tareas de carácter administrativo                                                                |
| Can search patients                    | Si la propiedad está activada, el usuario podrá buscar pacientes.                                                                                                    |
| Can create visits                      | Si la propiedad está activada, el usuario podrá crear consultas                                                                                                    |
| Can change visits                      | Si la propiedad está activada, el usuario podrá cambiar los datos de<br>consultas anterior, por ej., para añadir resultados de laboratorio o<br>cambiar otras evaluaciones |
| Autocreate visits                      | Esta propiedad solo se debe usar para pacientes. Al activar la                                                                                                    |
|                                        | propiedad, la aplicación crea automáticamente una consulta cuando el<br>usuario acceda a la misma, para que el paciente pueda introducir los                               |

|                    | datos HAQ.                                                                                      |
|--------------------|-------------------------------------------------------------------------------------------------|
| Can view           | Si la propiedad está activada, el usuario podrá consultar los datos                             |
| demographic data   | demográficos                                                                                    |
| Can view HAQ       | Si la propiedad está activada, el usuario podrá consultar la página                             |
|                    | HAQ                                                                                             |
| Can view extended  | Si la propiedad está activada, el usuario podrá consultar páginas HAQ                           |
| HAQ                | detalladas (puede consultar la escala de dolor)                                                 |
| Can view DAS       | Si la propiedad está activada, el usuario podrá consultar la página                             |
|                    | DAS                                                                                             |
| Can view drugs     | Si la propiedad está activada, el usuario podrá consultar la página de                          |
|                    | medicamentos                                                                                    |
| Show Free Text     | Si la propiedad está activada, el usuario podrá consultar el Texto libre                        |
| Can view overview  | Si la propiedad está activada, el usuario podrá consultar la página de                          |
|                    | resumen                                                                                         |
| Can view graphic   | Si la propiedad está activada, el usuario podrá consultar la página de                          |
|                    | gráficos                                                                                        |
| Can Edit/Print     | Si la propiedad está activada, el usuario podrá Editar/Imprimir datos                           |
| Doctors            | del paciente                                                                                    |
| Can print patient  | Si la propiedad está activada, el usuario podrá imprimir los datos del                          |
| overview           | paciente                                                                                        |
| Can make reports   | Si la propiedad está activada, el usuario podrá elaborar informes en la                         |
| 0 1                | base de datos de informes                                                                       |
| Can change own     | Si la propiedad esta activada, el usuario podra realizar cambios en su                          |
| profile            | perfil de consulta                                                                              |
| Dasmodel           | Si la propiedad esta activada, el usuario podra consultar el modelo                             |
| Enter la IDAC      | DAS específicado                                                                                |
| Extended DAS       | Si la propiedad esta activada, el usuario podra consultar el modelo                             |
| Show DAI           | DAS detallado                                                                                   |
| SHOW KAI           | Si la propiedad esta activada, el usuallo podra consultar la pultuación<br>PAL en la pégina DAS |
| Show swallen count | NAI ell la pagilla DAS                                                                          |
| Show Swohen Count  | si la propiedad esta activada, el usuario poura consultar el recuento de                        |
| Show SDAI          | Si la propiedad está activada, el usuario podrá consultar la puntuación                         |
| SIIOW SDAI         | SDAL en la página DAS                                                                           |
| Show CDAI          | Si la propiedad está activada, el usuario podrá consultar la puntuación                         |
|                    | CDAI en la nágina DAS                                                                           |
| Show DAS(3)        | Si la propiedad está activada el usuario podrá consultar la puntuación                          |
|                    | DAS(3) en la página DAS                                                                         |
| Show DAS(4)        | Si la propiedad está activada el usuario podrá consultar la puntuación                          |
|                    | DAS(4) en la página DAS                                                                         |
| Show DAS28(3)      | Si la propiedad está activada, el usuario podrá consultar la puntuación                         |
|                    | DAS28(3) en la página DAS                                                                       |
| Show DAS28(4)      | Si la propiedad está activada, el usuario podrá consultar la puntuación                         |
|                    | DAS28(4) en la página DAS                                                                       |
| Graphics show      | Si la propiedad está activada, el usuario podrá consultar la puntuación                         |
| SDAI               | SDAI en la página de gráficos                                                                   |
| Graphics show      | Si la propiedad está activada, el usuario podrá consultar la puntuación                         |
| CDAI               | CDAI en la página de gráficos                                                                   |
| Graphics show      | Si la propiedad está activada, el usuario podrá consultar la puntuación                         |

| DAS(3)        | DAS(3) en la página de gráficos                                         |
|---------------|-------------------------------------------------------------------------|
| Graphics show | Si la propiedad está activada, el usuario podrá consultar la puntuación |
| DAS(4)        | DAS(4) en la página de gráficos                                         |
| Graphics show | Si la propiedad está activada, el usuario podrá consultar la puntuación |
| DAS28(3)      | DAS28(3)en la página de gráficos                                        |
| Graphics show | Si la propiedad está activada, el usuario podrá consultar la puntuación |
| DAS28(4)      | DAS28(4)en la página de gráficos                                        |

### 2.2.1 Añadir propiedades

Para activar o desactivar las propiedades basta con marcar o no las casillas, tal y como se muestra en el siguiente diagrama.

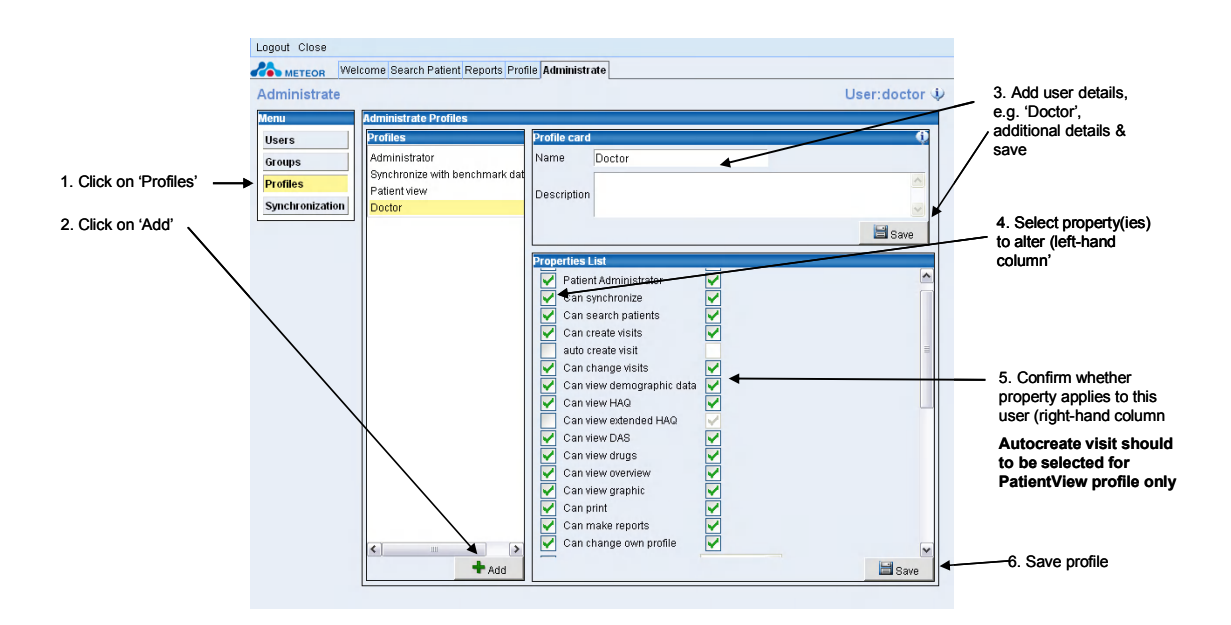

1. Haga clic en "Profiles"

2. Haga clic en "Add"

3. Añada detalles sobre el usuario ej. "Doctor", detalles adicionales y guarde (Save)

4. Seleccione las propiedades que hay que modificar (columna izquierda)

5. Confirme que las propiedades se aplican a este usuario (columna derecha)

Auto create visit solo se debe seleccionar para el perfil PatientView (credencial paciente)

6. Guarde el perfil

La aplicación Meteor ha sido diseñada para su uso por reumatólogos y enfermeras de investigación. Los reumatólogos deberían tener acceso a todas las propiedades, exceptuando la posibilidad de administrar la aplicación. El ajuste por defecto es DAS 53/44, pero en la lista de propiedades se puede cambiar a DAS 28. Los perfiles seleccionados para las enfermeras de investigación dependerán del papel y flujo de trabajo de cada departamento de reumatología. También existe la posibilidad de ofrecer acceso a los pacientes, para que introduzcan datos (por ejemplo) mediante una consola en la sala de espera.

### 2.2.2 Añadir un grupo nuevo

El siguiente diagrama ilustra el modo de crear un grupo nuevo denominado "Reumatólogos", que hereda el perfil Reumatólogo.

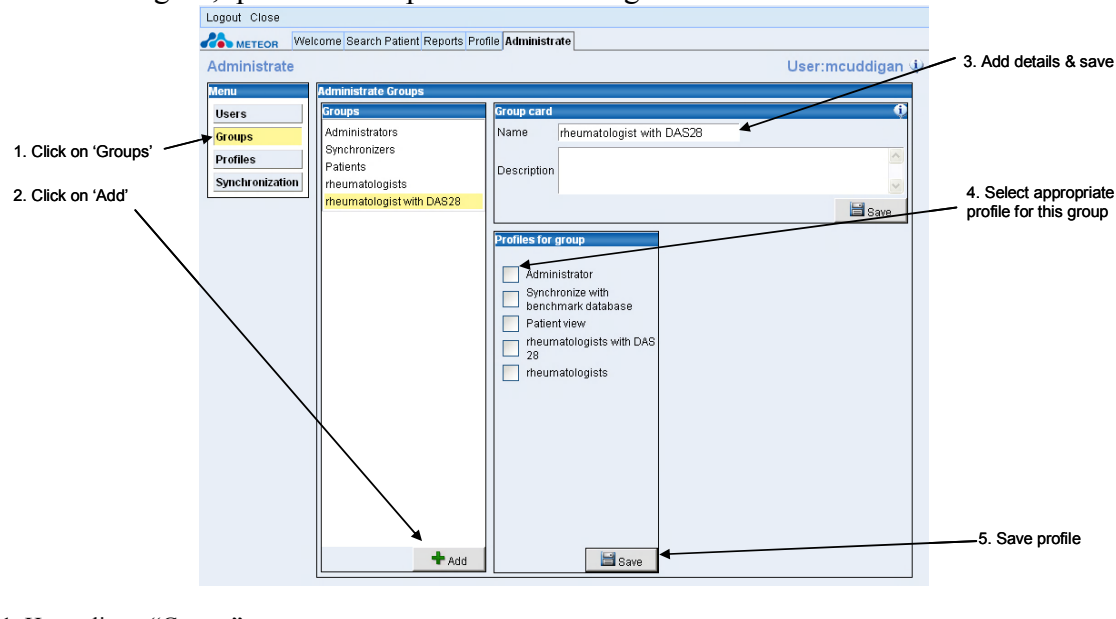

- 1. Haga clic en "Groups"
- 2. Haga clic en "Add"
- 3. Añada detalles y guarde (Save)
- 4. Seleccione el perfil adecuado para este grupo
- 5. Guarde el perfil

### 2.2.3 Añadir un usuario a un grupo

Este diagrama demuestra el modo de añadir un usuario nuevo y asignar los privilegios relevantes del grupo "Reumatólogos".

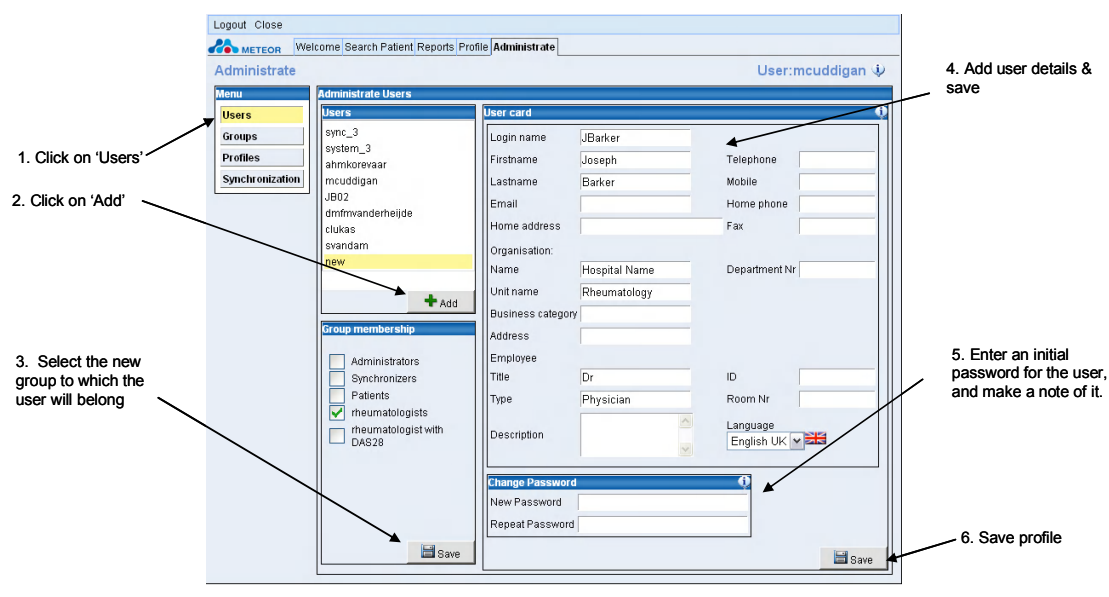

1. Haga clic en "Users"

- 2. Haga clic en "Add"
- 4. Añada detalles y guarde (Save)
- Seleccione el nuevo grupo al que pertenecerá el usuario
   Introduzca una contraseña inicial para el usuario y anótela
- 5. Guarde el perfil

Se recomienda encarecidamente rellenar la tarjeta del usuario con el máximo de datos posibles de todos los usuarios registrados. Los campos obligatorios son, como mínimo, *Login Name* (nombre de usuario), First Name (nombre) y *Last Name* (apellido).

El *Login Name* y el *Password* (contraseña) se deben anotar, puesto que se deben suministrar al usuario para que éste pueda acceder al sistema por primera vez.

# 2.3 Cambios en el perfil y la contraseña

Los usuarios que tengan autorización para editar su perfil, podrán modificar el aspecto de la aplicación.

### 2.3.1 Acceso a la página de perfil

El acceso a la configuración del perfil se realiza a través de las pestañas de navegación del marco de la aplicación, tal y como se indica a continuación.

Para acceder al menú de configuración, los usuarios deben hacer clic en la pestaña "*profile*" (perfil):

| 001.0000 | Identifier | Lastrana   | Firstnome     | Birthdov   |   |       |
|----------|------------|------------|---------------|------------|---|-------|
| ncoue    |            | Lastiane   | Filsulaitie   | Bhiliday   |   | Searc |
| nCode    | Identifier | Lastname   | Firstname     | Birthday   |   |       |
| 02       | 1302721010 | Hansen     | Ann Louise    | 1972-02-13 | ~ |       |
| 01       | 1705642113 | Hansen     | Brandon Barry | 1964-05-17 |   |       |
| 01       | 130322234  | Dillington | Calinka       | 1974-12-01 |   |       |
|          |            |            |               |            |   |       |
|          |            |            |               |            |   |       |

Se abrirá la siguiente pantalla, en la que el usuario puede cambiar su contraseña de acceso, usando el campo "*change password*" (cambiar contraseña).

Haga clic en el botón "preferences" (preferencias) mostrado a continuación:

| Profile                          | elcome Search Patient Reports Pr             | ofile Administrate                                           | User:doctor |
|----------------------------------|----------------------------------------------|--------------------------------------------------------------|-------------|
| Menu<br>User Card<br>Preferences | User card Lastname Firstname Telephone Email | Change Password         New Password         Repeat Password | <u>()</u>   |

Aparecerá el siguiente menú de configuración del perfil. Si lo desea, el usuario podrá modificar esta configuración. Si no se realizan cambios, el usuario heredará el perfil por defecto para el grupo correspondiente (ej. médicos, enfermeras de investigación, etc.).

| rofile                           |                                                                                                    | User:mcuddig                                                                                                    |
|----------------------------------|----------------------------------------------------------------------------------------------------|----------------------------------------------------------------------------------------------------|
| Menu<br>User Card<br>Preferences | User preferences         Dasmodel       53/44         Show RAI         Show SDAI         Show CDAI         Show DAS (3)         Show DAS (28)         Show DAS 28 (3)         Y         Show DAS 28 (4)         White         Yellow         Pain on pressure (53)         Blue         Yellow         Pain and withdrew (53)         Red         White         Not swollen         Red         White         Not swollen | Image: Construction of the system         Image: Construction of the system         Image: Construction of the system |

A la hora de cambiar uno o varios aspectos de su perfil, el usuario deberá tener en cuenta los siguientes puntos:

- Para indicar que quiere cambiar la configuración actual, deberá marcar primero la casilla izquierda.
- A continuación, introduzca el cambio pretendido en la casilla derecha. Si se marca la casilla, se indicará que el usuario desea que aparezca una determinada característica. Si se retira la marca, se eliminará la característica/función del perfil visible.
- Ejemplo: si un usuario desea pasar de la vista DAS 53/44 a la DAS28, deberá eliminar la casilla RAI de la página DAS. En esta situación, deberá marcar la casilla izquierda para RAI y la casilla derecha debe permanecer vacía.

### 2.3.2 Cambio de la configuración del perfil

A continuación, se muestran las relaciones entre las preferencias DAS en la página de perfil y en la vista en la aplicación.

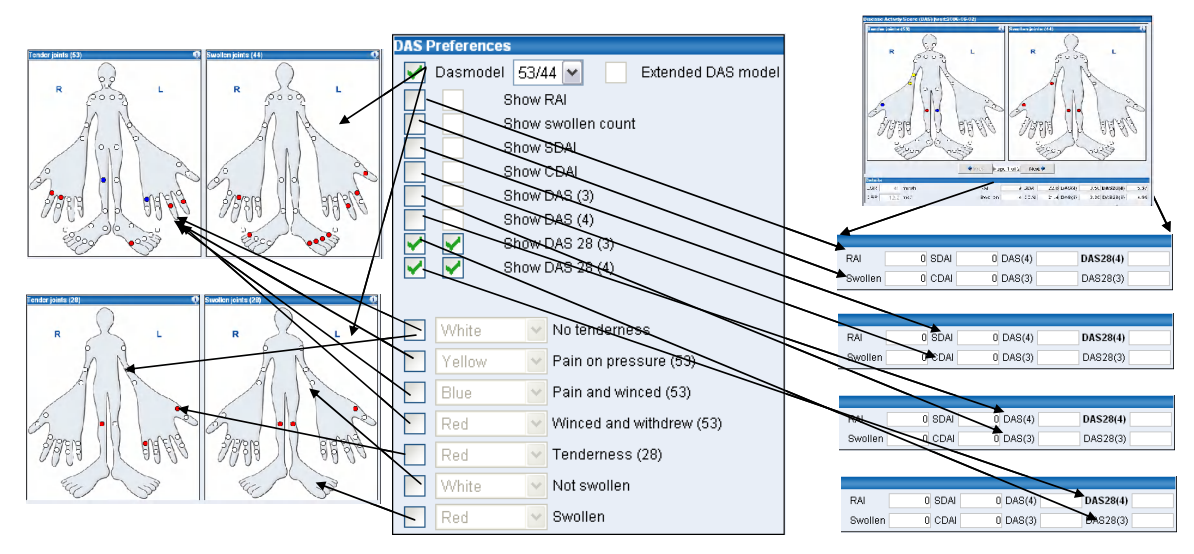

La función de modificación del perfil se activa marcando la primera casilla de selección, de este modo la aplicación sabrá que el usuario quiere cambiar el estado de este elemento del perfil. Si el usuario no marca la primera casilla de selección, el perfil mantiene sus valores por defecto, determinados por el Administrador.

Si se activa la casilla, el perfil se altera usando el menú despegable o las casillas de selección. En los menús despegables se nombran las distintas opciones para el perfil, tal y como se muestra, a continuación para el maniquí DAS, que tiene dos opciones: DAS53/44 o DAS28/28.

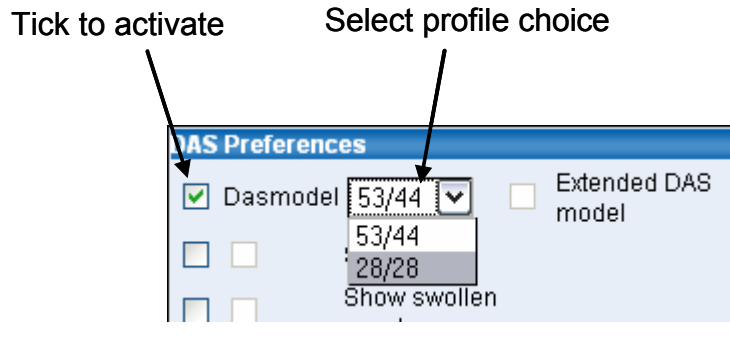

Marque para activar

Seleccione un perfil

Si no se abre un menú despegable, el perfil se modifica activándolo ("*on*") o desactivándolo ("*off*") por medio de la segunda casilla de selección. A continuación, se muestran algunos ejemplos.

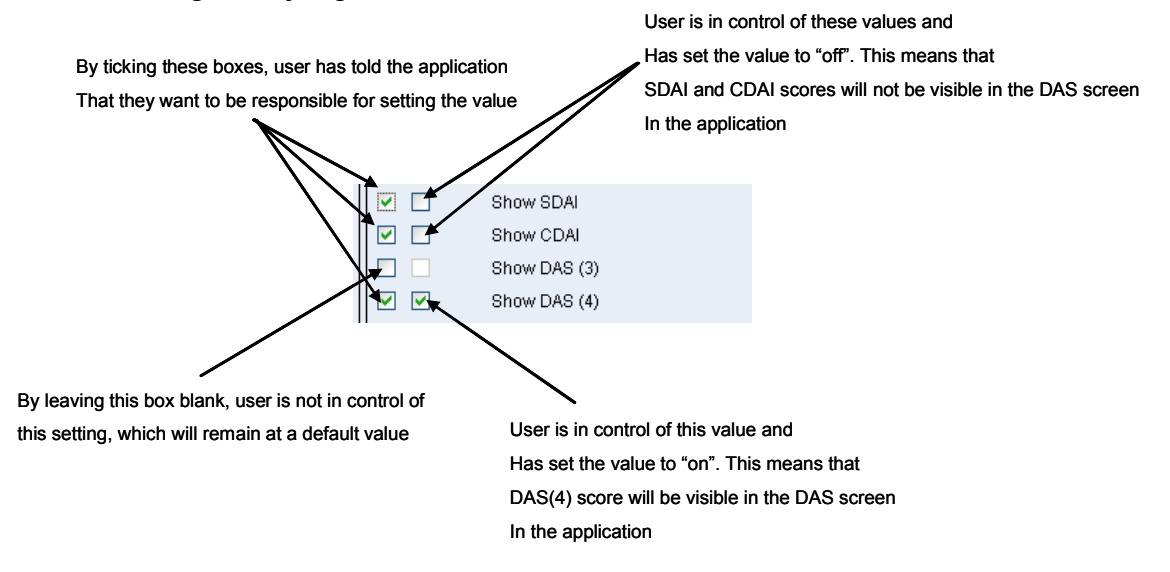

Al marcar estas casillas, el usuario indica que va a proceder a configurar el valor

El usuario controla estos valores y elige "off". Esto significa que los valores de SDAI y CDAI no aparecerán en la pantalla DAS de la aplicación.

Si se deja en blanco esta casilla, el usuario no tiene control sobre la configuración, lo que significa que se usa el valor por defecto

El usuario controla este valor y elige "on". Esto significa que el valor DAS(4) aparecerá en la pantalla DAS de la aplicación

NOTA: Se recomienda fervientemente no modificar la configuración por defecto de los colores de las articulaciones tumefactas y dolorosas.

A continuación, se muestra la relación entre el perfil de gráfico y la página de gráficos:

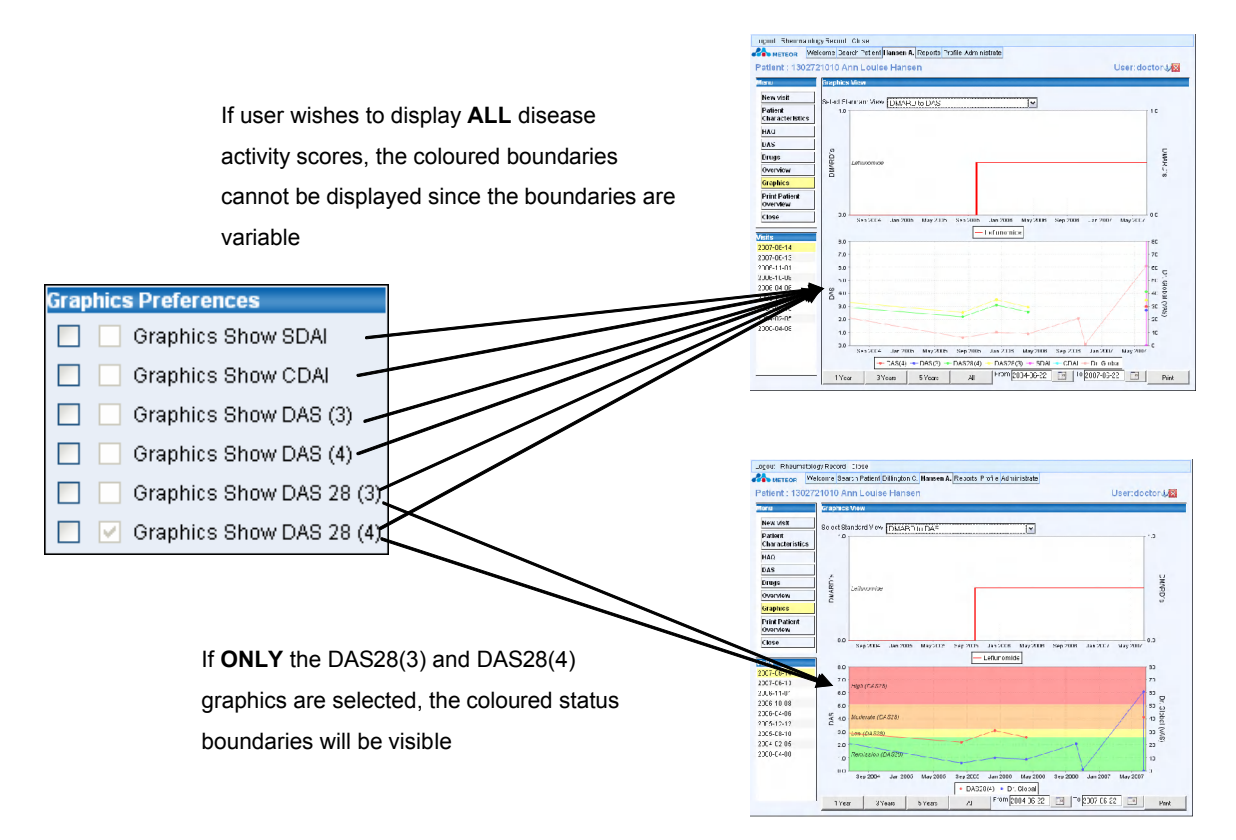

Si el usuario desea mostrar **TODOS** los resultados de actividad de la enfermedad, los mismos no se expresarán en colores, ya que son variables

Si SOLO se seleccionan los gráficos DAS28(3) y DAS28(4), se mostrarán los resultados en colores

# NOTA: La medición DAS28(4) siempre es visible en la aplicación. Este ajuste no se puede desactivar.

### 2.3.3 Guardar los cambios en el perfil

Cuando el usuario esté satisfecho con la nueva configuración del perfil, podrá guardarla haciendo clic en "*save*" (guardar), tal y como muestra el siguiente diagrama.

# Los cambios del perfil no se ven inmediatamente sino que se activan cuando el usuario cierre la sesión y la vuelva a iniciar.

Además, el usuario no puede modificar retrospectivamente el perfil DAS de cada consulta del paciente; una vez que la consulta ha comenzado y se han introducido datos, se mantendrá el perfil aplicado y no se podrá cambiar. Por eso, se recomienda que el usuario decida qué modelo de evaluación de la enfermedad prefiere, modifique el perfil correspondiente y se atenga al mismo, en vez de cambiarlo frecuentemente. Si el usuario desea controlar la configuración del perfil en un momento determinado, deberá acceder a la página perfil (*profile*), hacer clic en "*preferences*" (preferencias), volver a hacer clic en "*preferences*" para consultar su estatus actual.

| Profile                          |                                                                                                    | User:doctor                                                                                                    |
|----------------------------------|----------------------------------------------------------------------------------------------------|----------------------------------------------------------------------------------------------------|
| Menu<br>User Card<br>Preferences | User proferences  DAS Preferences  DAS Preferences  Dasmodel 53/44  Extended DAS model  Show RAI  Show SDAI Show SDAI Show SDAI Show DAS (3) Show DAS (4) Show DAS 28 (3) Show DAS 28 (3) Pain and wincd (53) Paid White Pain and wincd (53) Paid Winced and withdrew (53) Paid Winced and withdrew (53) Paid Wince and withdrew (53) Paid Winced and withdrew (53) Paid Vined Not swollen Red Swollen | Craphics Preferences Graphics Show SDAI Graphics Show DAS (3) Graphics Show DAS (3) Graphics Show DAS (4) Graphics Show DAS 28 (3) Voraphics Show DAS 28 (4) |

# 2.4 Registro de un paciente en el sistema

Al acceder al sistema, el usuario observará una lista con pacientes. Para mejorar la eficacia, la configuración por defecto del sistema muestra a todos los pacientes que han acudido a una consulta durante los últimos catorce días, con un máximo de cincuenta pacientes. Si el nombre de un paciente no aparece en la lista, el usuario deberá hacer clic en "*Search*" (buscar) para consultar la lista completa de pacientes.

La configuración que determina el periodo de tiempo y el número de pacientes que se incluyen en la lista que se ve al iniciar sesión, solo puede ser modificada por los usuarios con facultades de administrador. Véase la siguiente pantalla:

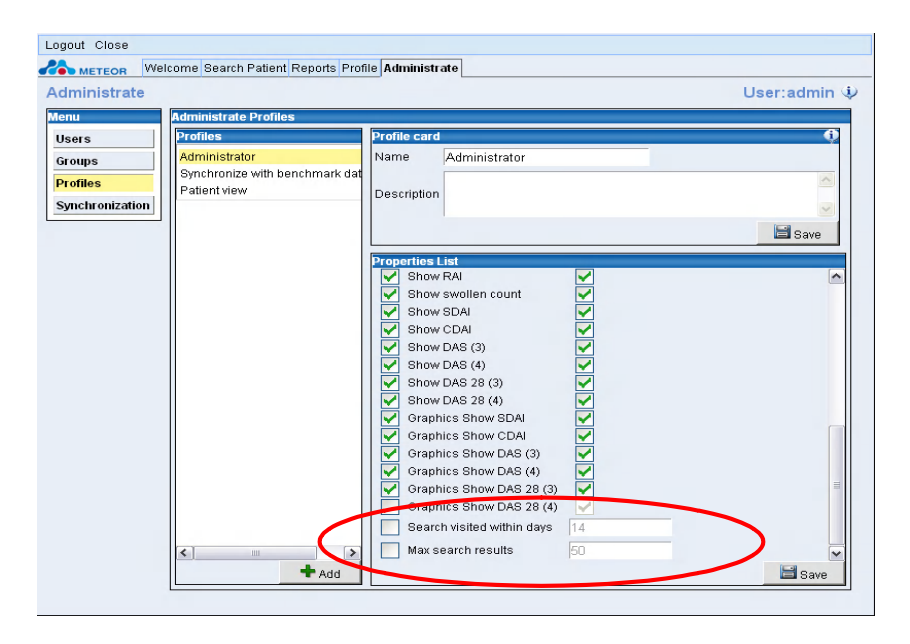

Al usar la aplicación por primera vez, no existirán pacientes y deberán ser registrados.

Al abrir la aplicación, el usuario verá la siguiente pantalla (en este caso aparecen, a modo de ilustración, tres pacientes):

| Logout Close       |                               |                           |            |              |
|--------------------|-------------------------------|---------------------------|------------|--------------|
| METEOR Welcome     | Search Patient Hansen A. Repo | orts Profile Administrate |            |              |
| Search Patient     |                               |                           | Us         | er:doctor.i) |
| PinCode Identifier | Lastname                      | Firstname                 | Birthday   |              |
|                    | ]                             |                           |            | Search       |
| PinCode Identifier | Lastname                      | Firstname                 | Birthday   |              |
| JT02 1302721010    | Hansen                        | Ann Louise                | 1972-02-13 | <u>_</u>     |
| FK01 1705642113    | Hansen                        | Brandon Barry             | 1964-05-17 |              |
| FM01 130322234     | Dillington                    | Calinka                   | 1974-12-01 |              |
|                    |                               |                           |            | 8            |

Si hace clic en "*New patient*" (paciente nuevo), se abrirá la pantalla para registrar a los pacientes. Dependiendo de la configuración de la pantalla del usuario, puede que este botón esté en la parte inferior de la página.

El usuario también puede introducir directamente algunos detalles del paciente en los campos de búsqueda – si no se encuentra al paciente buscado, la aplicación solicitará automáticamente si desea crear un nuevo registro. Esta situación se muestra a continuación: en el sistema no se ha encontrado ningún paciente con el *Lastname* (apellido): **Smith;** la aplicación le pregunta al usuario si desea crear un registro.

| Logout Clo | se         |                       |                  |                         |   |          |       |              |
|------------|------------|-----------------------|------------------|-------------------------|---|----------|-------|--------------|
|            | Welcome    | Search Patient Hanser | n A. Reports Pro | file Administrate       |   |          |       |              |
| Search F   | atient     |                       |                  |                         |   |          | User: | doctor       |
| PinCode    | Identifier | Lastname              |                  | Firstname               |   | Birthday |       |              |
|            |            | Smith                 |                  |                         |   |          |       | Search       |
| PinCode    | Identifier | Lastname              |                  | Firstname               |   | Birthday |       |              |
|            |            |                       |                  |                         |   |          | ^     |              |
|            |            |                       |                  |                         |   |          |       |              |
|            |            |                       |                  |                         |   |          |       |              |
|            |            |                       |                  |                         |   |          |       |              |
|            |            |                       |                  |                         |   |          |       |              |
|            |            |                       |                  |                         |   |          |       |              |
|            |            |                       | Create Ret       | tiont 🕅                 | 1 |          |       |              |
|            |            |                       | Createra         | uent 🔯                  |   |          |       |              |
|            |            |                       | No patients w    | here found with the     |   |          |       |              |
|            |            |                       | gitterrecuterre  |                         |   |          |       |              |
|            |            |                       | Do you want to   | o create a new Patient? |   |          |       |              |
|            |            |                       | <b>V</b> 0.      | ×                       |   |          |       |              |
|            |            |                       |                  |                         | ] |          |       |              |
|            |            |                       |                  |                         |   |          |       |              |
|            |            |                       |                  |                         |   |          |       |              |
|            |            |                       |                  |                         |   |          |       |              |
|            |            |                       |                  |                         |   |          |       |              |
|            |            |                       |                  |                         |   |          |       |              |
| <          |            |                       |                  |                         |   |          | ×     |              |
|            |            |                       |                  |                         |   |          | +     | New patient  |
|            |            |                       |                  |                         |   |          | -     | non pationic |

| atient :                   |                         | User:ahmkorevaar                                          | Ŷ   |
|----------------------------|-------------------------|-----------------------------------------------------------|-----|
| lenu                       | Patient Characteristics |                                                           |     |
| New visit                  | Patient Card            | Patient Additional Details                                |     |
| Patient<br>Characteristics | PinCode<br>Identifier   | Marital Status unknown                                    |     |
| DAI                        | Lastname                | Date of Diagnosis                                         |     |
| DAS                        | Firstname               | Smoking unknown                                           |     |
| rugs<br>ree Text           | Sex male .              | Rheumatoid Factor<br>present C Positive C Negative C Unkn | now |
| Overview                   | Birthday                | Anti CCP present C Positive C Negative C Unkn             | now |
| Graphics                   | Street                  | Erosions present C Positive C Negative C Unkn             | now |
| dit/Print                  | Zip Code                | Weight (in kg)                                            |     |
| loctors                    | City                    | Height (in cm)                                            |     |
| Print Patient              | Country                 |                                                           |     |
| verview                    | Telephone               |                                                           |     |
| lose                       | Email                   |                                                           |     |
| sits                       | Password                |                                                           |     |
|                            | en /decrypt key         |                                                           |     |
|                            |                         |                                                           |     |
|                            |                         | Removed from                                              |     |
|                            |                         | patient list                                              |     |
|                            |                         | Removal                                                   | -   |
|                            |                         |                                                           |     |
|                            |                         | ~                                                         |     |
|                            |                         |                                                           | -   |

A continuación, se muestra la página de registro de pacientes:

El usuario deberá rellenar por completo la tarjeta de registro. A continuación, se indican las condiciones que se deben tener en cuenta al rellenar la tarjeta:

- El *PIN code* (número secreto). Es un campo obligatorio. Se trata de un código único, que cada centro asigna a un paciente. Todos los pacientes deben identificarse con un número secreto, pero la configuración de este número depende de cada centro. Por ejemplo, un hospital o una clínica puede usar como número secreto las iniciales del paciente y su fecha de nacimiento (MB011059), mientras que otra sede decide usar códigos secuenciales (ej. Leiden001, 002, etc). El administrador de la sede debe preocuparse de que el personal encargado de registrar a los pacientes conozca la política usada para fijar el número secreto.
- 2. El Identifier code (código de identificación) también es un campo obligatorio.
- 3. Los campos *Pincode* e *Identifier* deben ser distintos para cada expediente del paciente. El sistema no acepta repeticiones. Estos campos son útiles si el usuario quiere introducir cualquier identificador único ya existente, que pueda formar parte de un expediente o estudio del paciente.
- 4. La dirección de correo electrónico (*email address*) no se aceptará si no lleva un signo @
- 5. La fecha de nacimiento (*date of birth*) no se podrá introducir si la fecha de aparición de los síntomas (date of symptoms) o la fecha de diagnóstico (*date of diagnosis*) introducidas fueran **anteriores** a la fecha de nacimiento.

El usuario debe rellenar todos los detalles y guardar esta página pulsando "save" (guardar), en la parte inferior de la página.

### 2.4.1 Modificación de los detalles registrados

Si lo desean, los usuarios pueden modificar, más adelante, los detalles registrados. Sin embargo, la fecha de nacimiento (*date of birth*), el número secreto (*pincode*) o el identificador (*identifier*) solo se pueden modificar haciendo primero clic en **unlock** 

(desbloquear) , modificando los detalles, y volviendo a guardar los datos introducidos en

### 2.4.2 Cumplimentar los detalles demográficos adicionales del paciente

Los datos demográficos se rellenan por medio de menús despegables, al hacer clic en la casillas e introduciendo datos y mediciones. Se deben respetar ciertas condiciones:

- 1. Las listas están predeterminadas y no se pueden modificar o actualizar con categorías adicionales.
- **2.** La fecha de diagnóstico no puede ser anterior a la fecha de nacimiento o a la fecha de aparición de los síntomas.
- 3. La fecha de aparición de los síntomas no puede ser anterior a la de nacimiento.

# 2.5 Asignación de facultades de acceso a los pacientes

Existe la posibilidad de que el paciente disfrute de un acceso limitado a sus datos, siempre y cuando la política del hospital o clínica lo autorice. La aplicación permite que los pacientes accedan a su expediente, únicamente para rellenar el cuestionario HAQ. Los pacientes pueden acceder al sistema usando su número secreto único, una contraseña de seis dígitos y una clave de encriptación específica para cada paciente.

Para que el paciente pueda acceder a sus datos, se deben configurar las propiedades adecuadas, tanto para los usuarios, como para los pacientes.

### 2.5.1 Configuración del perfil administrativo correcto

El administrador debe preocuparse de que todos los usuarios que puedan introducir pacientes y autorizar su acceso, tengan activado en su perfil la opción 'patient administrator' (administrador de pacientes):

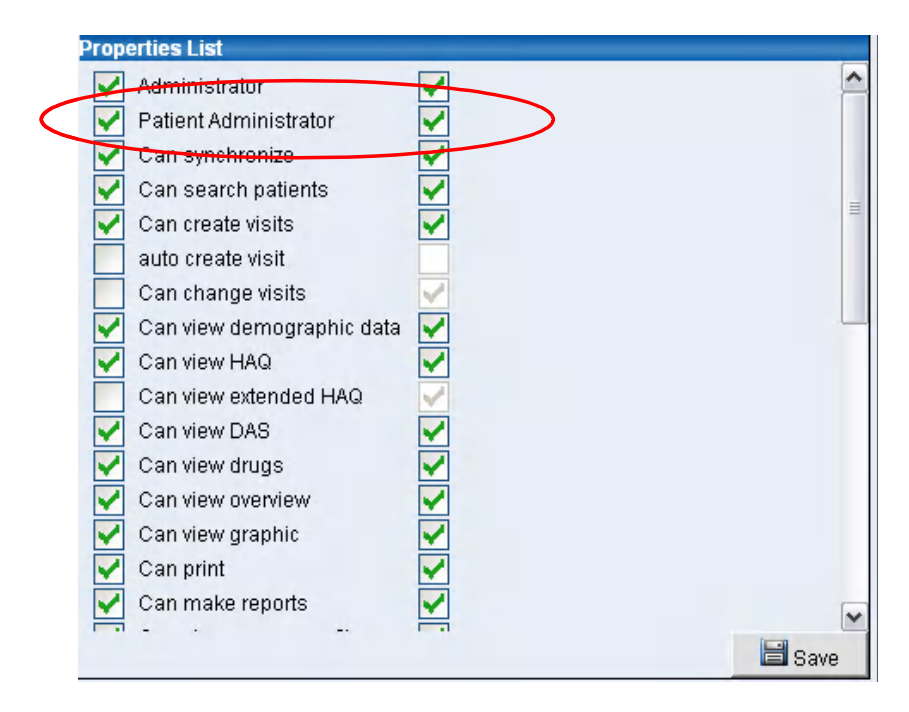

El administrador también deberá asegurarse que la opción 'Auto-create visit' (autocrear consulta) <u>SOLO</u> esté marcada para el grupo de pacientes y no para el personal médico.

A continuación se muestra el perfil apropiado para los usuarios en el grupo 'Patient' (paciente):

| Logout Close    |                                      |                                              |
|-----------------|--------------------------------------|----------------------------------------------|
|                 | elcome Search Patient Patient 1 T. F | Reports Profile Administrate                 |
| Administrate    |                                      | User:admin 🌵                                 |
| Menu            | Administrate Profiles                |                                              |
| Users           | Profiles                             | Profile card 0                               |
| Groups          | Administrator                        | Name Patient view                            |
| Profiles        | Patient view                         | Patients who can access the system to enter  |
| Synchronization |                                      | Description their own HAQ questionnaire data |
|                 |                                      |                                              |
|                 |                                      | E Save                                       |
|                 |                                      | Properties List                              |
|                 |                                      | Administrator                                |
|                 |                                      | Patient Administrator                        |
|                 |                                      | Can synchronize                              |
|                 |                                      | Can reate visite                             |
|                 |                                      | auto create visit                            |
|                 |                                      | Can change visits                            |
|                 |                                      | Can view demographic data                    |
|                 |                                      | Can view HAQ                                 |
|                 |                                      | Can view extended HAQ 🧹                      |
|                 |                                      | Can view DAS                                 |
|                 |                                      | Can view drugs                               |
|                 |                                      | Can view dranhic                             |
|                 |                                      | Can print                                    |
|                 |                                      | Can make reports                             |
|                 |                                      |                                              |
|                 | Add                                  | Save Save                                    |

### 2.5.2 Asignación de facultades al registro de pacientes

Los usuarios de la aplicación que tengan asignada la opción 'Patient Administrator' (administrador de pacientes) en su perfil, observarán dos campos adicionales en la página Patient Characterístics (características del paciente), a saber:

- Password (contraseña)
- en/de-cryption key (clave de (des)encriptación)

### Para que la contraseña sea válida deberá tener un mínimo de seis (6) caracteres.

El acceso está reservado exclusivamente a aquellos pacientes para quienes se hayan rellenado estos campos.

Los pacientes autorizados accederán al sistema usando una combinación de tres claves de información:

- 1. su número secreto único
- 2. una contraseña específica del paciente, que el mismo paciente puede fijar y que debe constar en la página de características del paciente. La contraseña del usuario no se debe introducir aquí.
- 3. una clave de encriptación específica del paciente, que puede ser definida por el mismo y también se introduce en la página de características del paciente. La clave de encriptación del centro no se debe introducir aquí.

| Logout Rheumatolo | gy Record Clos  | 9                          |                    |                         |                |
|-------------------|-----------------|----------------------------|--------------------|-------------------------|----------------|
| METEOR Wel        | Icome Search Pa | tient Patient 1 T. Reports | Profile Administra | te                      |                |
| Patient : T00123  | 34 Test Patie   | nt 1                       |                    |                         | User:admin 🌵 🔀 |
| Menu              | Patient Charact | eristics                   |                    |                         |                |
| New visit         | Patient Card    |                            | ţ)                 | Patient Additional Deta | ils 🕠          |
| Patient           | PinCode         | T00123                     |                    | Marital Status          | divorced 💌     |
| Characteristics   | Identifier      | 1001234                    |                    | Debut of Symptoms       | 1998-12-30     |
| HAQ               | Lastname        | Patient 1                  |                    | Date of Diagnosis       | 2002-03-01     |
| Drugo             | Firstname       | Test                       |                    | Smoking                 | unknown 🖌      |
| Oversion          | Sex             | female 💌                   |                    | Rheumatoid Factor       |                |
| Granbice          | Birthday        | 1959-02-27                 |                    | Anti-CCP present        |                |
| Drint Datient     | Street          |                            |                    | Erosions present        |                |
| Overview          | Zip Code        |                            |                    | Weight (in kg)          | 67             |
| Close             | City            |                            |                    | Height (in cm)          | 170            |
| Visits            | Country         |                            | ~                  |                         |                |
| 2007-10-23        | Telephone       |                            |                    |                         |                |
|                   | Email           |                            |                    |                         |                |
|                   | assword         | patient                    |                    |                         |                |
|                   | n-/decrypt key  | meteor                     |                    |                         |                |
|                   |                 |                            |                    |                         |                |
|                   |                 |                            |                    |                         |                |
|                   |                 |                            |                    |                         |                |
|                   |                 |                            |                    |                         |                |
|                   |                 |                            |                    |                         |                |
|                   |                 |                            |                    |                         |                |

El número secreto, la contraseña y la clave de encriptación pueden ser modificados en cualquier momento por un usuario autorizado para modificar las características del paciente, al hacer clic en 'Unlock' (desbloquear), para introducir los datos nuevos y guardarlos.

Después de haber rellenando los campos de la contraseña y clave de (des)encriptación, el paciente constará automáticamente como usuario de dicho centro. Esto se puede confirmar controlando la página de perfil:

| Logout Close    |                                    |                       |          |               |
|-----------------|------------------------------------|-----------------------|----------|---------------|
| METEOR We       | come Search Patient Patient 1 T. I | Reports Profile Admir | nistrate |               |
| Administrate    |                                    |                       |          | User:admin 🌵  |
| Мепи            | Administrate Users                 |                       |          |               |
| Users           | Users                              | User card             |          | <b>O</b>      |
| Groups          | admin                              | Login name            | T00123   |               |
| Profiles        | System 5                           | Firstname             | Test     | Telephone     |
| Synchronization |                                    | Lastname              | Patient  | Mobile        |
|                 |                                    | Email                 |          | Home phone    |
|                 |                                    | Home address          |          | Fax           |
|                 |                                    | Organisation:         |          |               |
|                 |                                    | Name                  |          | Department Nr |
|                 |                                    | Unit name             |          |               |
|                 | Add                                | Business category     | /        |               |
|                 | Group membership                   | Address               |          |               |
|                 | Administrators                     | Employee              |          |               |
|                 | Synchronizers                      | Title                 |          | ID            |
|                 | Patients                           | Туре                  |          | Room Nr       |
|                 |                                    | Description           |          | Language      |

### 2.5.3 Inicio de la sesión por parte del paciente

Los pacientes pueden acceder a la aplicación bien en línea, o bien usando una terminal en la sala de espera del hospital/clínica. Los pacientes tienen la misma pantalla de acceso que los demás usuarios:

|                        | METEOR                                                  |
|------------------------|---------------------------------------------------------|
| Measurement of Efficac | cy of Treatment in the 'Era of Outcome' in Rheumatology |
| An intera              | active application for Rheumatologists                  |
|                        |                                                         |
|                        | Login                                                   |
|                        | Site Michelle Test                                      |
|                        | Usemame T00123                                          |
|                        | Password                                                |
|                        | en-/decrypt key                                         |
|                        | VOK X Cancel                                            |

El paciente debe introducir su nombre de usuario (*username*), contraseña (*password*) y clave de (des)encriptación (*en/decryption key*), tras lo cual accederá inmediatamente a la pantalla HAQ. Debe tener en cuenta que los pacientes no tienen acceso a las demás opciones del menú, excepto Print patient overview (imprimir resumen paciente). La combinación del número secreto único, la contraseña y la clave de (des)encriptación garantizan que el paciente sólo pueda consultar sus datos HAQ e imprimir el resumen del paciente.

| Logout Rheumatolo                  | gy Record Close                                                                                       |                    |
|------------------------------------|----------------------------------------------------------------------------------------------------|--------------------|
|                                    | ient 1 T. Welcome                                                                                     |                    |
| Patient : T0012                    | 34 Test Patient 1                                                                                     | User:T00123 🌵 🔀    |
| Menu                               | Health Assessment Questionnarie (HAQ) [visit: Today]                                                  | Ø                  |
| New visit<br>Patient               | Please check the response that best describes your usual abilities - over the past week:              | (i) (i) (i) (i)    |
| Characteristics                    | Dressing and Grooming                                                                                 |                    |
| HAQ                                | Are you able to: Dress yourself, including tying shoelaces and doing buttons?<br>Shampoo your hair?   |                    |
| Drugs                              | Arising                                                                                               |                    |
| Overview                           | Are you able to: Stand up from a straight chair?<br>Get in and out of bed?                            |                    |
| Graphics                           | Eating                                                                                                |                    |
| Print Patient<br>Overview<br>Close | Are you able to: Cut your meat?<br>Lift a full cup or glass to your mouth?<br>Open a new milk carton? |                    |
|                                    | Walking                                                                                               |                    |
| Visits<br>2007-10-23               | Are you able to: Walk outdoors on flat ground?<br>Climb up five steps?                                |                    |
|                                    | Prev Page 1 of 5 Next >                                                                               |                    |
|                                    | Details HAQ score 1.00 Total pain score 67 Patient glo                                                | ibal assessment 62 |
|                                    |                                                                                                    | 🔒 Lock 🔡 Save      |

### 2.6 Consulta de un nuevo paciente registrado

La página de búsqueda de pacientes ha sido diseñada para ordenar la lista de pacientes según la fecha de consulta más reciente. Por eso, si se ha creado un paciente, pero no hay registrada ninguna consulta, el registro automáticamente no aparecerá en la lista de pacientes, tal y como se muestra a continuación. Sin embargo, como se muestra en el segundo diagrama, el nuevo registro creado permanece accesible a través de una pestaña en la parte superior de la pantalla, en la que aparece el nombre del paciente.

|             | Patient Chara  | teristics  |                   |                 |
|-------------|----------------|------------|-------------------|-----------------|
| visit       | Patient Card   |            | Patient Additiona | I Details 🔴     |
| ent         | PinCode        | JB007      | Marital Status    | unknown         |
| acteristics | Identifier     | J07        | Debut of Sympton  | ms 2003-05-05 🛅 |
|             | Lastname       | Blackwell  | Date of Diagnosi  | s 2004-02-01    |
| P           | Firstname      | James      | Smoking           | unknown 💌       |
| iew         | Sex            | male 💌     | Rheumatoid Fact   | tor 🔽           |
| ics         | Birthday       | 1959-05-02 | Anti-CCP present  | t 🔽             |
| ient        | Street         |            | Erosions presen   | t 🖌             |
|             | Zip Code       |            | Weight (in kg)    | 83              |
|             | City           |            | Height (in cm)    | 197             |
| _           | Country        |            | ✓                 |                 |
|             | Telephone      |            |                   |                 |
|             | Email          |            |                   |                 |
|             | Password       | blackwell  |                   |                 |
|             | en-/decrypt ke | y james07  |                   |                 |
|             |                |            |                   |                 |
|             |                |            |                   |                 |
|             | 1 11           |            |                   |                 |

|            |                | C                      | )pen records remain accessible v      | ia a tab     |       |             |
|------------|----------------|------------------------|---------------------------------------|--------------|-------|-------------|
|            |                | u                      | ntil closed by the user               |              |       |             |
|            |                |                        | 1                                     |              |       |             |
|            |                |                        |                                       |              |       |             |
|            |                | /                      | /                                     |              |       |             |
| Logout Cli | ose<br>Wolcomo | Search Patient Smith B | Hanson & Danarte Profile Administrate |              |       |             |
| Coorela I  | OR weicome     | Search Patent Sinth B. | Hansen A. Reports Frome Automistrate  |              | Lines | da atau ti  |
| DisCada    | ratient        | Lastroma               | Firstname                             | Distribution | User. | doctor      |
| Fincode    |                |                        | riisulaine                            | Bittituay    |       | G. Court    |
| PinCode    | Identifier     | Lastname               | Firstname                             | Birthday     |       | ∼ Search    |
| JT02       | 1302721010     | Hansen                 | Ann Louise                            | 1972-02-13   | ~     |             |
| FK01       | 1705642113     | Hansen                 | Brandon Barry                         | 1964-05-17   |       |             |
| FM01       | 130322234      | Dillington             | Calinka                               | 1974-12-01   |       |             |
|            |                |                        |                                       |              |       |             |
|            |                |                        |                                       |              |       |             |
|            |                |                        |                                       |              |       |             |
|            |                |                        |                                       |              |       |             |
|            |                |                        |                                       |              |       |             |
|            |                |                        |                                       |              |       |             |
|            |                |                        |                                       |              |       |             |
|            |                |                        |                                       |              |       |             |
|            |                |                        |                                       |              |       |             |
|            |                |                        |                                       |              |       |             |
|            |                |                        |                                       |              |       |             |
|            |                |                        |                                       |              |       |             |
|            |                |                        |                                       |              |       |             |
|            |                |                        |                                       |              |       |             |
|            |                |                        |                                       |              |       |             |
|            |                |                        |                                       |              |       |             |
|            |                |                        |                                       |              |       |             |
|            |                |                        |                                       |              | Y     |             |
|            |                |                        |                                       |              |       | Manualiant  |
|            |                |                        |                                       |              | _     | New patient |

Los registros abiertos serán accesibles, usando la pestaña, hasta que el usuario los cierre

El nuevo paciente no está visible inmediatamente debido a que la aplicación muestra la lista de pacientes ordenados por fecha de consulta y según la más reciente. Por eso, la lista, que se filtra automáticamente, no incluye a pacientes que no tengan consulta. Sin embargo, se puede acceder al paciente recientemente creado, incluso aunque no figuren consultas, introduciendo un criterio de búsqueda, como por ejemplo *Lastname* (apellido), tal y como se muestra a continuación.

| Logout Clo | se         |                              |                                       |            |        |             |
|------------|------------|------------------------------|---------------------------------------|------------|--------|-------------|
|            | OR Welcom  | e Search Patient Smith B. Ha | ansen A. Reports Profile Administrate |            |        |             |
| Search F   | Patient    |                              |                                       |            | User:o | loctor      |
| PinCode    | Identifier | Lastname                     | Firstname                             | Birthdav   |        |             |
|            |            | Smith                        |                                       |            |        | Gearch      |
| PinCode    | Identifier | Lastname                     | Firstname                             | Birthday   |        | • Sedicit   |
| 2133       | JBGSHBS    | Smith                        | Bob                                   | 2007-06-22 | ~      |             |
|            |            |                              |                                       |            |        |             |
|            |            |                              |                                       |            |        |             |
|            |            |                              |                                       |            |        |             |
|            |            |                              |                                       |            |        |             |
|            |            |                              |                                       |            |        |             |
|            |            |                              |                                       |            |        |             |
|            |            |                              |                                       |            |        |             |
|            |            |                              |                                       |            |        |             |
|            |            |                              |                                       |            |        |             |
|            |            |                              |                                       |            |        |             |
|            |            |                              |                                       |            |        |             |
|            |            |                              |                                       |            |        |             |
|            |            |                              |                                       |            |        |             |
|            |            |                              |                                       |            |        |             |
|            |            |                              |                                       |            |        |             |
|            |            |                              |                                       |            |        |             |
|            |            |                              |                                       |            |        |             |
|            |            |                              |                                       |            |        |             |
|            |            |                              |                                       |            |        |             |
|            |            |                              |                                       |            | Y      |             |
| <          |            |                              |                                       |            | >      |             |
|            |            |                              |                                       |            | +      | New patient |
|            |            |                              |                                       |            | -      | non patient |

El registro se abre haciendo clic en la entrada.

Cuando se haya creado una consulta para el paciente, éste se añadirá automáticamente a la lista, tal y como se muestra en los siguientes apartados del manual.

### 2.7 Creación de una consulta nueva

Para crear una consulta nueva, se debe hacer clic en "New visit" (consulta nueva) en el menú principal de la aplicación, tal y como se muestra en el siguiente diagrama:

|                                                                                                    | Patient Card                                                                                                    | Patient Additional Deta                                                                                                    | ils     |
|----------------------------------------------------------------------------------------------------|----------------------------------------------------------------------------------------------------|----------------------------------------------------------------------------------------------------|---------|
| lew visit<br>anew<br>haracteristics<br>AO<br>AS<br>AC<br>AS<br>AC<br>AS<br>AC<br>AS<br>AC<br>AS<br>AC<br>AS<br>AC<br>AS<br>AC<br>AS<br>AC<br>AS<br>AC<br>AS<br>AC<br>AS<br>AC<br>AS<br>AC<br>AS<br>AC<br>AS<br>AC<br>AS<br>AC<br>AS<br>AC<br>AS<br>AC<br>AS<br>AC<br>AS<br>AC<br>AS<br>AC<br>AS<br>AC<br>AS<br>AC<br>AS<br>AC<br>AS<br>AS<br>AC<br>AS<br>AS<br>AC<br>AS<br>AS<br>AS<br>AS<br>AS<br>AS<br>AS<br>AS<br>AS<br>AS | PinCode 2133<br>Identifier JEGSHES<br>Lastname Smith<br>Firstname Bob<br>Sex male<br>Birthday 2007-06-22<br>Street<br>Zip Code<br>City<br>Country<br>Telephone<br>Email | Marital Status     Marital Status     Debut of Symptoms     Date of Diagnosis     Smoking     Rheumatoid Factor     present     Anti-CCP present     Erosions present     Weight (in kg)     Height (in cm) | unknown |

Después de hacer clic, se solicitará al usuario que introduzca la fecha de la consulta. Los usuarios que deseen introducir información previamente registrada sobre un paciente pueden, por consiguiente, introducir consultas ya realizadas.

| Logout Rheumatology Record Close                                   |                         |                 |
|--------------------------------------------------------------------|-------------------------|-----------------|
| METEOR Welcome Search Patient Smith B. Hansen A. Reports Profile A | dministrate             |                 |
| Patient : JBGSHBS Bob Smith                                        |                         | User:doctor.    |
| Menu Patient Characteristics                                       |                         |                 |
| New visit Patient Card                                             | Patient Additional Deta | ils 😲           |
| Patient PinCode 2133                                               | Marital Status          | unknown 💌       |
| Characteristic X                                                   | Debut of Symptoms       |                 |
| HAQ Set a date for a new visit                                     | Date of Diagnosis       |                 |
| DAS 2007-06-22                                                     | Smoking                 | unknown         |
|                                                                    | Rheumatoid Factor       |                 |
| Granbics                                                           | Anti-CCP present        |                 |
| Print Patient Zin Code                                             | Erosions present        |                 |
| Overview                                                           | Weight (in kg)          |                 |
| Close                                                              | Height (in cm)          |                 |
| Visits                                                             |                         |                 |
| Email                                                              |                         |                 |
|                                                                    |                         |                 |
|                                                                    |                         |                 |
|                                                                    |                         |                 |
|                                                                    |                         |                 |
|                                                                    |                         |                 |
|                                                                    |                         |                 |
|                                                                    |                         |                 |
|                                                                    |                         |                 |
|                                                                    |                         | 🔁 Unlock 🔚 Save |

Si se registra una consulta pasada, el registro no se podrá actualizar con información salvo que el usuario lo desbloquee, tal y como se muestra a continuación. Esto tiene

por objetivo prevenir que el usuario cambie, sin darse cuenta, información registrada previamente.

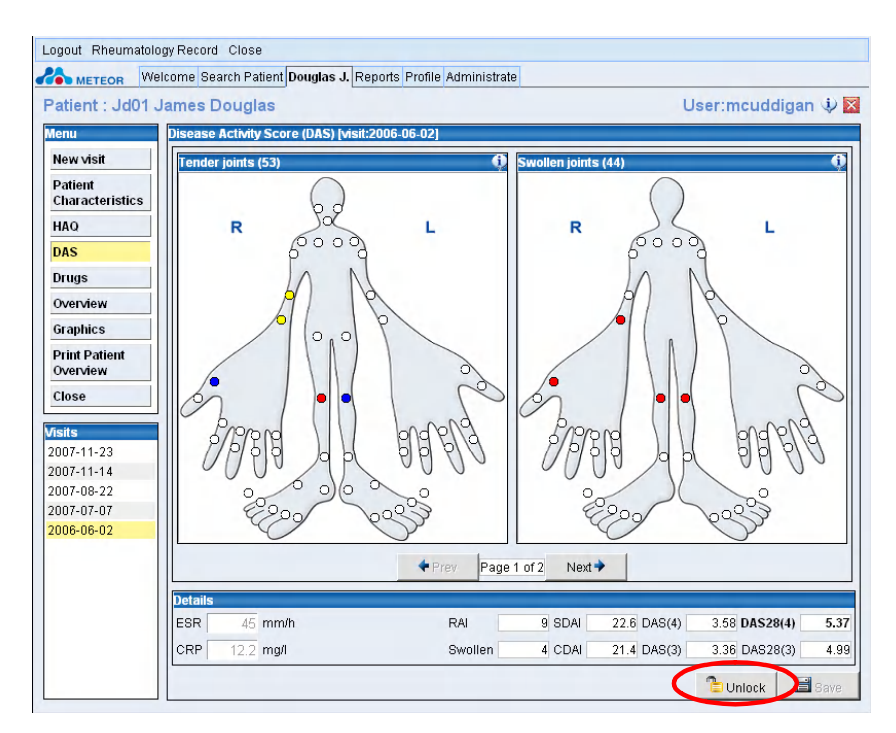

Después de desbloquear el registro, el usuario podrá registrar los detalles de la consulta del modo habitual.

Al hacer clic en "New visit" (consulta nueva), el sistema mostrará una fecha de consulta por defecto que será la fecha en la que se hizo clic en dicho botón. Además, la creación de una consulta llevará al usuario directamente a la página de introducción de datos DAS.

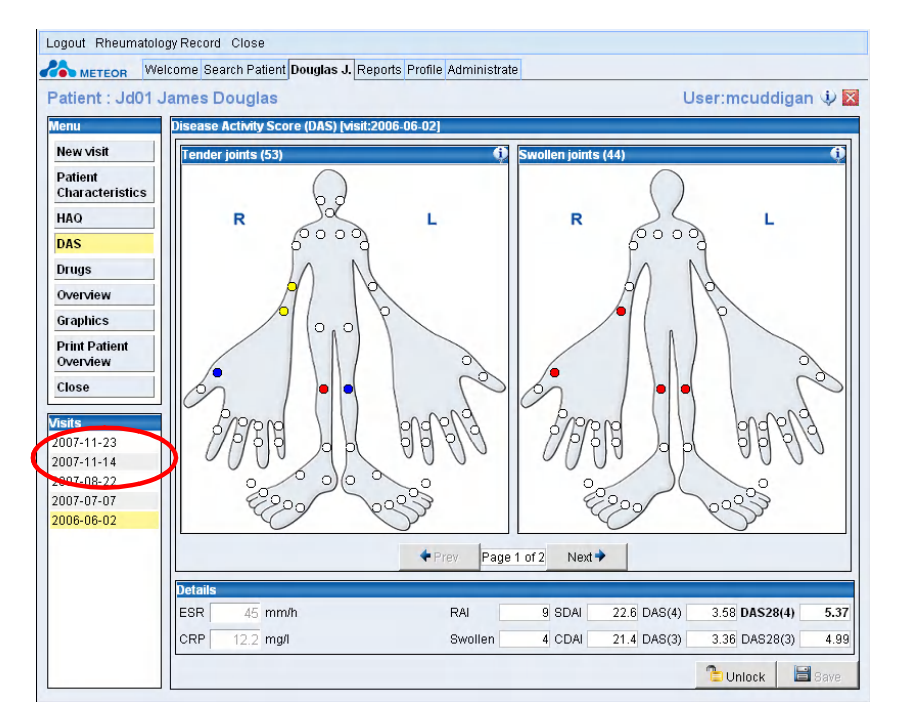

La fecha de consulta aparece automáticamente en la lista de consultas.

### 2.8 Registro de los datos de evaluación de la enfermedad

### 2.8.1 Uso del maniquí DAS

Existen dos tipos distintos de maniquís DAS para la evaluación de las articulaciones dolorosas y tumefactas. El maniquí mostrado dependerá del perfil seleccionado por el usuario o del perfil por defecto aplicado por el administrador del sistema. Como norma, el maniquí DAS53/44 siempre es el usado por defecto, ya que éste permite guardar información sobre DAS28(3), DAS28(4), DAS(3), DAS(4), SDAI y CDAI.

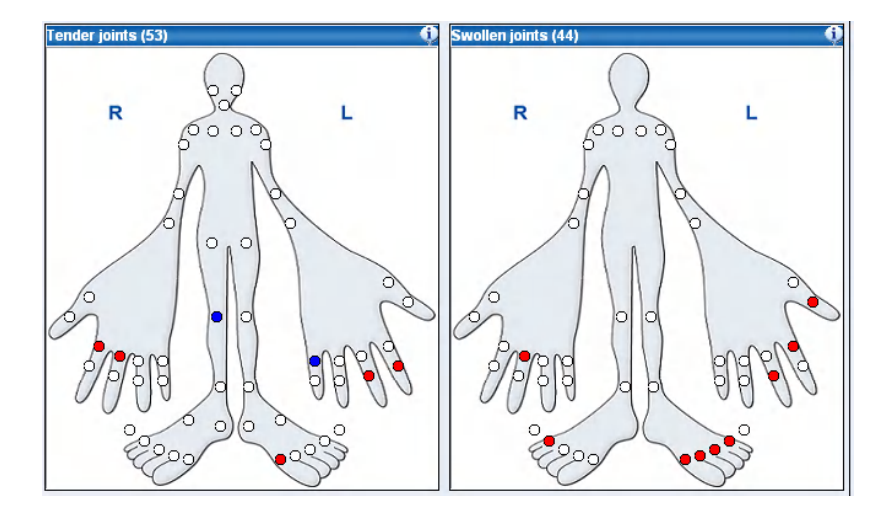

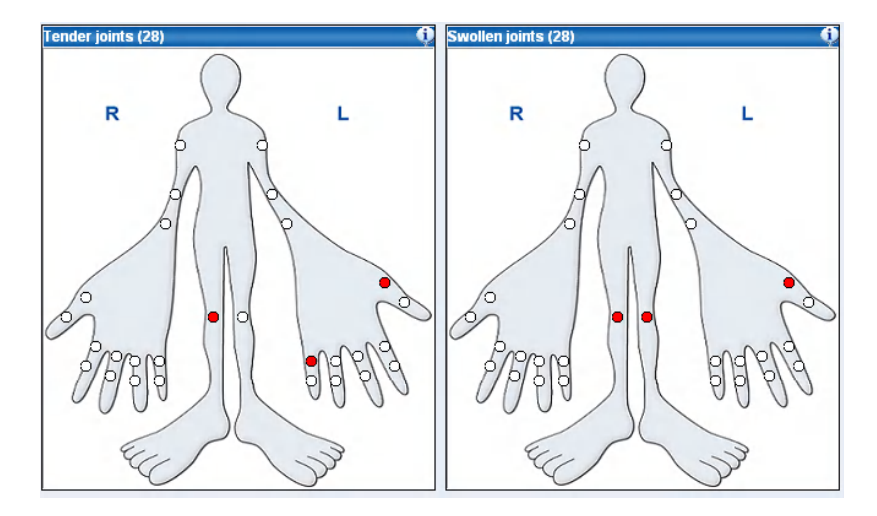

La burbuja de información en la esquina superior derecha de cada maniquí ofrece información sobre el resultado de la evaluación basado en el color de la articulación, tal y como se muestra en el siguiente diagrama – este es el resultado si se hace clic en la burbuja de información para el maniquí de articulación tumefacta 53/44.

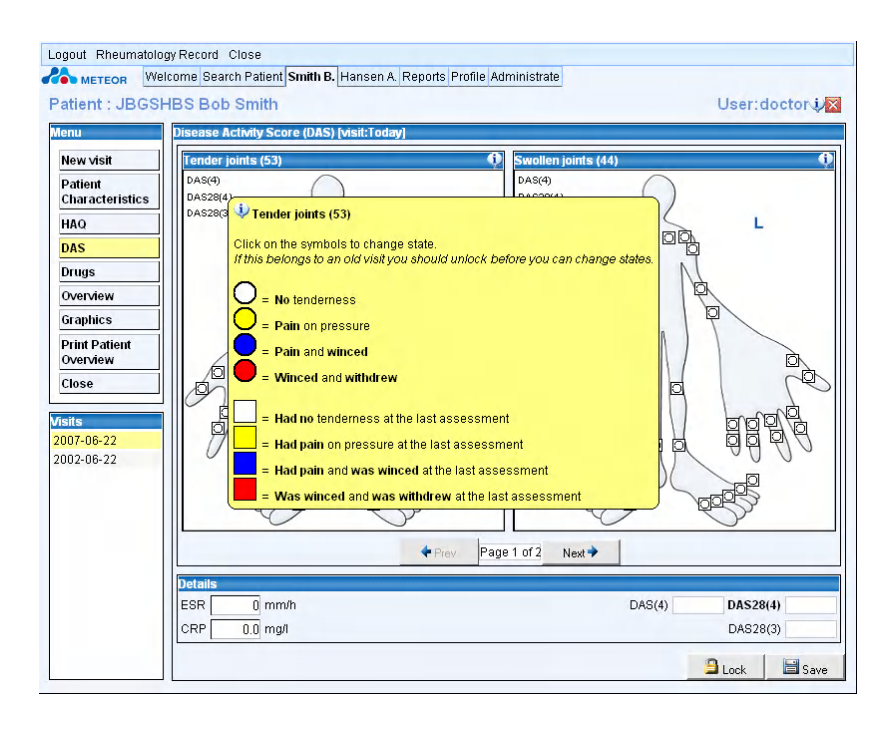

- 1. Para seleccionar y puntuar las articulaciones se deberá desplazar el cursor sobre la articulación.
- 2. La articulación se ampliará levemente, de modo que es más fácil fijar la puntuación.
- 3. La puntuación se fija haciendo clic en la articulación.
- 4. Si hubiera más de una puntuación (como en la fijación de la información sobre el Ritchie Articular index RAI), se deberá hacer varias veces clic para consultar las distintas opciones disponibles.
- 5. Los círculos representan la puntuación actual de la articulación.
- 6. Los cuadrados representan la puntuación anterior de la articulación.

Al registrar la primera consulta de un paciente, las articulaciones solo aparecerán como círculos, debido a que no existan datos previos.

### 2.8.2 Evaluaciones globales y evaluaciones del dolor

Después de que el usuario haya registrado la puntuación de la articulación, podrá hacer clic en el botón 'next' (siguiente) de la página DAS para acceder a las Visual Analogue Scales (escalas analógicas visuales) para registrar las evaluaciones globales y la evaluación del dolor, tal y como se indica en el siguiente diagrama.

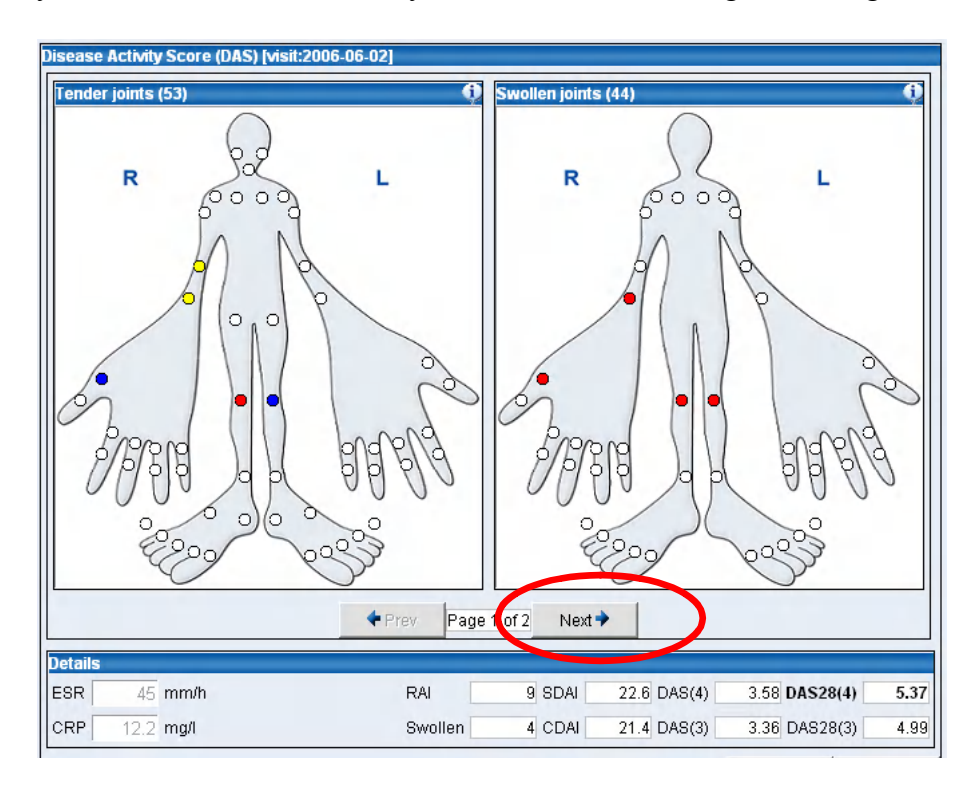

| nu                                       | Disease Activity Score (DAS) [visit:Today]                                                                                                    |
|------------------------------------------|----------------------------------------------------------------------------------------------------|
| lew visit<br>Vatient<br>Iharacteristics  | PAIN<br>please enter the value, that best fits your (the patients) experience of pain due to the disease on avarage last<br>week.             |
| AS<br>rugs                               | Pain as b<br>No Pain<br>0 1 2 3 4 5 6 7 8 9 10 as possit                                                                                      |
| verview                                  | Datient's debat accessment of disease activity                                                                                                |
| raphics                                  | Laneur 2 Noral assessment of disease activity                                                                                                 |
| rint Patient                             | please enter the value, that best fits your (the patients) experience of the current activity of the disease.                                 |
| lose                                     | Not active Extremel<br>at all 0 1 2 3 4 5 6 7 8 9 10 active                                                                                   |
|                                          |                                                                                                    |
| its<br>)7-06-22<br>)2-06-22              | Doctor's global assessment                                                                                                    |
| its<br><mark>)7-06-22</mark><br>)2-06-22 | Doctor's global assessment                                                                                                    |
| ts<br>17-06-22<br>12-06-22               | Asymptomatic 0 1 2 3 4 5 6 7 8 9 10 seve                                                                                                    |
| ts<br>17-06-22<br>12-06-22               | Doctor's global assessment       Asymptomatic       0     1       2     3       4     5       6     7       8     9       10     5       Seve |

La posición por defecto del puntero en la escala es 5. Sin embargo, la escala no registra ninguna puntuación hasta que no se haya activado. Para activar la escala, el usuario tiene dos opciones:

- 1. El usuario hace clic directamente sobre la puntuación deseada de la escala; la flecha se desplazará automáticamente y la puntuación se registrará.
- 2. El usuario selecciona el puntero y lo desplaza a la posición adecuada.

A continuación, el usuario deberá guardar la información haciendo clic en "Save" (guardar).

Las escalas visuales para la Evaluación global del paciente y la del dolor son iguales a la evaluación DAS y HAQ. Por eso, solo deben ser rellenadas una única vez en cada consulta del paciente. La secuencia dependerá del flujo de trabajo propio del centro médico, pero si el DAS se rellena antes que el HAQ, el paciente no deberá volver a rellenar las escalas al cumplimentar la evaluación HAQ. Del mismo modo, si el HAQ se rellena antes de la puntuación DAS, los resultados para las escalas de evaluación visual se transferirán automáticamente a la evaluación DAS y se usarán para calcular el resultado DAS.

### 2.8.3 Introducción de los resultados ESR y CRP

El usuario introduce manualmente los resultados de ESR y CRP, al hacer clic en el campo correspondiente e introducir la puntuación por medio del teclado. Por defecto, los valores ESR y CRP deben estar vacíos, ya que el valor 0 también computa en los cálculos de la evaluación de la enfermedad.

La puntuación de ESR tiene un límite máximo de 200.

### 2.8.4 Cálculo de las puntuaciones de actividad de la enfermedad

Los resultados de actividad de la enfermedad se calculan automáticamente basándose en los datos introducidos en la evaluación DAS (incluyendo las escalas analógicas visuales) y los resultados de ESR y CRP. Es decir, después de que se hayan cumplimentado todos los parámetros, el resultado se calcula automáticamente y sin tener en cuenta si el campo es visible para el usuario o no.

Si el usuario ha seleccionado que solo aparezca en pantalla DAS(3) y DAS(4) (véase configuración del perfil en el párrafo 3.2) y registra todos los datos necesarios para estos cálculos, los resultados del SDAI, CDAI, DAS28(3) y DAS28(4) también se calcularán y guardarán en el sistema.

La aplicación siempre muestra el resultado de DAS28(4) y no puede ocultarse.

Cuando estén disponibles todos los datos necesarios para calcular la puntuación de actividad de la enfermedad, el campo se rellenará automáticamente con el resultado, siempre y cuando el usuario haya indicado que lo quiere visualizar.

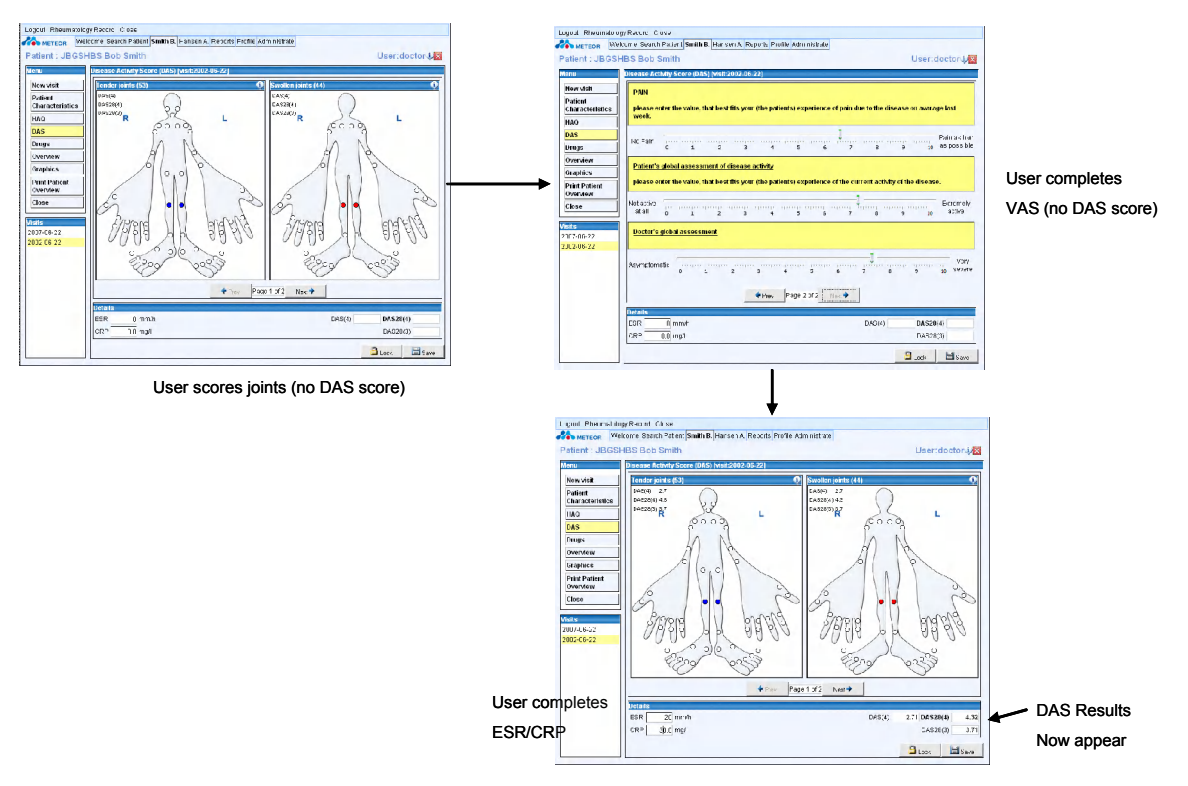

El usuario puntúa las articulaciones (sin resultado DAS) El usuario rellena VAS (sin puntuación DAS)

El usuario rellena ESR/CRP

Los resultados DAS se visualizan

### 2.9 Registro de la información de evaluación de la salud

El Health Assessment Questionnaire (cuestionario de evaluación de salud, HAQ por sus siglas en inglés) en la Aplicación Meteor es una versión del HAQ Disability Index (HAQ-DI).

Para acceder al HAQ, haga clic en el HAQ del menú mostrado a continuación:

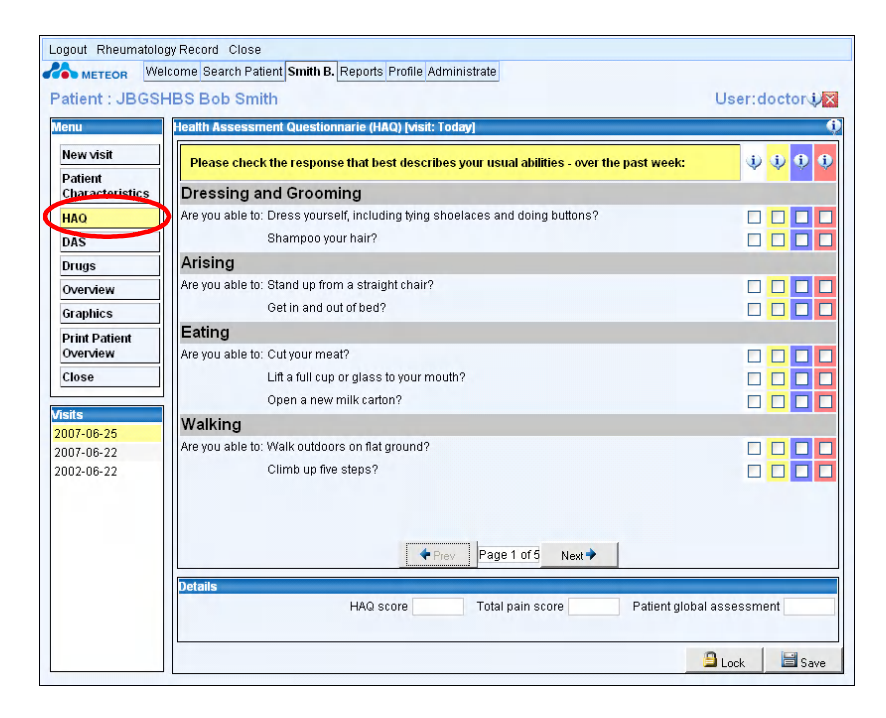

Las burbujas de información muestran la relación existente entre las columnas coloreadas y el HAQ, tal y como se muestra a continuación:

| Logout Rheumatolo | gy Record Close                                            |               |
|-------------------|------------------------------------------------------------|---------------|
| METEOR We         | Icome Search Patient Smith B. Reports Profile Administrate |               |
| Patient : JBGSH   | HBS Bob Smith                                              | User:doctor i |
| Menu              | Health Assessment Questionnarie (HAQ) [visit: Today]       |               |
| New visit         |                                                            |               |
| Patient           | Please chack the transment Questionnarie (HAQ)             |               |
| Characteristics   | Dres                                                       | $\sim$        |
| HAQ               | Are you = Without any difficulty es and doing buttons?     |               |
| DAS               | = With some difficulty                                     |               |
| Drugs             | Arisit With much difficulty                                |               |
| Overview          | Are you                                                    |               |
| Graphics          |                                                            |               |
| Print Patient     | Eating                                                     |               |
| Overview          | Are you able to: Cut your meat?                            |               |
| Close             | Lift a full cup or glass to your mouth?                    |               |
| Vieite            | Open a new milk carton?                                    |               |
| 2007-06-25        | Walking                                                    |               |
| 2007-06-22        | Are you able to: Walk outdoors on flat ground?             |               |
| 2002-06-22        | Climb up five steps?                                       |               |
|                   |                                                            |               |
|                   | Page 1 of 5 Next >                                         |               |
|                   | Details                                                    |               |
|                   | HAQ score Total pain score Patient globs                   | al assessment |
|                   |                                                            |               |
|                   |                                                            | Burn Barn     |
|                   | _                                                          | LUCK Save     |

El HAQ se rellena al marcar las casillas disponibles, que reflejan la facilidad con la que los pacientes pueden realizar distintas tareas rutinarias.

| atient : JBGSHE | 3S Bob Smith                                                                             | User:doctor     |
|-----------------|------------------------------------------------------------------------------------------|-----------------|
| enu             | lealth Assessment Questionnarie (HAQ) [visit: Today]                                     | (               |
| New visit       | Please check the response that best describes your usual abilities - over the past week: | (j) (j) (j) (j) |
| Patient         | Description and Crossminn                                                                |                 |
| characteristics | Dressing and Grooming                                                                    |                 |
| HAQ             | Are you able to: Dress yourself, including tying shoelaces and doing buttons?            |                 |
| DAS             | Shampoo your hair?                                                                       |                 |
| Drugs           | Arising                                                                                  |                 |
| Overview        | Are you able to: Stand up from a straight chair?                                         |                 |
| Graphics        | Get in and out of bed?                                                                   |                 |
| Print Patient   | Eating                                                                                   |                 |
| Overview        | Are you able to: Cut your meat?                                                          |                 |
| Close           | Lift a full cup or glass to your mouth?                                                  |                 |
|                 | Open a new milk carton?                                                                  |                 |
| sits            | Walking                                                                                  |                 |
| 007-06-25       | Are you able to: Walk outdoors on flat ground?                                           |                 |
| JU7-06-22       | Climb un five stens?                                                                     |                 |
| 502-00-22       |                                                                                          |                 |
|                 |                                                                                          |                 |
|                 | Prev Page 1 of 5 Next >                                                                  |                 |
|                 | Details                                                                                  |                 |
|                 | HAQ score Total pain score Patient globa                                                 | lassessment     |
|                 |                                                                                          |                 |

Los utensilios y medios de ayuda se relacionan automáticamente con la pregunta HAQ correspondiente; si se usan otros utensilios o medios, se utilizará un menú despegable para relacionar la respuesta con la sección correspondiente.

| Patient : JBGSH                                                                                        | Icome Search Patient Smith B. Reports Profile Administrate<br>HBS Bob Smith User:doctor                                                                                                    |
|----------------------------------------------------------------------------------------------------|----------------------------------------------------------------------------------------------------|
| Menu<br>New visit<br>Patient<br>Characteristics<br>HAQ<br>DAS                                          | Health Assessment Questionnarie (HAQ) [Visit: Today]         Please check any AIDS OR DEVICES that you usually use for any of the previous activities:         Cane       Wheelchair         Walker       Built-up or special utensils         Walker       Devices used for dressing (buttons hook, zipper pull, long shoe horm, Special or build up chair |
| Drugs           Overview           Graphics           Print Patient           Overview           Close | Other Cane     Other Cane     Please check any categories for w     Dressing and Grooming     Dressing and grooming     Eating     Walking                                                                                                    |
|                                                                                                    | Prev Page 2 of 5 Next      Details      HAQ score      Total pain score      Patient global assessment      Lock      Save                                                                                                    |

Antes de salir de la página HAQ, el usuario deberá guardar los datos usando el botón "Save".

### 2.9.1 Cálculo de la puntuación HAQ

La puntuación HAQ se calcula automáticamente después de introducir la información mínima requerida para computar un HAQ (al rellenar 6 de las 8 categorías).

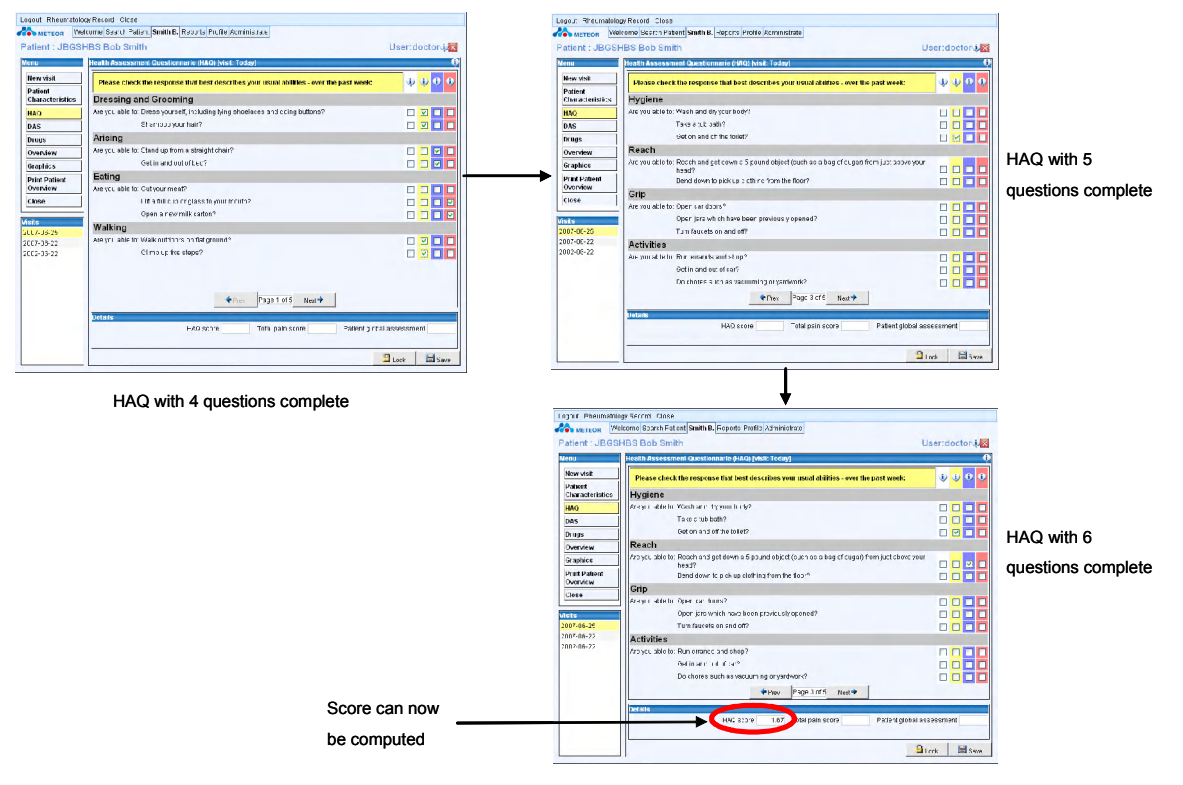

HAQ con 4 respuestas rellenas

HAQ con 5 respuestas rellenas HAQ con 6 respuestas rellenas

La puntuación se puede calcular

Si el usuario intenta guardar el HAQ sin haber rellenado el mínimo de preguntas necesarias, aparecerá un mensaje de error en el que se informa al usuario sobre los criterios que debe seguir.

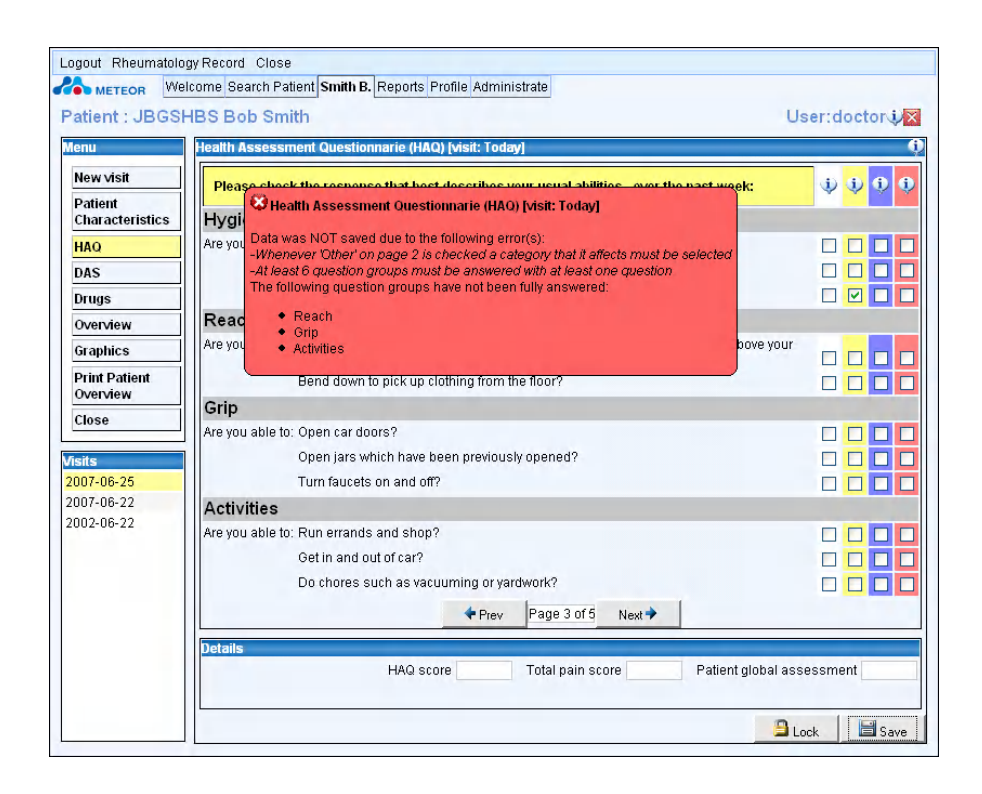

# 2.10 Registro de la información sobre la prescripción

La aplicación Meteor solo registra información sobre medicamentos para el tratamiento de la artritis reumatoide. Los usuarios introducen la información sobre la medicación por medio de la página "Drugs" (medicamentos), a la que se accede a través del menú principal, tal y como se muestra a continuación:

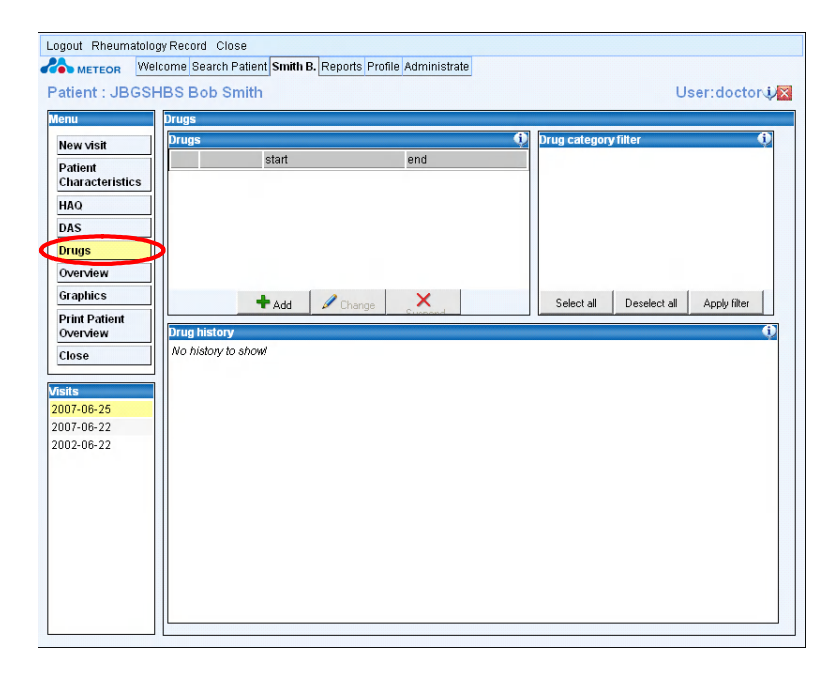

Los medicamentos que se pueden prescribir se han incluido en una lista previamente autorizada de medicamentos comunes usados para tratar la artritis reumatoide. En el Anexo A se muestra la lista de medicamentos disponible en el sistema, la lista de medicamentos de referencia.

### 2.10.1 Añadir un medicamento

Para añadir un medicamento, deberá hacer clic en "Add" (añadir), tal y como se muestra a continuación:

| Logout Rheumatolog         | gy Record Close                                            |   |
|----------------------------|------------------------------------------------------------|---|
| A METEOR Wel               | Icome Search Patient Smith B. Reports Profile Administrate |   |
| Patient : JBGSH            | HBS Bob Smith User:doctor i                                |   |
| Menu                       | Drugs                                                      | l |
| New visit                  | Drugs 🗘 Drug category filter 🗘                             |   |
| Patient<br>Characteristics | start end                                                  |   |
| HAQ                        |                                                            |   |
| DAS                        |                                                            |   |
| Drugs                      |                                                            |   |
| Overview                   |                                                            |   |
| Graphics                   | + Add Change X Select all Deselect all Apply filter        |   |
| Print Patient              |                                                            |   |
| Overview                   | No history v                                               |   |
| Close                      |                                                            |   |
| Visits                     |                                                            |   |
| 2007-06-25                 |                                                            |   |
| 2007-06-22<br>2002-06-22   |                                                            |   |
| 1001 00 11                 |                                                            |   |
|                            |                                                            |   |
|                            |                                                            |   |
|                            |                                                            |   |
|                            |                                                            |   |
|                            |                                                            |   |
|                            |                                                            |   |
|                            |                                                            |   |

La pantalla que aparece le permite al usuario introducir las primeras letras del medicamento deseado. La aplicación incorpora una funcionalidad de búsqueda anticipada que muestra los resultados que más se acercan al criterio introducido. Por ejemplo, en el caso de methotrexate (metotrexato), el usuario introduce "me".

| New visit                                                     | Drugs               |              |                    | Drug category | / filter     | Ģ            |
|---------------------------------------------------------------|---------------------|--------------|--------------------|---------------|--------------|--------------|
| Patient<br>Characteristics<br>HAQ<br>DAS<br>Drugs<br>Overview | start               |              | end                |               |              |              |
| Graphics<br>Print Patient                                     | + Add               | 🖉 Change     | Currond            | Select all    | Deselect all | Apply filter |
| Overview                                                      | Drug history        | Prescribe r  | nedicine           |               |              | (            |
| Close                                                         | No history to show! | Drug type    | me                 |               |              |              |
| sits                                                          |                     | Drug package | Methotrexate       |               | *            |              |
| 007-06-25                                                     |                     |              | Methylprednisolone | × Cancel      |              |              |
| 007-06-22                                                     |                     |              | Indomothasin       |               |              |              |
| 002-00-22                                                     |                     |              | Parametacone       |               |              |              |
|                                                               |                     | l            | Talametasone       |               |              |              |
|                                                               |                     |              |                    |               |              |              |
|                                                               |                     |              |                    |               |              |              |
|                                                               |                     |              |                    |               |              |              |

Al seleccionar un medicamento, se abrirá el modulo de introducción de la prescripción para dicho medicamento, tal y como se muestra a continuación:

| Logout Rheumatology Re<br>METEOR Welcom | cord Close<br>9 Search Patient Smith B. Reports Profile Administrate |                                      |                                                            |
|-----------------------------------------|----------------------------------------------------------------------|--------------------------------------|------------------------------------------------------------|
| Patient : JBGSHBS                       | Bob Smith                                                            | User:doctor                          |                                                            |
| Menu Dru                                | gs                                                                   |                                      |                                                            |
| New visit                               | igs 🧛 Di                                                             | rug category filter 🤨                |                                                            |
| Patient<br>Characteristics              | start end                                                            |                                      |                                                            |
| HAQ                                     |                                                                      |                                      |                                                            |
| DAS                                     |                                                                      |                                      |                                                            |
| Drugs                                   |                                                                      |                                      |                                                            |
| Overview                                |                                                                      |                                      |                                                            |
| Graphics                                | + Add Change X                                                       | Select all Deselect all Apply filter | Default packages available for selection                   |
| Overview                                | g history Prescribe medicine                                         |                                      | via drop down menu                                         |
| Close                                   | b history to show! Drug type Methotrexate                            |                                      |                                                            |
| Vicite                                  | Drug package 5mg Tablets                                             |                                      | Lloor optors the number of tablets given                   |
| 2007-06-25                              | How many: 2 Tablets                                                  |                                      |                                                            |
| 2007-06-22                              | Of what dose: 5                                                      |                                      | Default dose is automatically entered, but user can        |
| 2002-06-22                              | Administered/Taken: 1 times                                          | every 1 Week(s)                      |                                                            |
|                                         | Start date 2007-06-26                                                |                                      | manually overtype this entry                               |
|                                         | End date 2008-06-26                                                  |                                      |                                                            |
|                                         | Avg Kose/day 1.429 mg                                                |                                      | Prescription start date – this can be in the past but      |
|                                         | Methotrexate 5mg 2 Tablets #X a week fr                              | rom: 2007-06-26-until:               |                                                            |
|                                         | 20000020                                                             |                                      | it will automatically generate a warning. This defaults    |
|                                         | Save X                                                               | Cancel                               | to the date the user is entering the prescription info     |
|                                         |                                                                      |                                      | Prescription end date – if left blank this will be assumed |
|                                         |                                                                      | $\mathbf{N}$                         |                                                            |
| /                                       |                                                                      | $\mathbf{X}$                         | to run forever until it is modified or suspended.          |
| elds allow the us                       | er to reflect the frequency of dose                                  | <b>`</b>                             |                                                            |
|                                         |                                                                      | The average dose per                 | day is automatically                                       |
|                                         |                                                                      | Calculated. A warning                | will appear if this falls below                            |
|                                         |                                                                      | or above the maximum                 | and minimum doses for any drug                             |

Paquetes por defecto disponibles para su selección mediante el menú despegable

El usuario introduce el número de comprimidos administrados

La dosis por defecto se introduce automáticamente, pero el usuario puede cambiarla.

Fecha de inicio de la prescripción , puede ser en el pasado, pero el sistema generará automáticamente un aviso. La fecha por defecto es la fecha en que el usuario introduce la información sobre la prescripción .

Fecha de finalización de la prescripción. Si no se rellena, se entenderá que no tiene fin hasta que se modifique o suspenda.

Estos campos permiten que el usuario indique la frecuencia de la administración de la dosis.

La dosis media por día se calcula automáticamente. Si es menor o mayor que las dosis máximas o mínimas de un medicamento, se producirá un mensaje de aviso.

Al guardar la prescripción, el medicamento se añade a la ventana principal de medicamentos, mostrada más adelante. Todos los medicamentos pertenecen a una o varias categorías (ej. DMARD, NSAID). Al prescribir un medicamento, la categoría correspondiente aparecerá automáticamente en la ventana categoría (*category*).

| Logout Rheumatolo          | gy Record Close<br>Icome Search Patient Smith B. Reports Profile Administrate |                               |
|----------------------------|-------------------------------------------------------------------------------|-------------------------------|
| Patient : JBGSI            | IBS Bob Smith                                                                 | User:doctor 🖓                 |
| Menu                       | Drugs                                                                         | A                             |
| New visit                  | prugs prug cate                                                               | egory filter V                |
| Patient<br>Characteristics | ✓ Methotrexate 5mg 2 Tablets 1x a week 2007-06-26 2008-06-26                  |                               |
| HAO                        |                                                                               |                               |
| DAS                        |                                                                               |                               |
| Drugs                      |                                                                               |                               |
| Overview                   |                                                                               |                               |
| Graphics                   |                                                                               |                               |
| Brint Patient              | + Add / Change Support                                                        | all Deselect all Apply filter |
| Overview                   | Drug history                                                                  | 0                             |
| Close                      | No history to show                                                            |                               |
|                            |                                                                               |                               |
| Visits<br>2007-06-25       |                                                                               |                               |
| 2007-06-22                 |                                                                               |                               |
| 2002-06-22                 |                                                                               |                               |
|                            |                                                                               |                               |
|                            |                                                                               |                               |
|                            |                                                                               |                               |
|                            |                                                                               |                               |
|                            |                                                                               |                               |
|                            |                                                                               |                               |
|                            |                                                                               |                               |
|                            |                                                                               |                               |

# 2.10.2 Introducción de un tratamiento por medio de inyecciones en la aplicación

Para introducir el tratamiento con inyecciones, se deberá seleccionar el paquete de inyecciones de la lista despegable. La fecha de finalización (*end date*) debe ser **un día** posterior a la fecha de inicio (*start date*). A continuación, se muestra esta situación para el medicamento Etanercept. El usuario deberá introducir una entrada única por cada inyección administrada

| Logout Rheumatolog                                                                                                    | y Record Close                                                                             | Reports Profile Administrate                                                                                                    |                                                                                                    |              |                                                                                                    |
|----------------------------------------------------------------------------------------------------|--------------------------------------------------------------------------------------------|----------------------------------------------------------------------------------------------------|----------------------------------------------------------------------------------------------------|--------------|----------------------------------------------------------------------------------------------------|
| Patient : JBGSH                                                                                                    | BS Bob Smith                                                                               |                                                                                                    | Us                                                                                                    | er:doctor    |                                                                                                    |
| New visit         Patient         Characteristics         HAO         DAS         Drugs         Overview         Graphics         Print Patient         Overview         Close | Drugs<br>Drugs<br>✓ Methotrexate 5mg 2 Tal<br>▲ Add<br>Drug history<br>No history to show! | start end<br>blets 1x a week 2007-06-26 2008-06-26<br>blets 1x a week 2007-06-26 2008-06-26<br>Prescribe medicine<br>Drug type Etanercept<br>Drug package 25mg Injections<br>How many. Injection<br>Orwhat dose: 25 mg<br>Administered/Taken: 2 times<br>Start date 2007-06-27<br>End date 2007-06-27<br>End date 2007-06-27<br>Etanercept 25mg 1 lujections 2x a w<br>2007-06-27 | Drug category filter DMARD Select all Deselect all Select all Deselect all every 1 Week(s) every 1 Week(s) eek from: 2007-06-26 until: Cancel | Apply filter | <ul> <li>For injections, the end date should be</li> <li>One day later than the start date</li> </ul> |

Para las inyecciones, la fecha de finalización (End date) deberá ser un día posterior a la fecha de inicio (Start date)

Después de guardar el tratamiento con inyecciones, se añadirá a la lista de medicamentos prescritos y la categoría correspondiente aparecerá en la ventana de categorías:

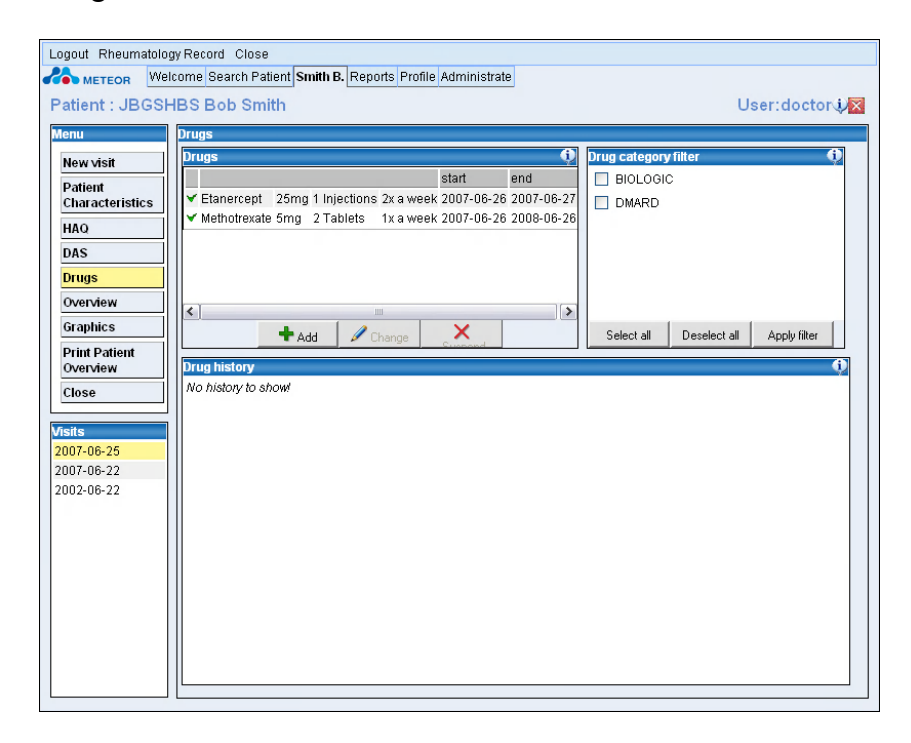

### 2.10.3 Modificar una prescripción existente

Una prescripción existente se puede modificar seleccionando la prescripción en cuestión y haciendo clic en "Change" (cambiar), tal y como se muestra a continuación:

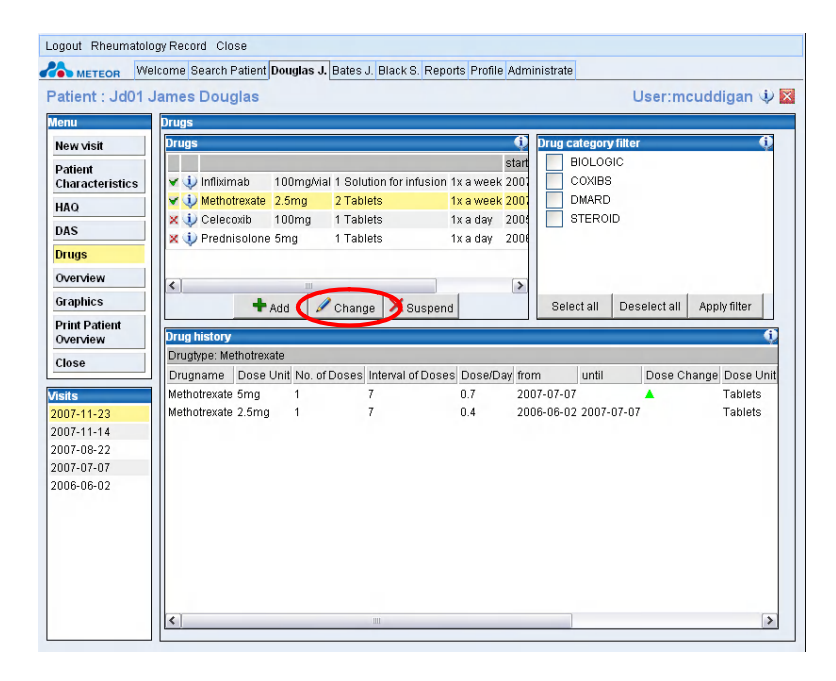

La prescripción se modifica actualizando la entrada con las nuevas condiciones, tal y como se muestra a continuación:

| Logout Rheumatolo                                                            | igy Record Close                                                                                                    |                                                                         |
|------------------------------------------------------------------------------|----------------------------------------------------------------------------------------------------|-------------------------------------------------------------------------|
| Patient : Jd01 J                                                             | James Douglas User:mcuddigan 🦞 🔀                                                                                                    |                                                                         |
| New visit<br>Patient<br>Characteristics<br>HAQ<br>DAS                        | Drugs         Drug category filter           start         start           v         influémab         100mgMail 1 Solution for influsion 1 xa week 200           v         Unfluémab         Coleccional           v         Coleccional         CoxIBS           v         Unfluémab         Tablets           v         Prednisolone 5mg         1 Tablets           v         Prednisolone 5mg         1 Tablets           ta day         200         STEROID                                                                                                    | The current prescription is updated to reflect the change               |
| Overview<br>Graphics<br>Print Patient<br>Overview<br>Close                   | Add Change Suppend      Select all Deselect all Apply filter      Drugbyer. Methotexate      Drugbyer. Methotexate      Drug |                                                                         |
| Visits<br>2007-11-23<br>2007-11-14<br>2007-08-22<br>2007-07-07<br>2006-06-02 | Methotexale 10mg 1 7 1.4 2007-11-15 ▲ Tablets<br>Methotexale 5mg 1 7 0.7 2007-07-07 2007-11-15 ▲ Tablets<br>Methotexale 2.5mg 1 7 0.4 2006-06-02 2007-07-07 Tablets                                                                                                    | The history is updated to reflect the prescription changes for the drug |
|                                                                              | < »                                                                                                    |                                                                         |

La prescripción actual se actualiza para reflejar el cambio

El historial se actualiza para reflejar los cambios en la prescripción del medicamento

Después de modificar la prescripción del medicamento, los cambios se reflejarán en el campo "history" (historial).

| Logout Rheumatolo                                         | gy Record Close                                                                                       |                                                                                                    |                                        |                                 |                                                                                     |
|-----------------------------------------------------------|----------------------------------------------------------------------------------------------------|----------------------------------------------------------------------------------------------------|----------------------------------------|---------------------------------|-------------------------------------------------------------------------------------|
| METEOR Wel                                                | Icome Search Patient Douglas                                                                          | J. Bates J. Black S. Reports Profile Adm                                                                                                    | ninistrate                             |                                 |                                                                                     |
| Patient : Jd01 J                                          | James Douglas                                                                                         |                                                                                                    | User:mcud                              | ddigan 🤃 🔀                      |                                                                                     |
| Menu                                                      | Drugs                                                                                                 |                                                                                                    |                                        |                                 |                                                                                     |
| New visit                                                 | Drugs                                                                                                 | Q.                                                                                                    | Drug category filter                   | 0                               |                                                                                     |
| Patient<br>Characteristics<br>HAQ<br>DAS                  | ✓ ↓     Infliximab     100mg/v       ✓ ↓     Methotrexate     2.5mg       × ↓     Celecoxib     100mg | start ial 1 Solution for infusion 1x a week 200 2 Tablets 1x a week 200 1 Tablets 1x a day 200                                                                                                    | BIOLOGIC<br>COXIBS<br>DMARD<br>STEROID |                                 |                                                                                     |
| Drugs                                                     | X V Prednisolone 5mg                                                                                  | 1 Tablets 1x a day 2006                                                                                                    |                                        |                                 |                                                                                     |
| Overview                                                  | <                                                                                                    |                                                                                                    |                                        |                                 |                                                                                     |
| Drint Datient                                             | TAdd /                                                                                                | Change 🛛 🗙 Suspend                                                                                                    | Select all   Deselect all   A          | pplyfilter                      |                                                                                     |
| Overview                                                  | Drug history                                                                                          | Change prescribed medicine                                                                                                    | i i i i i i i i i i i i i i i i i i i  | 0                               |                                                                                     |
| Close<br>Visits<br>2007-11-23<br>2007-11-14<br>2007-08-22 | Drugtype: Methotrexate<br>Drugname Dose Unit No. (<br>Methotrexate 5mg 1<br>Methotrexate 2.5mg 1      | Drug type         Methotrexate           Drug package         2.5mg Tablets           How many:         4 Tablets           Of what dose:         2.5 mg           Administered(Taken:         1 times | every 1 Week(c)                        | Dose Unit<br>Tablets<br>Tablets |                                                                                     |
| 2007-07-07                                                |                                                                                                    | 2007 11 15                                                                                                    | I I I I I I I I I I I I I I I I I I I  |                                 | To alter prescription, enter the revised start                                      |
|                                                           |                                                                                                    | End date Avg. dose/day 1.429 mg                                                                                                    | <u> </u>                               |                                 | Date, end date and any <b>new</b> conditions                                        |
|                                                           |                                                                                                    | Reason Lack of efficacy                                                                                                    | ✓                                      |                                 | <ul> <li>If required a reason can be entered from the<br/>drop down list</li> </ul> |
|                                                           | < <u> </u>                                                                                            | Methotrexate 2.5mg 4 Tablets 1x a w                                                                                                    | eek from: 2007-11-15 until:            | >                               |                                                                                     |

Para modificar la prescripción, introduzca la fecha de inicio (Stara date), fecha de finalización (End date) y cualquier condición nueva

En caso deseado, se puede introducir un motivo (reason) desde la lista despegable

### 2.10.4 Suspensión de un medicamento activo

En algunos casos, puede que se tenga que suspender la <u>administración actual</u> de un medicamento, por razones de seguridad o por otros motivos. Esta situación se puede registrar en la aplicación. El botón "suspend" (suspender) solo se debe usar para los medicamentos actualmente en uso, que se deben dejar de tomar a partir de la fecha de consulta.

Si se quiere registrar la suspensión de un medicamento, el usuario deberá hacer clic en el medicamento en cuestión de la página de medicamentos. Esto activará los botones "change" (cambiar) y "suspend" (suspender). Al hacer clic en este último se abrirá una ventana de diálogo en la que se le solicitará al usuario que indique la razón por la que se deja de administrar el medicamento. Entre los motivos posibles se incluyen:

- falta de eficacia (lack of efficacy)
- interacción con otros medicamentos (drug-drug interaction)
- efectos secundarios/reacciones adversas (side effects/adverse reaction)
- remisión (remission)
- deseo del paciente (wish patient)
- embarazo (pregnancy)

Después de confirmar el motivo, el medicamento se suspenderá y la fecha de finalización será la fecha en que se haga clic en el botón "suspend" (suspender).

(1) El usuario hace clic en 'Suspend' (suspender) y deberá indicar el motivo ("reason") por el que deja de tomar el medicamento.

| Patient : Jd01 J                                                                       | James Douglas                                                                                                    | User:mcuddigan W                                                             |
|----------------------------------------------------------------------------------------|----------------------------------------------------------------------------------------------------|------------------------------------------------------------------------------|
| New visit Patient Characteristics HAQ DAS Drugs Overview                               | Drugs     State       ✓     Unfliktmab     100mg/vial     1 Solution for influsion     1 x a week 2000       ✓     Unfliktmab     100mg/vial     1 Solution for influsion     1 x a week 2000       ✓     Unfliktmab     100mg     1 Tablets     1 x a week 2000       X     Understand     100mg     1 Tablets     1 x a day 2000       ✓     Understand     1 Tablets     1 x a day 2000                                                                                                    | Drug category filter • • •<br>• BIOLOGIC<br>• COXIBS<br>• DMARD<br>• STEROID |
| Suspend Dru<br>Doyou want to su<br>Influmato<br>Reason<br>2<br>2007-08-2<br>2006-06-02 | Ig Criting Coupering Ispend the drug: Dof Doses Interval of Doses Dose/Day fro T 14.3 200  Interval of Doses Dose/Day fro T 14.3 200  Interval of Dose Dose/Day fro T 14.3 200  Interval of Dose Dose/Day fro T 14.3 200  Interval of Dose Dose/Day fro T 14.3 200  Interval of Dose Dose/Day fro T 14.3 200  Interval of Dose Dose/Day fro T 14.3 200  Interval of Dose Dose/Day fro T 14.3 200  Interval of Dose Dose/Day fro T 14.3 200  Interval of Dose Dose/Day fro T 14.3 200  Interval of Dose Dose/Day fro T 14.3 200  Interval of Dose Dose/Day fro T 14.3 200  Interval of Dose Dose/Day fro T 14.3 200  Interval of Dose Dose/Day fro T 14.3 200  Interval of Dose Dose/Day fro I | m until Dose Change Dose Unit<br>07-08-23 Solution for infusio               |

(2) El historial del medicamento se actualiza mostrando la fecha en que se ha dejado de tomar el medicamento.

| Logout Rheumatolo    | agy Record Close                                                                            |
|----------------------|---------------------------------------------------------------------------------------------|
| METEOR We            | Icome Search Patient Douglas J. Bates J. Black S. Reports Profile Administrate              |
| Patient : Jd01 J     | James Douglas User:mcuddigan 🌵                                                              |
| Menu                 | Drugs                                                                                       |
| New visit            | Drugs 🕂 🗘                                                                                   |
| Patient              | start BIOLOGIC                                                                              |
| Characteristics      | V infliximab 100mg/vial 1 Solution for infusion 1x a week 2001 COXIBS                       |
| HAQ                  | V Methotrexate 2.5mg 2 Tablets 1x a week 2001 DMARD                                         |
| DAS                  | V Celecoxio 100mg 1 Tablets 1x a day 2001 STEROID                                           |
| Drugs                | Transione ang Transio 1x4 00 200                                                            |
| Overview             |                                                                                             |
| Graphics             |                                                                                             |
| Print Patient        | TAdd / Change A Suspend                                                                     |
| Overview             | Drug history 🕂 🗘                                                                            |
| Close                | Drugtype: Infliximab                                                                        |
|                      | Drugname Dose Unit No. of Doses Interval of Doses Dose/Day from Uniti Dose Change Dose Unit |
| Visits<br>2007-11-22 | Infliximab Tourngvial 1 7 14.3 2007-08-23 2007-11-24 Solution for                           |
| 2007-11-23           |                                                                                             |
| 2007-08-22           |                                                                                             |
| 2007-07-07           |                                                                                             |
| 2006-06-02           |                                                                                             |
|                      |                                                                                             |
|                      |                                                                                             |
|                      |                                                                                             |
|                      |                                                                                             |
|                      |                                                                                             |
|                      |                                                                                             |
|                      |                                                                                             |

### 2.10.5 Posibilidad de eliminar un medicamento del listado

La pantalla "change prescribed medicine" (cambiar el medicamento prescrito) incluye la casilla 'Not in Overview' (omitir en el listado).

Esta casilla permite omitir un medicamento en el listado.

Algunas razones para usar esta función son, por ejemplo, cuando un paciente nunca tomó el medicamento prescrito o cuando se introdujo por error.

Para "eliminar" un medicamento, el usuario deberá hacer clic en dicho medicamento de la página de medicamentos. Esto activará los botones "change" (cambiar) y "suspend" (suspender). Haciendo clic en "change" se abrirá una ventana de diálogo en la que se el usuario podrá marcar la casilla "not in overview" (omitir en el listado) y rellenar una fecha de finalización igual a la de inicio.

Importante: Al marcar esta casilla, el usuario deberá rellenar una fecha de finalización igual a la de inicio y elegir uno de los motivos: 'Wrong Entry' (entrada incorrecta) o 'Drug Not Used' (medicamento no usado).

Al marcar "Not in Overview", el medicamento dejará de aparecer en el historial de medicamentos, pero seguirá existiendo en la base de datos.

| atient : 22097                                                                                                   | 5 Heleen Haasnoot User:ahmkorevaar 🤄                                                                                                    |
|----------------------------------------------------------------------------------------------------|----------------------------------------------------------------------------------------------------|
| lenu<br>New visit<br>Patient<br>Characteristics<br>HAQ<br>DAS<br>Drugs<br>Free Text                              | Drugs     Drug category filter     Drug category filter       ✓ 1 Sulfasalazine 500mg 1 Tablets     4 x a day     2009-09-05       ✓ 1 Methotrexate 2.5mg 8 Tablets     1 x a week     2009-09-05       ✓ 1 Adalimumab     40mg     1 Injections     1 k every 2 weeks                                                                                                    |
| Overview<br>Graphics<br>EditPrint<br>doctors<br>Drentwow<br>Close<br>Close<br>Visits<br>2009-09-14<br>2009-09-09 | ★ Add        Change       X Suspend       Select all       Deselect all       Apply filter            Drug history        Change prescribed medicine       Image: Change prescribed medicine       Image: Change prescribed medicine       Image: Change prescribed medicine       Image: Change prescribed medicine            Drug hipe: Sulfasalazine        Drug type: Sulfasalazine       Image: Change prescribed medicine       Image: Change prescribed medicine            Drug hipe: Sulfasalazine        Drug type: Sulfasalazine       Drug type: Sulfasalazine       Image: Change prescribed medicine       Image: Change prescribed medicine       Image: Change prescribed medicine       Image: Change prescribed medicine       Image: Change prescribed medicine       Image: Change prescribed medicine       Image: Change prescribed medicine       Image: Change prescribed medicine       Image: Change prescribed prescribed prescrib |
|                                                                                                    | Reason Sulfasalazine 500mg 1 Tablets 4x a day from: 2009-09-09 until:                                                                                                    |

# 2.10.6 Selección de medicamentos para su consulta por categoría

El usuario puede seleccionar una categoría para consultar el historial de prescripción de todos los medicamentos de dicho tipo. También se pueden seleccionar varias categorías para consultar combinaciones de medicamentos.

| METEOR WE                                                                                                    | gy neurol close                                                                                                    |                                                                                                    |
|----------------------------------------------------------------------------------------------------|----------------------------------------------------------------------------------------------------|----------------------------------------------------------------------------------------------------|
| Potiont : Dotoo                                                                                                    | Icome Search Patient Bates J. Black S. Reports Profile Administrate                                                                                                    |                                                                                                    |
| Menu                                                                                                    | halas Oser.mcuudigan V 🔼                                                                                                    |                                                                                                    |
| New visit                                                                                                    | Drugs O Drug category filter O                                                                                                    |                                                                                                    |
| Patient                                                                                                    | start BioLOGIC                                                                                                    | Select a category by clicking the                                                                                                    |
| HAO                                                                                                    | X 1 Naproxen 250mg 1 Tablets 2x a day 2003-06-03 NSAID                                                                                                    | a state of the state of the sta |
| DAS                                                                                                    |                                                                                                    | Available check box                                                                                                    |
| Drugs                                                                                                    |                                                                                                    |                                                                                                    |
| Overview                                                                                                    | • · · · · · · · · · · · · · · · · · · ·                                                                                                    |                                                                                                    |
| Graphics                                                                                                    | + Add / Change X Suspend Select all Deselect al Apply filter                                                                                                    | Click the apply filter box to filter by                                                                                                    |
| Print Patient<br>Overview                                                                                                    | Drug history 🔶                                                                                                    | category                                                                                                    |
| Close                                                                                                    | Drugtype: Naproxen Drugtype: Naproxen Drugtype: Nap                                                                                                    |                                                                                                    |
| Visits                                                                                                    | Naproxen 250mg 2 1 500 2003-06-03 2007-11-14 × Tablets L                                                                                                    |                                                                                                    |
| 2007-11-14                                                                                                    | Naproxen 250mg 2 1 500 2003-06-03 2003-06-03 Tablets                                                                                                    |                                                                                                    |
| 2003-06-03                                                                                                    |                                                                                                    |                                                                                                    |
|                                                                                                    |                                                                                                    |                                                                                                    |
|                                                                                                    |                                                                                                    |                                                                                                    |
|                                                                                                    |                                                                                                    |                                                                                                    |
|                                                                                                    |                                                                                                    |                                                                                                    |
|                                                                                                    |                                                                                                    |                                                                                                    |
|                                                                                                    | ۲. (۲) m                                                                                                    |                                                                                                    |
|                                                                                                    |                                                                                                    |                                                                                                    |
|                                                                                                    |                                                                                                    |                                                                                                    |
|                                                                                                    |                                                                                                    |                                                                                                    |
|                                                                                                    |                                                                                                    |                                                                                                    |
|                                                                                                    |                                                                                                    |                                                                                                    |
| Logout Rheumatolo                                                                                                    | gyRecord Close                                                                                                    |                                                                                                    |
| Logout Rheumatolo                                                                                                    | gy Record Close<br>come Search Patient <mark>Bates J.</mark> Black S. Reports Profile Administrate                                                                                                    |                                                                                                    |
| Logout Rheumatolo                                                                                                    | gy Record Close<br>Icome  Search Patient  Bates J.  Black S.  Reports   Profile  Administrate  <br>11 Julia Bates User:mcuddigan 🐺 🛛                                                                                                    |                                                                                                    |
| Logout Rheumatolo<br>Reson We<br>Patient : Batest                                                                                                    | gy Record Close<br>Icome Search Patient Bates J. Black S. Reports Profile Administrate<br>D1 Julia Bates User:mcuddigan USER<br>Dugs                                                                                                    |                                                                                                    |
| Logout Rheumatolo<br>Construction We<br>Patient : Batest<br>Menu<br>New visit<br>Patient                                                                                                    | gy Record Close<br>Icome Search Patient Bates J. Black S. Reports Profile Administrate<br>D1 Julia Bates User:mcuddigan U<br>Drugs 0<br>Drugs 0<br>Drug category filter 0<br>Start 9 DioLoGiC                                                                                                    |                                                                                                    |
| Logout Rheumatolo<br>Patient : Batest<br>Monu<br>New visit<br>Patient<br>Characteristics                                                                                                    | gy Record Close<br>Icome Search Patient Bates J. Black S. Reports Profile Administrate<br>D1 Julia Bates User:mcuddigan $\checkmark$<br>Drugs<br>Drugs<br>Drug category filter<br>V J Adalimumab 40mg 1 Injections 1 x eveny 2 weeks 2007-11-14<br>Vertice Start Black S. Reports Profile Administrate                                                                                                    |                                                                                                    |
| Logout Rheumatolo<br>METEOR We<br>Patient : Batest<br>Menu<br>New visit<br>Patient<br>Characteristics<br>HAO                                                                                                    | gy Record Close<br>tcome Search Patient Bates J. Black S. Reports Profile Administrate<br>D1 Julia Bates<br>User:mcuddigan 1 X X<br>Prugs<br>Prugs<br>Prugs<br>V Adalimumab 40mg 1 Injections 1x every 2 weeks 2007-11-14<br>V Adalimumab 40mg 1 Injections 1x every 2 weeks 2007-11-14<br>NSAID                                                                                                    |                                                                                                    |
| Logout Rheumatolo<br>Patient : Batest<br>Menu<br>New visit<br>Patient<br>Characteristics<br>HAQ<br>DAS<br>Drugs                                                                                                    | gy Record Close<br>trome Search Patient Bates J. Black S. Reports Profile Administrate<br>D1 Julia Bates<br>User:mcuddigan 1 X<br>Prugs<br>Prugs<br>V Adalimumab 40mg 1 Injections 1x every 2 weeks 2007-11-14<br>V Adalimumab 40mg 1 Injections 1x every 2 weeks 2007-11-14<br>NSAID                                                                                                    |                                                                                                    |
| Logout Rheumatolo<br>Patient : Batest<br>New visit<br>Patient<br>Characteristics<br>HAO<br>DAS<br>Drugs<br>Overvew                                                                                                    | gy Record Close<br>trome Search Patient Bates J. Black S. Reports Profile Administrate<br>D1 Julia Bates<br>User:mcuddigan 1 X<br>Prugs<br>V Adalimumab 40mg 1 Injections 1x every 2 weeks 2007-11-14<br>V Adalimumab 40mg 1 Injections 1x every 2 weeks 2007-11-14<br>NSAID                                                                                                    |                                                                                                    |
| Logout Rheumatolo<br>Patient : Batest<br>New visit<br>Patient<br>Characteristics<br>HAO<br>DAS<br>Drugs<br>Overview<br>Graphics                                                                                              | gy Record Close<br>tcome Search Patient Bates J, Black S, Reports Profile Administrate<br>D1 Julia Bates<br>Drugs<br>Drugs<br>User:mcuddigan V X<br>Prugs<br>User:mcuddigan V X<br>Prugs<br>User:mcuddigan V X<br>Prugs<br>User:mcuddigan V X<br>Prugs<br>User:mcuddigan V X<br>Prugs<br>User:mcuddigan V X<br>Prugs<br>User:mcuddigan V X<br>Prugs<br>User:mcuddigan V X<br>Prugs<br>V Robotic<br>DMARD<br>NSAD<br>NSAD<br>Select all Deselect all Hony filter                                                                                                    |                                                                                                    |
| Logout Rheumatolo<br>Patient : Batest<br>New visit<br>Patient<br>Characteristics<br>HAO<br>DAS<br>Drugs<br>Overview<br>Graphics<br>Print Patient<br>Overview                                                                 | gy Record Close<br>Icome Search Patient Bates J. Black S. Reports Profile Administrate<br>D1 Julia Bates User:mcuddigan V S<br>Progs<br>V Adalimumab 40mg 1 Injections 1x every 2 weeks 2007-11-14<br>Add Change Buspend Buspend Buspend Buspend Buspend Buspend Change Buspend Change Change                                                                                                    |                                                                                                    |
| Logout Rheumatolo<br>Patient : Batest<br>New visit<br>Patient<br>Characteristics<br>HAO<br>DAS<br>Drugs<br>Overview<br>Graphics<br>Print Patient<br>Overview<br>Close                                                        | gy Record Close<br>Icome Search Patient Bates J, Black S, Reports Profile Administrate<br>D1 Julia Bates User:mcuddigan V S<br>Progs<br>V J Adalimumab 40mg 1 Injections, Ix every 2 weeks 2007-11-14<br>Prog history<br>Prog history<br>Prog hi                                                                                                    | History and drug view becomes filtered                                                                                                    |
| Logout Rheumatolo<br>Patient : Batest<br>Mew visit<br>Patient<br>Characteristics<br>HAO<br>DAS<br>Drugs<br>Overview<br>Graphics<br>Print Patient<br>Overview<br>Close                                                        | gy Record Close<br>Icome Search Patient Bates J. Black S. Reports Profile Administrate<br>D1 Julia Bates<br>User:mcuddigan V (<br>pruges)<br>User:mcuddigan V (<br>Pruges)<br>Pruges)<br>Pruge | History and drug view becomes filtered                                                                                                    |
| Logout Rheumatolo<br>Patient : Batest<br>Mew visit<br>Patient<br>Characteristics<br>HAO<br>DAS<br>Drugs<br>Overview<br>Graphics<br>Print Patient<br>Overview<br>Close<br>Visits<br>2007-11-14                                | gy Record Close<br>Icome Search Patient Bates J. Black S. Reports Profile Administrate<br>D1 Julia Bates<br>User:mcuddigan V X<br>prugs<br>User:mcuddigan V X<br>Prugs<br>User:mcuddigan V X<br>Prugs<br>User:mcuddigan V X<br>Prugs<br>V Adalimumab 40mg 1 injections, x every 2 weeks 2007-11-14<br>Prug history<br>Prugspee: Adalimumab<br>Drugspee: Adalimumab<br>Dr                                                                                                    | History and drug view becomes filtered<br>By the category selected                                                                                                    |
| Logout Rheumatolo<br>Patient : Batest<br>New visit<br>Patient<br>Characteristics<br>HAO<br>DAS<br>Drugs<br>Overview<br>Graphics<br>Print Patient<br>Overview<br>Close<br>Visits<br>2007-11-14<br>2003-00-03                  | gy Record Close<br>Icome Search Patient Bates J. Black S. Reports Profile Administrate<br>D1 Julia Bates<br>User:mcuddigan V X<br>prugs<br>User:mcuddigan V X<br>Prugs<br>User:mcuddigan V X<br>Prugs<br>V Adalimumab 40mg 1 injections, x every 2 weeks 2007-11-14<br>Prug history<br>Prugspee: Adalimumab<br>Drugspee: Adalimumab<br>Drugspe                                                                                                    | History and drug view becomes filtered<br>By the category selected                                                                                                    |
| Logout Rheumatolo<br>Patient : Batest<br>New visit<br>Patient<br>Characteristics<br>HAO<br>DAS<br>Drugs<br>Overview<br>Graphics<br>Print Patient<br>Overview<br>Close<br>Visits<br>2007-11-14<br>2003-06-03                  | gy Record Close<br>Icome Search Patient Bates J. Black S. Reports Profile Administrate<br>D1 Julia Bates<br>User:mcuddigan V X<br>prugs<br>User:mcuddigan V X<br>Prugs<br>User:mcuddigan V X<br>Prugs<br>Drugs<br>V Adalimumab 40mg 1 Injections, x every 2 weeks 2007-11-14<br>Prug history<br>Drugtype: Adalimumab<br>Drugtype: Adalimumab                                                                                                    | History and drug view becomes filtered<br>By the category selected                                                                                                    |
| Logout Rheumatolo<br>Patient : Batest<br>New visit<br>Patient<br>Characteristics<br>HAO<br>DAS<br>Drugs<br>Overview<br>Graphics<br>Print Patient<br>Overview<br>Close<br>Visits<br>2007-11-14<br>2003-06-03                  | gy Record Close<br>Icome Search Patient Bates J. Black S. Reports Profile Administrate<br>D1 Julia Bates<br>User:mcuddigan V X<br>prugs<br>V Adalimumab 40mg 1 Injections, x every 2 weeks 2007-11-1<br>Adalimumab 40mg 1 injections, x every 2 weeks 2007-11-1<br>Prug history<br>Drugtype: Adalimumab<br>Drugtype: Adalimumab<br>Drugt                                                                                                    | History and drug view becomes filtered<br>By the category selected                                                                                                    |
| Logout Rheumatolo<br>Patient : Batest<br>New visit<br>Patient<br>Characteristics<br>HAO<br>DAS<br>Drugs<br>Overview<br>Graphics<br>Print Patient<br>Overview<br>Close<br>Visits<br>2007-11-14<br>2003-06-03                  | gy Record Close<br>Icome Search Patient Bates J. Black S. Reports Profile Administrate<br>D1 Julia Bates User:mcuddigan V X<br>prugs<br>V Adalimumab 40mg 1 Injections, x every 2 weeks 2007-11-1<br>Prug history<br>Drugtype: Adalimumab<br>Drugtype: Adalimumab<br>D                                                                                                    | History and drug view becomes filtered<br>By the category selected                                                                                                    |
| Logout Rheumatolo<br>Patient : Batest<br>New visit<br>Patient<br>Characteristics<br>HAO<br>DAS<br>Drugs<br>Overview<br>Graphics<br>Print Patient<br>Overview<br>Close<br>Visits<br>2007-11-14<br>2003-06-03                  | gy Record Close<br>Icome Search Patient Bates J. Black S. Reports Profile Administrate<br>D1 Julia Bates User:mcuddigan V X<br>prugs<br>V Adalimumab 40mg 1 Injections, x every 2 weeks 2007-11-1<br>Prug history<br>Drugtype: Adalimumab<br>Drugtype: Adalimumab<br>D                                                                                                    | History and drug view becomes filtered<br>By the category selected                                                                                                    |
| Logout Rheumatolo<br>Patient : Batest<br>New visit<br>Patient<br>Characteristics<br>HAO<br>DAS<br>Drugs<br>Overview<br>Graphics<br>Print Patient<br>Overview<br>Close<br>Visits<br>2007-11-14<br>2003-06-03                  | gy Record Close<br>Itome Search Patient Bates J. Black S. Reports Profile Administrate<br>D1 Julia Bates<br>User:mcuddigan V X<br>prugs<br>V Adalimumab 40mg 1 Injections, x every 2 weeks 2007-11-1<br>Adalimumab 40mg 1 injections, x every 2 weeks 2007-11-1<br>DMARD<br>NSAD<br>Drugtype: Adalimumab<br>Drugtype: Adalimumab<br>Drugty                                                                                                    | History and drug view becomes filtered<br>By the category selected                                                                                                    |
| Logout Rheumatolo<br>Patient : Batest<br>Monu<br>New visit<br>Patient : Batest<br>Characteristics<br>HAO<br>DAS<br>Drugs<br>Overview<br>Graphics<br>Print Patient<br>Overview<br>Close<br>Visits<br>2007-11-14<br>2003-06-03 | gy Record Close<br>Icome Search Patient Bates J. Black S. Reports Profile Administrate<br>D1 Julia Bates User:mcuddigan V                                                                                                    | History and drug view becomes filtered<br>By the category selected                                                                                                    |

El historial y los medicamentos se filtran según la categoría seleccionada

Para consultar varias categorías de medicamento a la vez, se pueden seleccionar varios filtros.

# 2.11 Texto libre

El nuevo módulo "free text" (texto libre) permite introducir información adicional sobre el paciente.

Esta información se guarda localmente y no se envía a la base central de datos.

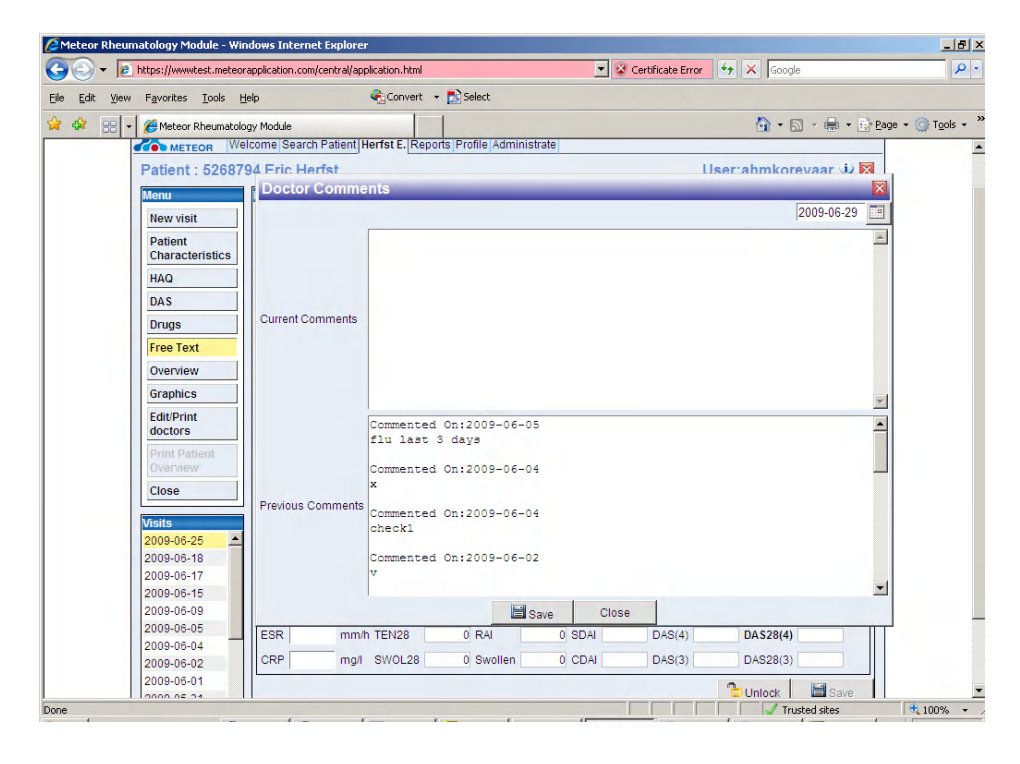

### 2.12 Resumen y funciones de la comorbilidad

Los usuarios acceden a resumen ("overview") haciendo clic en "Overview":

| Logout Rheumatolo    | gy Record Cl  | ose     |         |         |                                    |
|----------------------|---------------|---------|---------|---------|------------------------------------|
| METEOR WE            | elcome Search | Patien  | Smiti   | 1 B. Re | eports Profile Administrate        |
| Patient : JBGS       | HBS Bob S     | mith    |         |         | User:doctor.                       |
| Menu                 | Overview      |         |         |         |                                    |
| New visit            | Patient hist  | ory     |         |         | •                                  |
| Patient              | Year          | 2002    | 2007    | 2007    |                                    |
| Characteristics      | Month-Date    | 0.74    | 06-22   | 06-25   |                                    |
| HAQ                  | DA03(4)       | 2.71    | 2.87    |         |                                    |
| DAS                  | DAS28(4)      | 4.32    | 3.71    |         |                                    |
| Drugs                | CRP           | 30      | 10      | 0       |                                    |
| Overview             | ESR           | 20      | 20      | 0       |                                    |
| Graphics             | HAQ           |         |         |         |                                    |
| Print Patient        |               |         |         |         |                                    |
| Overview             |               |         |         |         |                                    |
| Close                |               |         |         |         |                                    |
|                      |               |         |         |         |                                    |
| Visits<br>2007.06.25 |               |         |         |         |                                    |
| 2007-06-23           |               |         |         |         |                                    |
| 2002-06-22           | Drugs         |         |         |         | (1) Diagnoses (1)                  |
|                      |               |         |         |         | start end Diagnose text            |
|                      | ✓ Etanerce    | ept 25  | img 1 l | njectio | ns 2x a week 2007-06-26 2007-06-27 |
|                      | × Methotre    | xate 5r | ng 4    | Tablets | s 1x a week 2007-09-26 2008-09-28  |
|                      |               |         |         |         |                                    |
|                      |               |         |         |         |                                    |
|                      |               |         |         |         |                                    |
|                      | <             |         |         |         |                                    |
|                      |               | -       | Add     | 1       | Change X Change X                  |
|                      |               |         |         |         |                                    |

La página de resumen se divide en tres secciones funcionales: resumen de los medicamentos (drugs), historial de evaluación de la enfermedad (patient history) y comorbilidad (diagnosis).

El resumen sobre los medicamentos es idéntico a la misma sección de la página sobre medicamentos (para más información, consulte el apartado 3.9).

### 2.12.1 Resumen sobre el paciente

El resumen sobre el paciente muestra los resultados generales para los datos de evaluación clínica, del siguiente modo:

| Parámetro | Variable/Siempre presente |
|-----------|---------------------------|
| DAS(3)    | Variable                  |
| DAS(4)    | Variable                  |
| DAS28(3)  | Variable                  |
| DAS28(4)  | Siempre presente          |
| SDAI      | Variable                  |
| CDAI      | Variable                  |
| ESR       | Siempre presente          |
| CRP       | Siempre presente          |
| HAQ       | Siempre presente          |

Los asuntos marcados como "variable" en la tabla anterior serán visibles, si el usuario ha optado por mostrarlos al seleccionar su perfil personal, tal y como se observan en el apartado 3.3.2.

### 2.12.2 Diagnóstico de comorbilidad

El usuario puede añadir un diagnóstico, haciendo clic en el botón "Add" (añadir), tal y como se muestra a continuación.

| Logout Rheumatolo | gy Record Clos                                    | 5e      |                |         |                                        |
|-------------------|---------------------------------------------------|---------|----------------|---------|----------------------------------------|
| METEOR We         | Icome Search P                                    | atient  | Smit           | hB. Re  | ports Profile Administrate             |
| Patient : JBGSH   | HBS Bob Sr                                        | nith    |                |         | User:doctor 🤅 🔀                        |
| Menu              | Overview                                          |         |                |         |                                        |
| New visit         | Patient histor                                    | ry      |                |         | 0                                      |
| Patient           | Year 2                                            | 2002    | 2007           | 2007    |                                        |
| Characteristics   | Month-Date I                                      | 06-22   | 06-22          | 06-25   |                                        |
| HAQ               | DAS(4)                                            | 2.71    | 2.87           |         |                                        |
| DAS               | DAS28(3)                                          | 3.71    | 3.71           |         |                                        |
| Drugo             | DAS28(4)                                          | 4.32    | 4.38           |         |                                        |
| Drugs             | CRP                                               | 30      | 10             | 0       |                                        |
| Overview          | ESR                                               | 20      | 20             | 0       |                                        |
| Graphics          | HAQ                                               |         |                |         |                                        |
| Print Patient     |                                                   |         |                |         |                                        |
| Overview          |                                                   |         |                |         |                                        |
| Close             |                                                   |         |                |         |                                        |
|                   |                                                   |         |                |         |                                        |
| Visits            |                                                   |         |                |         |                                        |
| 2007-06-25        |                                                   |         |                |         |                                        |
| 2007-00-22        | Devee                                             |         |                |         | A bioman A                             |
| 1001 00 11        | brugs                                             |         |                |         |                                        |
|                   | - Etanoroan                                       | + 15    | ma 1           | niostio | no 2x o wook 2007 06 26 2007 06 27     |
|                   | <ul> <li>Etailercep</li> <li>Mothetror</li> </ul> | nto Em  | nig i<br>an d' | Toblote | 1x 2 week 2007-00-20 2007-00-27        |
|                   | A Weblourexe                                      | ate Jii | ig 4           | apiets  | 1x a week 2007-03-20 2000-03-20        |
|                   |                                                   |         |                |         |                                        |
|                   |                                                   |         |                |         |                                        |
|                   |                                                   |         |                |         |                                        |
|                   | <                                                 |         |                |         | ······································ |
|                   |                                                   | +       | Add            |         | Change X Change X                      |
|                   |                                                   | -       |                |         | A HARABA                               |

Para el diagnóstico y la terminología, la aplicación utiliza una lista ICD-10 estándar. Acepta diagnósticos en forma de texto o de códigos ICD-10.

| Logout Rheumatolog | y Record Clo | ose     | _     |        |                                        |
|--------------------|--------------|---------|-------|--------|----------------------------------------|
| METEOR Wel         | come Search  | Patien  | Smit  | hB.    | Reports Profile Administrate           |
| Patient : JBGSH    | IBS Bob S    | mith    |       |        | User:doctor.                           |
| Menu               | Overview     |         |       |        |                                        |
| New visit          | Patient hist | ory     |       |        |                                        |
| Patient            | Year         | 2002    | 2007  | 200    | 1                                      |
| Characteristics    | Month-Date   | 06-22   | 06-22 | 2 06-2 | 5                                      |
| HAQ                | DAS(4)       | 2.71    | 2.87  |        |                                        |
| DAS                | DAS28(3)     | 3.71    | 3.71  |        |                                        |
| DAS                | DAS28(4)     | 4.32    | 4.38  |        |                                        |
| Drugs              | CRP          | 30      | 10    | 0      |                                        |
| Overview           | ESR          | 20      | 20    | 0      |                                        |
| Graphics           | HAQ          |         |       |        |                                        |
| Print Patient      |              |         |       | 0      |                                        |
| Overview           |              |         |       |        |                                        |
| Close              |              |         |       |        | Diagnose type                          |
|                    |              |         |       |        | Problem - diagnose type does not exist |
| Visits             |              |         |       |        |                                        |
| 2007-06-25         |              |         |       |        | Save Cancel                            |
| 2002-06-22         | Drugs        |         |       |        | f) Diagnoses                           |
|                    | J            |         |       |        | start and Diagnose text                |
|                    | ▼ Etanerce   | nt 24   | ima 1 | Iniect | ions 2x a week 2007-06-26 2007-06-27   |
|                    | × Methotre   | cate 5r | na 4  | Table  | ts 1x a week 2007-09-26 2008-09-28     |
|                    |              |         |       |        |                                        |
|                    |              |         |       |        |                                        |
|                    |              |         |       |        |                                        |
|                    |              |         |       |        |                                        |
|                    | <            |         |       | 1      |                                        |
|                    |              |         | Add   |        | Change X Change X                      |

Haciendo clic en el botón "add" (añadir), se abrirá el campo de entrada:

El usuario puede introducir el diagnóstico; la aplicación incorpora una función de búsqueda anticipada y buscará los resultados más similares a medida que el usuario vaya tecleando el término. Por ejemplo si un usuario introduce "non-Hodgkins Lymphoma" (linfoma no Hodgkin), se verá:

| tient : JBGSH            | HBS Bob S    | mith    |       |       |                 | User:docto                                                      |
|--------------------------|--------------|---------|-------|-------|-----------------|-----------------------------------------------------------------|
| nu                       | Overview     |         |       |       |                 |                                                                 |
| lew visit                | Patient hist | ory     |       |       |                 |                                                                 |
| atient                   | Year         | 2002    | 2007  | 200   | 7               |                                                                 |
| haracteristics           | Month-Date   | 06-22   | 06-22 | 06-2  | 25              |                                                                 |
| AQ.                      | DAS(4)       | 2.71    | 2.87  |       |                 |                                                                 |
|                          | DAS28(3)     | 3.71    | 3.71  |       |                 |                                                                 |
| 45                       | DAS28(4)     | 4.32    | 4.38  |       |                 |                                                                 |
| ugs                      | CRP          | 30      | 10    | 0     |                 |                                                                 |
| verview                  | ESR          | 20      | 20    | 0     |                 |                                                                 |
| raphics                  | HAQ          |         |       |       |                 |                                                                 |
| rint Patient<br>Iverview |              |         |       |       | Diagnose type   | nor-hod                                                         |
|                          |              |         |       | ſ     | Problem - dia   | Non-Hodgkin\'s lymphoma, unspecified type                       |
| its                      |              |         |       | 1     |                 | Diffuse non-Hodgkini's lymphoma                                 |
| 07-06-25<br>17-06-22     |              |         |       |       |                 | Diffuse non-Hodgkin\'s lymphoma, unspecified                    |
| 2-06-22                  | Drugs        |         | _     | _     |                 | Follicular non-Hodgkin\'s lymphoma, unspecified                 |
|                          | bruga        | _       |       | _     |                 | Follicular (nodular) non-Hodgkin\'s lymphoma                    |
|                          | ¥ Etanerce   | nt 26   | ima 1 | niert | tions 2v a week | HIV disease resulting in other types of non-Hodgkin\'s lymphoma |
|                          | × Methotre   | kate 5r | ng 4  | Table | ets 1x a week   | Other and unspecified types of non-Hodgkin\'s lymphoma          |
|                          |              |         |       |       |                 | Other specified types of non-Hodgkin\'s lymphoma                |
|                          |              |         |       |       |                 | Other types of diffuse non-Hodgkin\'s lymphoma                  |
|                          |              |         |       |       |                 | Other types of follicular non-Hodgkin\'s lymphoma               |
|                          |              |         |       |       |                 |                                                                 |

Se selecciona la entrada y, si lo desea, el usuario puede introducir comentarios adicionales:

| Logout Rheumatolog                               | y Record Close                              |                           | D. Davi                            |                                                                                                    |
|--------------------------------------------------|---------------------------------------------|---------------------------|------------------------------------|----------------------------------------------------------------------------------------------------|
| Patient : JBGSH                                  | BS Bob Smith                                | ing sining                | D. Keh                             | User:doctor                                                                                                    |
| Menu                                             | Overview                                    |                           |                                    |                                                                                                    |
| Nowsieit                                         | Patient history                             |                           |                                    | 0                                                                                                    |
| Datiant                                          | Year 2002                                   | 2007                      | 2007                               |                                                                                                    |
| Characteristics                                  | Month-Date 06-2                             | 2 06-22                   | 06-25                              |                                                                                                    |
| HAO                                              | DAS(4) 2.71                                 | 2.87                      |                                    |                                                                                                    |
| DAG                                              | DAS28(3) 3.71                               | 3.71                      |                                    |                                                                                                    |
| DAS                                              | DAS28(4) 4.32                               | 4.38                      |                                    |                                                                                                    |
| Drugs                                            | CRP 30                                      | 10                        | 0                                  |                                                                                                    |
| Overview                                         | ESR 20                                      | 20                        | 0                                  |                                                                                                    |
| Graphics                                         | HAQ                                         |                           |                                    |                                                                                                    |
| Visits           2007-06-22           2002-06-22 | Drugs<br>✓ Etanercept 2<br>× Methotrexate 5 | 5mg 1 l<br>mg 4 ]<br>►Add | Diag<br>Con<br>njections<br>ablets | gnose bpe Non-Hodgkin's lymphome, unspecified type Patient diagnosed in April 2002 mment S 2xa week 2007-06-26 2007-06-27 1xa week 2007-09-26 2008-09-28 Change Add Change |

Después de guardar la entrada, esta se verá en la ventana diagnóstico. Al hacer clic en "information" (información) se mostrarán los comentarios adicionales, tal y como se muestra a continuación:

| Logout Rheumatolo          | gy Record Clos                                     | e                     |                     |                                          |
|----------------------------|----------------------------------------------------|-----------------------|---------------------|------------------------------------------|
| METEOR We                  | Icome Search P                                     | atient Sn             | nith B. Re          | ports Profile Administrate               |
| Patient : JBGSH            | HBS Bob Sn                                         | nith                  |                     | User:doctor                              |
| Menu                       | Overview                                           |                       |                     |                                          |
| New visit                  | Patient histor                                     | У                     |                     | 1                                        |
| Patient<br>Characteristics | Year 2<br>Month-Date 0                             | 2002 200<br>06-22 06- | 17 2007<br>22 06-25 |                                          |
| HAQ                        | DAS(4)                                             | 2.71 2.8              | 7                   |                                          |
| DAS                        | DAS28(3)                                           | 3.71 3.7              | 1                   |                                          |
| Druge                      | DAS28(4) 4                                         | 4.32 4.3              | 8                   |                                          |
| Drugs                      | CRP                                                | 30 10                 | 0                   |                                          |
| Overview                   | ESR 2                                              | 20 20                 | 0                   |                                          |
| Graphics                   | HAQ                                                |                       |                     |                                          |
| Print Patient<br>Overview  |                                                    |                       |                     |                                          |
| Close                      |                                                    |                       |                     |                                          |
|                            |                                                    |                       |                     |                                          |
| Visits                     |                                                    |                       |                     |                                          |
| 2007-06-25                 |                                                    |                       |                     |                                          |
| 2007-06-22                 |                                                    |                       |                     |                                          |
| 2002-06-22                 | Drugs                                              |                       |                     | 😲 Diagnoses 🖤                            |
|                            |                                                    |                       |                     | start end Diagnose text                  |
|                            | <ul> <li>Etanercept</li> <li>Mothetrava</li> </ul> | t 25mg                | 1 Injection         | 1s 2x a week 2007-06-26 2007-06-27       |
|                            | Methotrexa                                         | ite orng              | 4 Tablets           | IX a week 2007-09-26 2008-09-28          |
|                            |                                                    |                       |                     | Non-Hougkin's lymphoma, unspecified type |
|                            |                                                    |                       |                     | Patient diagnosed in April 2002          |
|                            |                                                    |                       |                     |                                          |
|                            | <                                                  |                       | 1.4                 |                                          |
|                            |                                                    | 🕈 Ad                  | d 🥖                 | Change Add Change Support                |

El diagnóstico se puede cambiar o suspender usando los botones "change" y "suspend". Si se suspende un diagnóstico, no se podrá cambiar o volver a activar. Si se tiene que volver a introducir un diagnóstico previamente suspendido, el usuario deberá seleccionar la condición e introducir el motivo de volver a introducir el diagnóstico en el campo reservado para los comentarios.

Para cambiar un diagnóstico, el usuario deberá introducir el nuevo diagnóstico para activar la función de búsqueda anticipada.

# 2.13 Gráficos de actividad de la enfermedad y medicación

La página de gráficos se muestra haciendo clic en el botón "graphics" (gráficos) del menú:

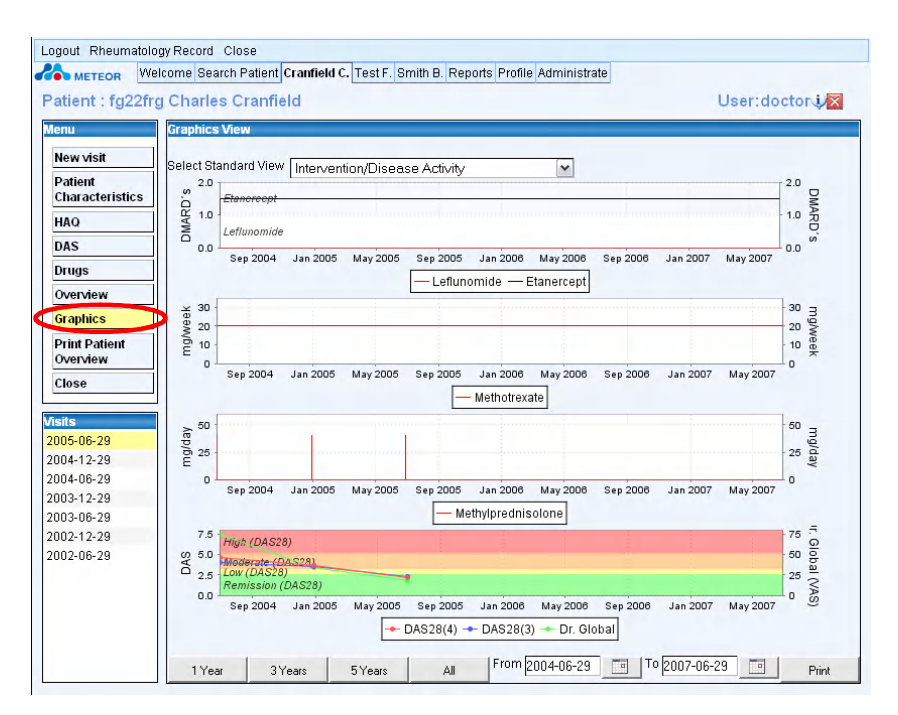

Al acceder a esta página, la aplicación mostrará automáticamente los datos de un periodo de tres años.

### 2.13.1 Mostrar gráficos de un periodo determinado de tiempo

La página de gráficos incorpora algunos botones que permiten consultar rápidamente los gráficos correspondientes a 1 año (1 Year), 3 años (3 Years) o 5 años (5 Years). Haciendo clic en los botones, los gráficos se alinearán automáticamente para estos periodos.

"All" (todo) muestra todos los datos disponibles para cualquier gráfico; los periodos de tiempo pierden su sincronización si existen más datos disponibles para un gráfico que para el otro.

Para mostrar los gráficos sobre un periodo de tiempo determinado, se deberán introducir las fechas en las casillas "from" (desde) y "to" (hasta). En el siguiente diagrama se muestra el periodo de tiempo desde marzo de 2001 hasta marzo de 2006:

| Logout Rheumatol       | ogy Record Close<br>elcome Search Patient Cranfield C. Test F. Smith B. Reports Profile Administrate                                                                                                    |                 |
|------------------------|----------------------------------------------------------------------------------------------------|-----------------|
| Patient : fg22f        | rg Charles Cranfield User:do                                                                                                    | ctor            |
| Menu                   | Graphics View                                                                                                    |                 |
| New Visit              | Select Standard View Intervention/Disease Activity                                                                                                    |                 |
| Characteristics        | Etanercept                                                                                                    | DM              |
| HAQ                    | l 22 1.0                                                                                                    | 1.0 AP          |
| DAS                    |                                                                                                    | 0.0             |
| Drugs                  |                                                                                                    |                 |
| Overview               |                                                                                                    | 20              |
| Graphics               | \$ 30<br>\$ 20                                                                                                    | 20 2            |
| Print Patient          | 10 E 10                                                                                                    | 10 Week         |
| Close                  | Jul 2001 Jan 2002 Jul 2002 Jan 2003 Jul 2003 Jan 2004 Jan 2005 Jul 2005 Jan 2006<br>Methotrexate                                                                                                    | 10              |
| sits                   | ≥ 50                                                                                                    | <sup>50</sup> ∃ |
| 005-06-29              | 25                                                                                                    | 25 g/da         |
| 004-06-29              |                                                                                                    | 0               |
| 003-12-29              |                                                                                                    |                 |
| JU3-U6-29<br>102-12-29 | 7.5                                                                                                    | 75 =            |
| D02-06-29              | High (2AS28)<br>6 50<br>2 5 Low (2AS28)<br>2 5 Low (2AS28)<br>2 6 Low (2AS28)<br>2 7 Low (2AS28)<br>2 7 | Global (V)      |
|                        | Jul 2001 Jan 2002 Jul 2002 Jan 2003 Jul 2003 Jan 2004 Jul 2004 Jul 2004 Jul 2005 Jan 2008<br>DAS28(4) - DAS28(3) - Dr. Global                                                                                                    | ŝ               |
|                        | 1 Year 3 Years 5 Years All Frim 2001-03-29 📺 10 2006-03-29 📺                                                                                                    | Print           |

# 2.13.2 Selección de un tipo de gráfico

Existen cinco tipos distintos de gráfico disponibles:

| Referencia menú despegable           | Información del gráfico               |
|--------------------------------------|---------------------------------------|
| Intervention/Disease Activity        | Es la visión por defecto; se muestran |
|                                      | cuatro gráficos:                      |
|                                      | DMARD con respecto al tiempo          |
|                                      | Metotrexato con respecto al tiempo    |
|                                      | Esteroide con respecto al tiempo      |
|                                      | DAS/Dr Global con respecto al tiempo  |
| Intervention/Disease Activity/Health | DMARD con respecto al tiempo          |
| Status                               | Metotrexato con respecto al tiempo    |
|                                      | Esteroide con respecto al tiempo      |
|                                      | DAS/Dr Global con respecto al tiempo  |
|                                      | HAQ con respecto al tiempo            |
| DMARD to DAS                         | DMARD con respecto al tiempo          |
|                                      | DAS con respecto al tiempo            |
| Methotrexate to DAS                  | Metotrexato con respecto al tiempo    |
|                                      | DAS con respecto al tiempo            |
| Steroid to DAS                       | Esteroide con respecto al tiempo      |
|                                      | DAS con respecto al tiempo            |

Los gráficos se seleccionan del menú despegable, tal y como se muestra en el siguiente diagrama

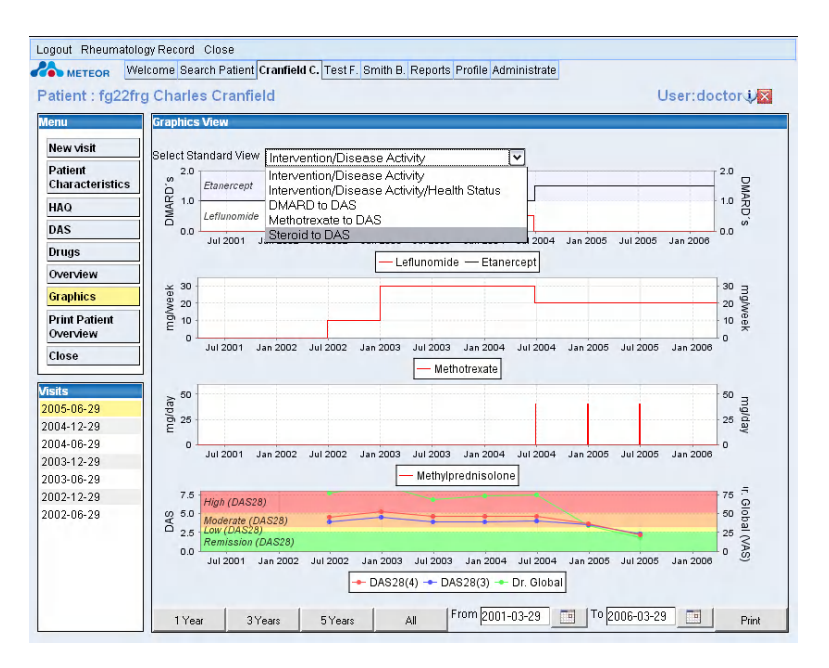

A continuación, se explica cada uno de los gráficos.

### 2.13.3 DMARD con respecto al tiempo

A continuación se muestra el gráfico DMARD con respecto al tiempo, en la opción DMARD to DAS:

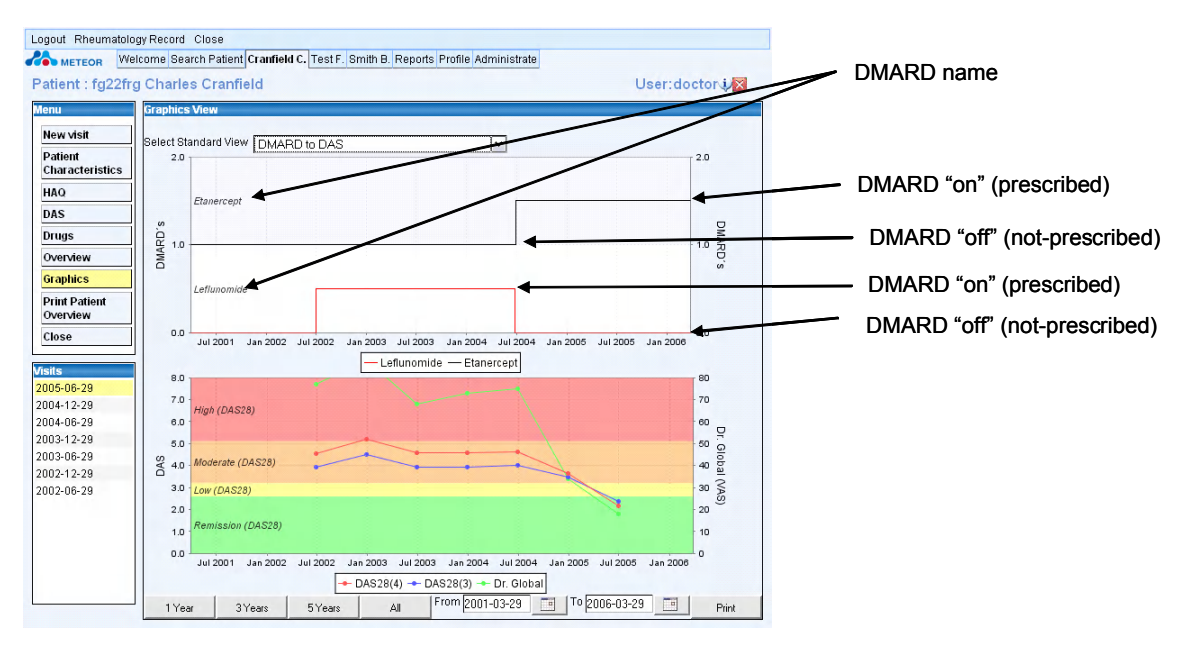

Nombre DMARD DMARD "on" (prescrito) DMARD "off" (no prescrito) DMARD "on" (prescrito) DMARD "off" (no prescrito) El gráfico DMARD no muestra la información sobre la dosis de medicamentos y su representación es binaria; el medicamento está "on" (prescrito) o "off" (no prescrito).

El gráfico se ha diseñado basándose en el hecho de que un paciente no tomará más de 3 o 4 DMARD en cualquier momento determinado.

### 2.13.4 Metotrexato con respecto al tiempo

A continuación se muestra el gráfico metotrexato, en la opción metotrexato con respecto al DAS:

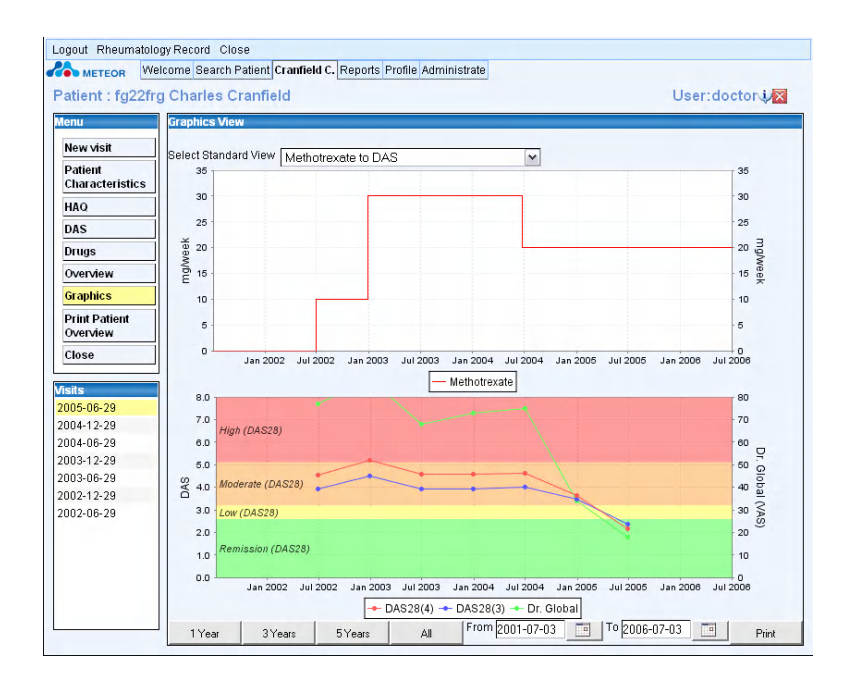

El gráfico muestra la dosis de metotrexato en mg por semana.

### 2.13.5 Corticosteroide con respecto al tiempo

A continuación, se muestra el gráfico de corticosteroides, en la opción esteroide con respecto al DAS:

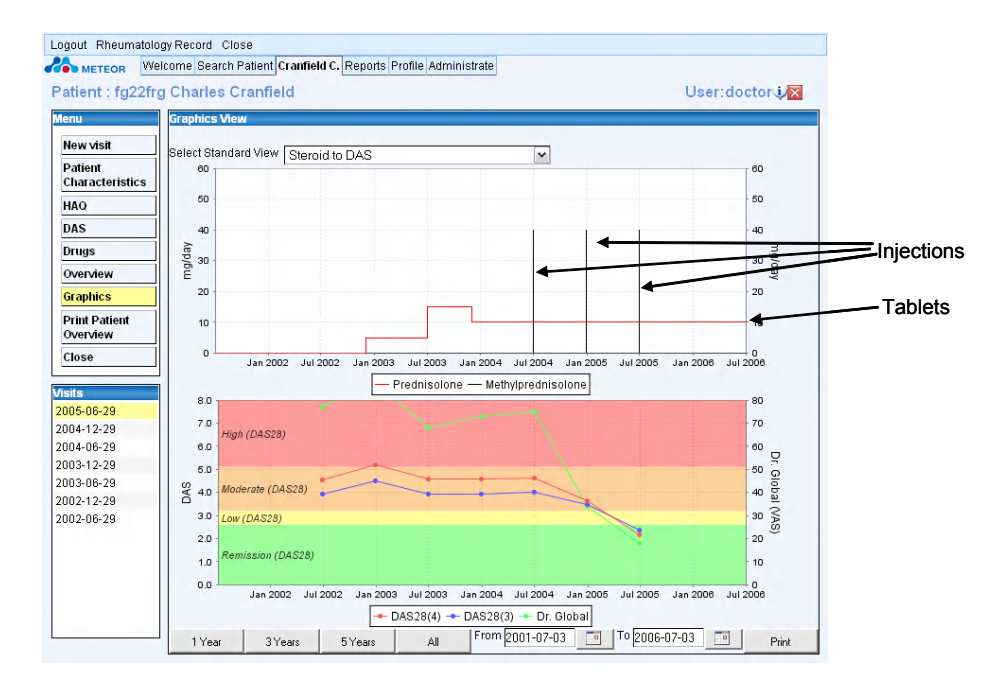

Inyecciones Comprimidos

Tal y como se muestra en el gráfico, las inyecciones se ilustran como una línea vertical única para facilitar su rápida identificación.

En el gráfico de esteroides, la dosificación se ha estandarizado con respecto a la escala de prednisolona, tal y como ilustra la siguiente tabla:

| Corticosteroide   | Factor de conversión |
|-------------------|----------------------|
| Cortisona         | 5                    |
| Hidrocortisona    | 4                    |
| Metilprednisolona | 0,8                  |
| Triamcinolona     | 0,8                  |
| Dexametasona      | 0,15                 |
| Betametasona      | 0,13                 |

Referencia: predniso(lo)na (= 1). Fuente: Fundación Merit

### 2.13.6 Elegir el gráfico DAS

El gráfico DAS mostrado se puede personalizar, tal y como se explica en la configuración del perfil en el párrafo 3.3.2

El gráfico DAS28 dispone de límites de colores para ilustrar los puntos de corte alto, moderado, bajo y remisión y es la visión recomendada.

Si el usuario desea mostrar mediciones combinadas (por ejemplo, DAS 28 (3), DAS28(4), DAS(3) y DAS(4)) se eliminarán dichos límites, ya que los mismos dependen de la medición usada.

La medición Dr Global siempre está visible y no se puede eliminar de la muestra de gráficos.

### 2.14 Funciones de impresión

La aplicación Meteor tiene tres opciones de impresión.

### 2.14.1 Editar/Imprimir Médicos

Al hacer clic en "edit/print doctors" (editar/imprimir médicos) se abrirá el siguiente menú. Se puede elegir entre:

- Patient Demographics (datos demográficos del paciente)
- Disease Activity Overview Table (tabla de resumen de la actividad de la enfermedad)
- Medication Overview Table (tabla de resumen de medicamentos)
- Free Text (texto libre)
- Graphs Overview (resumen de gráficos)

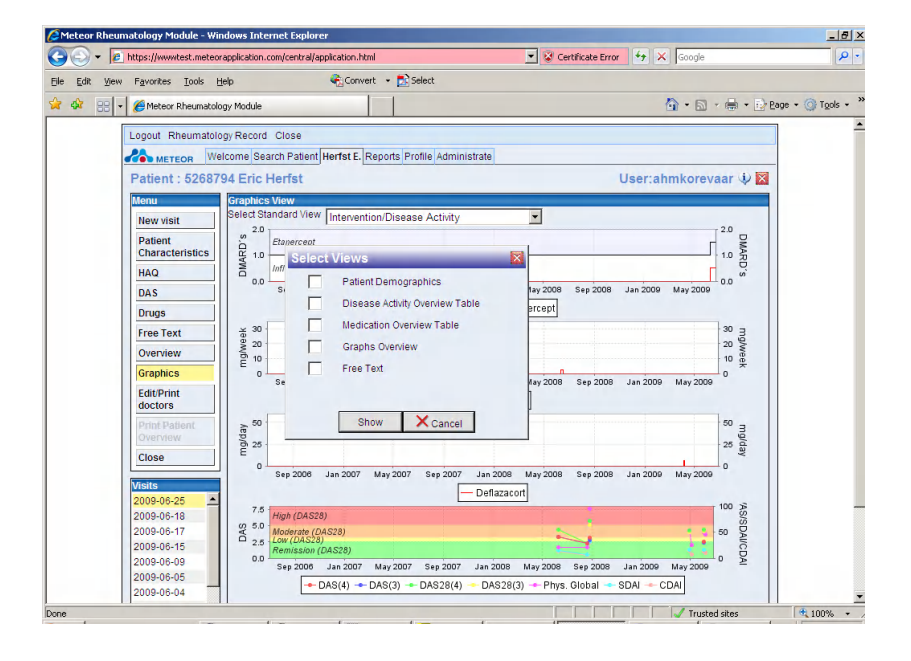

Tras marcar las casillas, el usuario puede seleccionar el tipo de formato al que exportar estos datos:

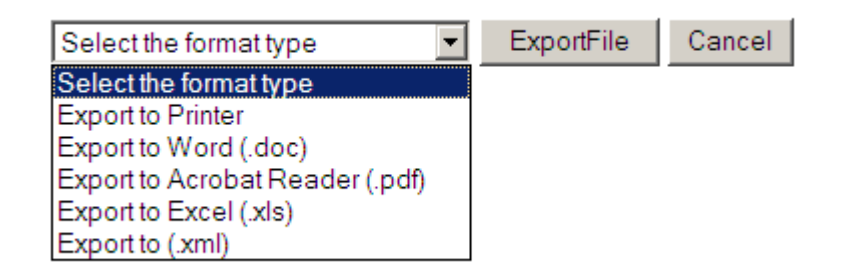

Word y Excel ofrecen la posibilidad de editar estos datos.

### 2.14.2 Imprimir el resumen del paciente

Si la política del hospital lo autoriza, existe la posibilidad de permitir que los pacientes impriman sus datos:

- 1. Patient Demographics (datos demográficos del paciente)
- 2. Disease Activity Overview Table (tabla de resumen de la actividad de la enfermedad)
- 3. Medication Overview Table (tabla de resumen de medicamentos)
- 4. Graphs Overview (resumen de gráficos)

El botón "Print patient overview" (imprimir resumen paciente) se activa desde el menú principal de la aplicación, tal y como muestra el siguiente diagrama.

El resumen incluye, por defecto, un periodo de tres años y muestra el resumen del paciente, la intervención y los gráficos DAS.

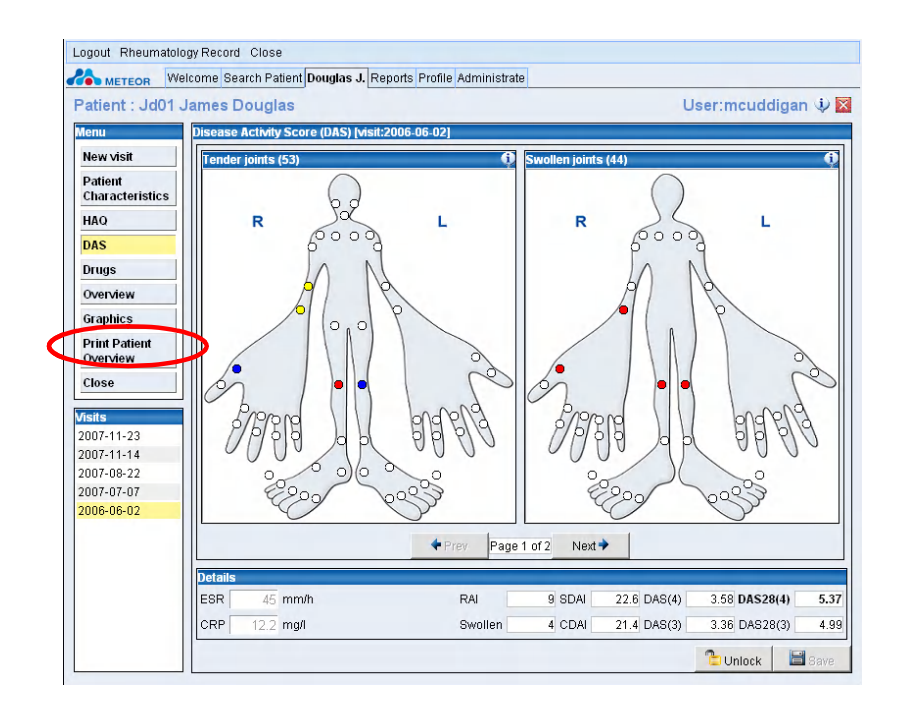

A continuación, se muestra un ejemplo del informe a imprimir:

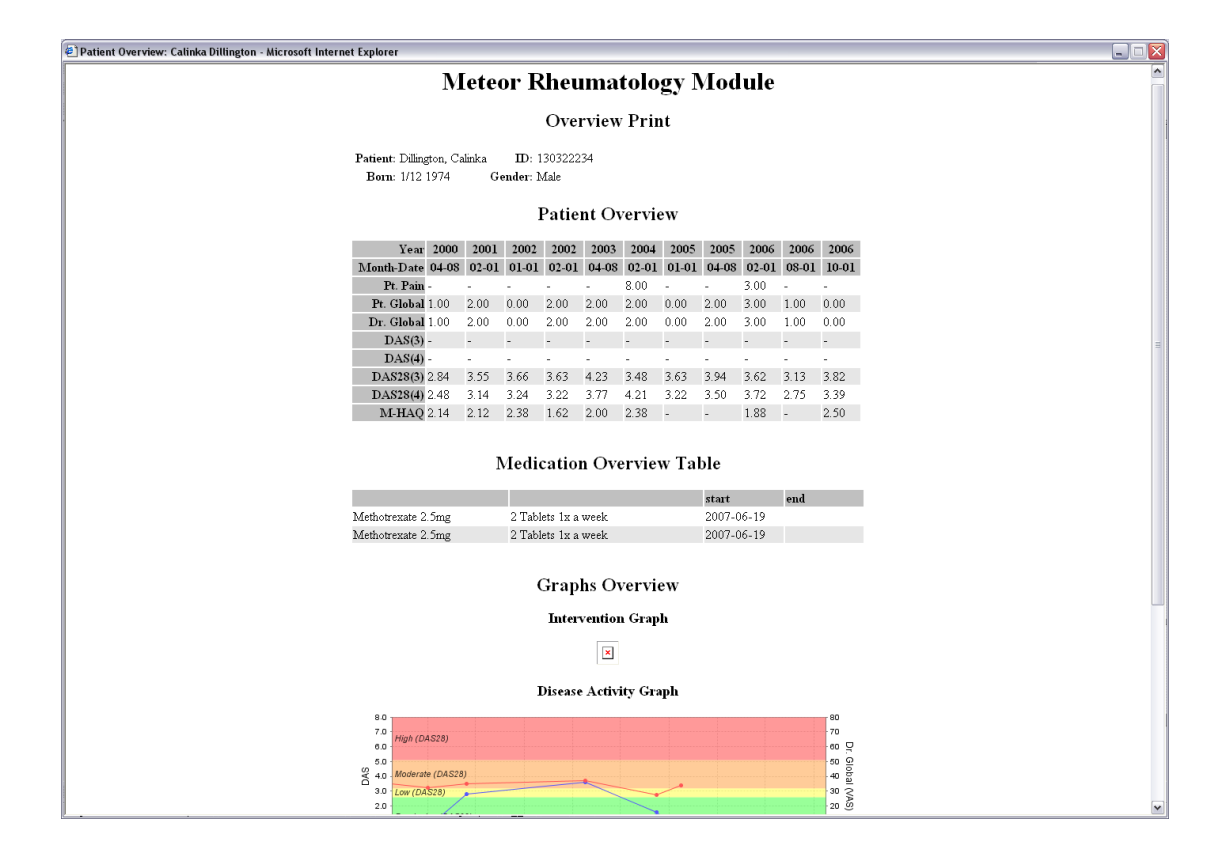

### 2.14.3 Funciones de impresión de gráficos

La página de gráficos incluye una opción de impresión, gracias a la cual el usuario puede imprimir lo que aparezca en pantalla en cualquier momento, activando el botón correspondiente. De este modo, el usuario puede mostrar los datos sobre la medicación y el resumen DAS para cualquier periodo elegido.

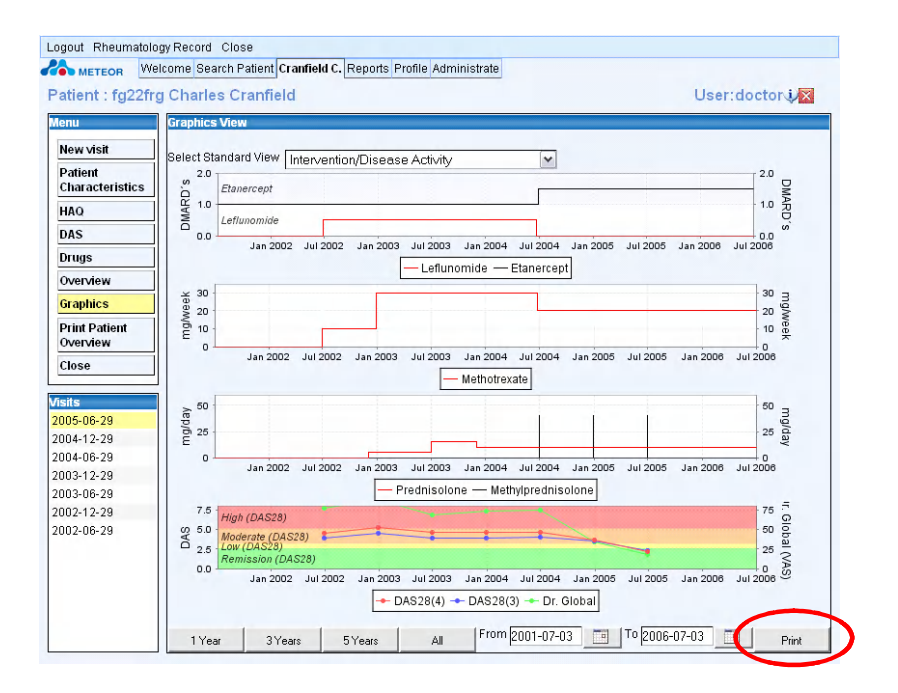

Al seleccionar la opción 'Print' (imprimir), la aplicación formateará los gráficos para su impresión. A continuación, se muestra un ejemplo de un documento formateado listo para su impresión:

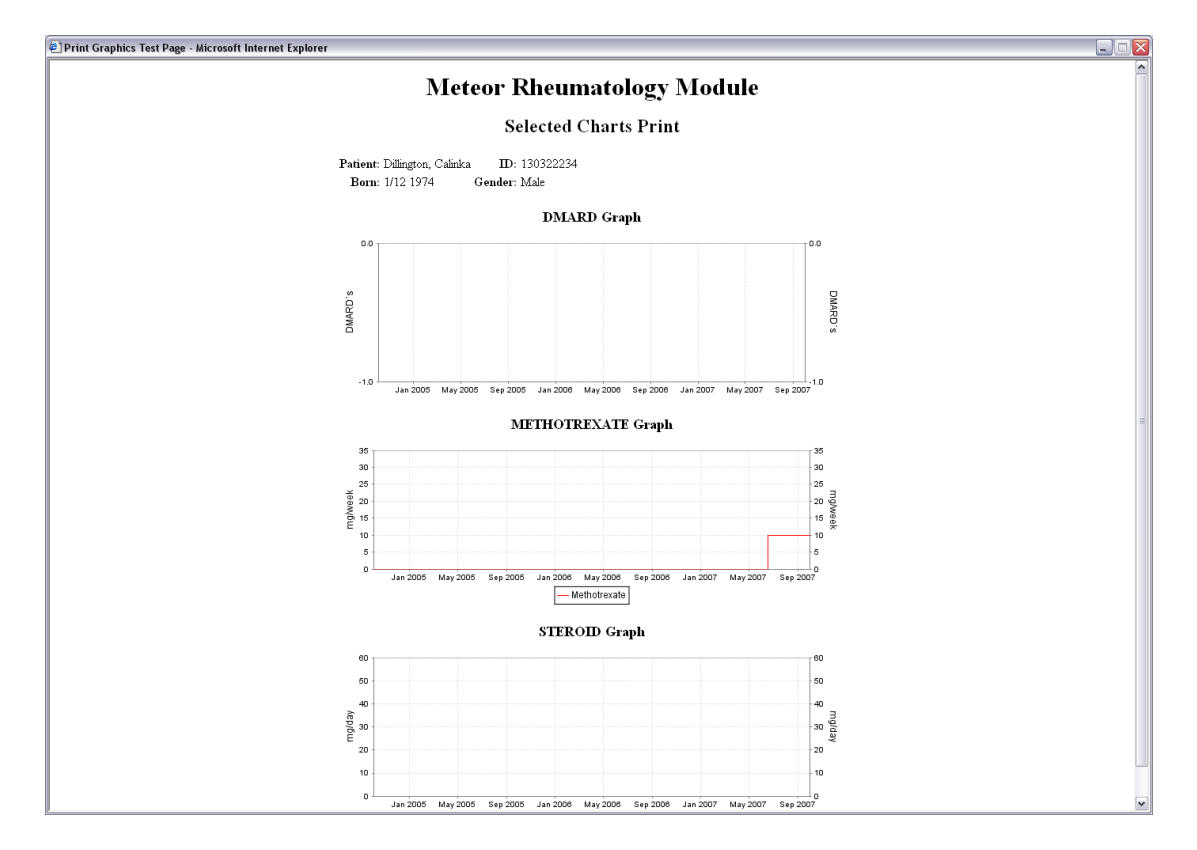

# 3 Generar informes de la Aplicación Meteor

Para acceder a la función de informes, el usuario deberá seleccionar la pestaña 'Reports' (informes) de la aplicación. Se abrirá una pantalla que incluye un menú despegable con los informes disponibles, que son:

| Nombre del informe     | Breve Descripción                                          |
|------------------------|------------------------------------------------------------|
| Basic Patient Data     | Presenta un resumen de los datos del paciente incluidos en |
|                        | la base de datos.                                          |
| DAS and HAQ Statistics | Resume los valores DAS y HAQ clave de los grupos de        |
|                        | pacientes seleccionados                                    |
| DAS and HAQ            | Muestra la proporción de pacientes (expresada en %) con    |
| Remission and Low      | unos niveles bajos o en remisión, tal y como se define     |
| Statistics             | según los valores DAS, DAS28, CDAI, SDAI y HAQ.            |
| DAS Graph Report       | Muestra el HAQ medio y una de las medias de DAS,           |
|                        | CDAI o SDAI para el ámbito y periodo de tiempo             |
|                        | seleccionados.                                             |
| Drug Usage Report      | Presenta las estadísticas de uso de medicamentos para los  |
|                        | medicamentos clave, para pacientes que los han tomado en   |
|                        | el pasado o los están tomando actualmente.                 |

Los usuarios de la función de informes pueden definir los siguientes ámbitos de los informes seleccionados generados por la aplicación:

- 1. Rheumatologist (reumatólogo): incluye solo los pacientes del médico
- 2. Site (centro): incluye los pacientes de todos los reumatólogos registrados en el centro
- 3. Country (país): incluye los pacientes de los reumatólogos registrados y que usen la Aplicación en dicho país
- 4. Meteor Database (base de datos Meteor): incluye todos los pacientes que figuran en el sistema

También están disponibles otros criterios adicionales de selección para el informe DAS and HAQ statistics (informe estadístico DAS y HAQ), el informe DAS and HAQ Remission and Low Statistics (informe estadístico bajos índices y remisión DAS y HAQ) y el informe DAS graph (gráficos DAS).

### 3.1 Autorización para acceder a los informes y gestionarlos

Para que los usuarios puedan gestionar los informes, se deberán haber definido las facultades correspondientes en sus perfiles. Solo los usuarios cuyo perfil incluya la opción 'can make reports' (puede elaborar informes), podrán gestionar los informes arriba indicados.

Si un usuario dudase sobre si puede gestionar informes o no, deberá dirigirse al administrador del centro para consultarlo.

# 3.2 Acceso a los informes

Al hacer clic en la pestaña 'Reports' (informes), se visualizará la pantalla de informes. Un ejemplo:

| Logout Reports Close                                        |                                                              |              |                    |        |            |
|-------------------------------------------------------------|--------------------------------------------------------------|--------------|--------------------|--------|------------|
| METEOR Welcome Search F                                     | atient Reports Profile                                       |              |                    |        |            |
| Reports                                                     |                                                              |              |                    | User:n | nejanson 🕸 |
| Select a report type Basic patient da                       | ata report                                                   |              | *                  |        |            |
| Parameters                                                  | Result                                                       |              |                    |        |            |
| This report is showing<br>statistics of the distribution of |                                                              |              | Average<br>(years) | SD     | Range      |
| basic patient data - age, sex,                              | Number of patients                                           | 18           |                    |        |            |
| RF, aCCP, erosions, duration                                | Duration since debut of symptoms                             |              | 4.2                | 2.7    | 1.0 - 9.9  |
| since diagnosis                                             | Duration since date of diagnosis                             |              | 3.9                | 2.8    | 0.1 - 9.8  |
| selecterone                                                 | Age                                                          |              | 42.6               | 18.7   | 6.1 - 80.3 |
| Meteor V                                                    | Female                                                       | 50.0%        |                    |        |            |
| patients with a visit within                                | Patients with RF                                             | 83.3%        |                    |        |            |
| no restriction 💌                                            | Patients with aCCP                                           | 61.1%        |                    |        |            |
|                                                             | Patients with erosions                                       | 66.7%        |                    |        |            |
|                                                             | NaN - Not a Number. Possibly a division<br>29 Jan 2008 19:36 | by zero when | calculating a valu | e.     |            |
| Run Print Export                                            | to Excel Export to Word                                      |              |                    |        |            |

Para seleccionar el tipo de informe deseado ("select a report type"), el usuario deberá hacer clic en el menú despegable:

| Logout Reports Close                                                                                     | Patient Reports Profile                                                                         |                   |              |        |            |
|----------------------------------------------------------------------------------------------------|-------------------------------------------------------------------------------------------------|-------------------|--------------|--------|------------|
| Reports<br>Select a report type Basic natient d                                                          | ata renort                                                                                      |                   | V            | User:r | nejanson 🍕 |
| Parameters DAS, SDAI, CD This report is sh DAS, CDAI, SD statistics of the DAS and HAQ basic patient dat | and report<br>ort<br>AI, HAQ Graphs report<br>AI low and remisssion report<br>statistics report |                   |              | SD     | Range      |
| RF, aCCP, erosions, duration                                                                             | Duration since debut of symptoms                                                                |                   | 4.2          | 2.7    | 1.0 _ 9.9  |
| of symptoms and duration<br>since diagnosis                                                              | Duration since date of diagnosis                                                                |                   | 3.9          | 2.8    | 0.1 - 9.8  |
| select scone                                                                                             | Age                                                                                             |                   | 42.6         | 18.7   | 6.1 - 80.3 |
| Meteor V                                                                                                 | Female                                                                                          | 50.0%             |              |        |            |
| patients with a visit within                                                                             | Patients with RF                                                                                | 83.3%             |              |        |            |
| no restriction 👻                                                                                         | Patients with aCCP                                                                              | 61.1%             |              |        |            |
|                                                                                                    | Patients with erosions                                                                          | 66.7%             |              |        |            |
|                                                                                                    | 29 Jan 2008 19:36                                                                               | uy zero wnen calc | uaung a valu | e.     |            |
| 🖗 Run 🛛 Print Expor                                                                                      | to Excel Export to Word                                                                         |                   |              |        |            |

Dependiendo del informe seleccionado, el usuario podrá elegir entre una gama de filtros de datos, que le permitirán adaptar el informe a sus deseos. Estos filtros varían de un informe a otro, pero incluyen:

- Scope (ámbito): la población de pacientes que se debe incluir. Las opciones son: rheumatologist (reumatólogo), site (centro), country (países) y Meteor database (todos los centros en todos los países)
- Consultas en determinados periodos de tiempo 1, 2, 3 y 5 años o todas las visita ('no restriction')
- Gender (sexo del paciente)
- Age (edad)
- Disease duration (duración de la enfermedad)
- Presence of erosions, anti-CCP or rheumatoid factor (presencia de erosiones, anti-CCP o factor reumatoide)

Para el informe de uso de medicamentos Drug Usage Report, el usuario puede seleccionar 'past usage' (uso previo) del medicamento o 'currently being taken' (se toma actualmente).

### 3.3 Gestión de informes

El usuario deberá seleccionar el informe deseado y confirmar el criterio de selección. A continuación, deberá hacer clic en 'run' (procesar). El informe aparecerá en la parte principal de la pantalla.

Dependiendo del informe elegido, puede que se tenga que usar la barra de desplazamiento en la parte derecha de la pantalla para consultar todas las partes del informe.

Cuando el informe haya aparecido en pantalla, los usuarios lo podrán imprimir ("Print") o podrán exportar los datos a formatos MS Excel ("Export to Excel") o MS Word ("Export to Word").

### 3.4 Resumen de cada tipo de informe

Esta sección ofrece un resumen del ámbito y los objetivos de cada informe. Para ilustrarlo, se incluyen ejemplos.

### 3.4.1 Informe de datos básicos del paciente

Este informe (Basic Patient Data Report) ofrece un resumen demográfico de los datos incluidos en el sistema. Se menciona:

- Número y perfil de edad de los pacientes del ámbito seleccionado (ej. con una consulta en el año pasado, en los dos años pasados, etc.)
- Sexo
- Duración desde la aparición de los síntomas
- Duración desde el diagnóstico
- Presencia de erosiones, anti-CCP y factor reumatoide

A continuación, se muestra un ejemplo de un informe completo:

| eports                                                   |                                  |       |                    | User:n | nejanson   |
|----------------------------------------------------------|----------------------------------|-------|--------------------|--------|------------|
| ect a report type Basic patient                          | data report                      |       | ~                  |        |            |
| arameters                                                | Result                           |       |                    |        |            |
| This report is showing statistics of the distribution of |                                  |       | Average<br>(years) | SD     | Range      |
| basic patient data - age, sex,                           | Number of patients               | 15    |                    |        |            |
| RF, aCCP, erosions, duration                             | Duration since debut of symptoms |       | 3.6                | 2.5    | 1.0 - 9.9  |
| since diagnosis                                          | Duration since date of diagnosis |       | 3.2                | 2.7    | 0.1 - 9.8  |
| electerone                                               | Age                              |       | 40.5               | 19.3   | 6.1 - 80.3 |
| Meteor Y                                                 | Female                           | 46.7% |                    |        |            |
| patients with a visit within                             | Patients with RF                 | 80.0% |                    |        |            |
| ast 3 years 💌                                            | Patients with aCCP               | 60.0% |                    |        |            |
|                                                          | Patients with erosions           | 66.7% |                    |        |            |
|                                                          | 50 Jan 2008 17:00                |       |                    |        |            |

### 3.4.2 Informe estadístico DAS y HAQ

Este informe (DAS and HAQ Statistics Report) presenta las estadísticas para las siguientes variables: DAS, HAQ, SDAI, CDAI, Pain (dolor), Patient global assessment (evaluación global del paciente), doctor global assessment (evaluación global del médico), CRP y ESR.

Los datos se pueden seleccionar por trimestre o por año. Sin embargo, se debe tener en cuenta que si el paciente ha acudido a más de una consulta durante dicho periodo, el informe incluirá el valor medio para dicho paciente, durante el periodo de informe seleccionado.

A continuación, se muestra un ejemplo de un informe completo:

| METEOR Welcome Search                                       | Patient Reports Profile                     |                          |                 |                  |                 |
|-------------------------------------------------------------|---------------------------------------------|--------------------------|-----------------|------------------|-----------------|
| Reports<br>elect a report type DAS and HAQ                  | statistics report                           |                          |                 | v                | User:mejanson 🧃 |
| arameters                                                   | Result                                      |                          |                 |                  |                 |
| This report is showing<br>statistics of the distribution of |                                             | Number<br>of<br>patients | Average         | SD               | Range           |
| RF, aCCP, erosions, duration                                | DAS28 (3)                                   | 18                       | 4.6             | 0.7              | 3.4 _ 6.2       |
| of symptoms and duration<br>since diagnosis                 | DAS28 (4)                                   | 18                       | 4.8             | 0.9              | 3.4 _ 6.7       |
| relecterane                                                 | DAS (3)                                     | 18                       | 2.9             | 0.6              | 2.1 _ 5.0       |
| Meteor 🗸                                                    | DAS (4)                                     | 18                       | 3.0             | 0.8              | 1.9 _ 5.3       |
| patients with a visit within                                | CDAI                                        | 17                       | 18.8            | 7.3              | 9.6 _ 37.5      |
| last year 👻                                                 | SDAI                                        | 17                       | 21.5            | 8.9              | 10.7 _ 43.0     |
|                                                             | Pain                                        | 17                       | 49.2            | 18.8             | 13.2 _ 91.0     |
|                                                             | Patient global                              | 17                       | 47.6            | 19.0             | 10.2 _ 87.0     |
|                                                             | Physician global                            | 18                       | 47.8            | 15.9             | 16.5 _ 74.2     |
|                                                             | CRP                                         | 18                       | 33.1            | 34.9             | 4.0 _ 123.0     |
|                                                             | ESR                                         | 18                       | 46.2            | 36.3             | 18.2 _ 145.0    |
|                                                             | HAQ                                         | 18                       | 0.9             | 0.7              | 0.0 _ 2.9       |
|                                                             | NaN - Not a Number. Po<br>30 Jan 2008 17:03 | ssibly a division        | by zero when ca | Iculating a valu | э.              |

### 3.4.3 Informe de uso de medicamentos

Este informe (Drug Usage Report) presenta las estadísticas para los pacientes que están usando actualmente una serie determinada de medicamentos, o la usaron en el pasado. Los medicamentos incluidos en el informe son:

- Metotrexato
- Sulfasalazina
- Leflunomida
- Hidroxicloroquina
- Adalimumab
- Etanercept
- Infliximab
- Corticosteroides recuerde que el factor prednisolona se incorpora en el cálculo de las dosis de corticosteroides

A continuación, se muestra un ejemplo del informe de uso de medicamentos:

| Logout Reports Close                            |                         |                          |            |                    |                 |                       |                 |                 |
|-------------------------------------------------|-------------------------|--------------------------|------------|--------------------|-----------------|-----------------------|-----------------|-----------------|
| METEOR Welcome Search                           | Patient Reports Profile |                          |            |                    |                 |                       |                 |                 |
| Reports                                         |                         |                          |            |                    |                 |                       | User:mejar      | nson 🤅          |
| Select a report type Drug usage re              | port                    |                          |            |                    |                 | ~                     |                 |                 |
| Parameters                                      | Result                  |                          |            |                    |                 |                       |                 |                 |
| This report is showing statistics of drug usage |                         | Number<br>of<br>Patients | Percentage | Interval<br>(days) | Average<br>(mg) | Standard<br>Deviation | Range           | Averag<br>mg/kg |
| select scope                                    | Number of patients      | 4                        | 100.0      |                    |                 |                       |                 |                 |
| Country 🖌                                       | Methotrexate            | 4                        | 100.0      | 7.0                | 66.2            | 74.7                  | 15.0 - 175.0    |                 |
| Time filter                                     | Sulfasalazine           | 0                        | 0.0        |                    |                 |                       | -               |                 |
| Currently taking 💌                              | Leflunomide             | 0                        | 0.0        |                    |                 |                       | -               |                 |
|                                                 | Hydroxychloroquine      | 0                        | 0.0        |                    |                 |                       | -               |                 |
|                                                 | Adalimumab              | 0                        | 0.0        |                    |                 |                       | -               |                 |
|                                                 | Etanercept              | 1                        | 25.0       | 7.0                | 25.0            |                       | 25.0 - 25.0     |                 |
|                                                 | Infliximab              | 1                        | 25.0       | 56.0               | 1000.0          |                       | 1000.0 - 1000.0 | 9.              |
|                                                 | Corticosteroids         | 0                        | 0.0        |                    |                 |                       | -               |                 |
|                                                 | 30 Jan 2008 13:00       |                          |            |                    |                 |                       |                 |                 |
|                                                 | <                       |                          | 111        |                    |                 |                       |                 | >               |
|                                                 |                         |                          |            |                    |                 |                       |                 | <u> </u>        |

### 3.4.4 Informe Gráficos DAS, CDAI, SDAI, HAQ

Este informe muestra la media HAQ, y las medias DAS, CDAI o SDAI para el ámbito y periodo de tiempo seleccionados. El informe incluye cuatro gráficos, que muestran: DAS 28(3) y HAQ; DAS (3) y HAQ; SDAI y HAQ; CDAI y HAQ. Cada gráfico muestra los límites para alto/moderado/bajo/remisión.

A continuación, se muestra un ejemplo de un informe completo:

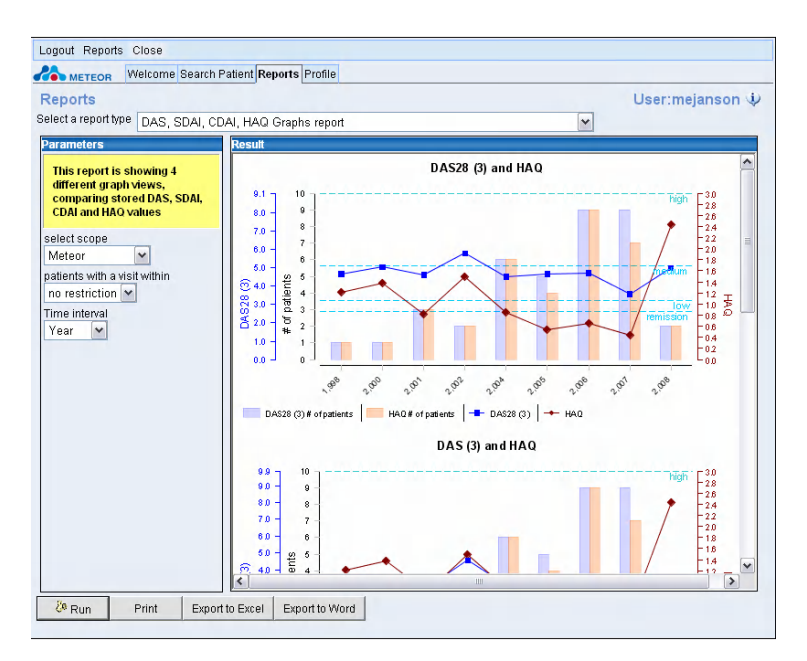

### 3.4.5 Informe DAS, CDAI y SDAI bajo y remisión

Este informe muestra la proporción de pacientes (expresada en %) que se encuentran dentro de los límites bajos o de remisión, tal y como están definidos por los límites de remisión y bajo y los valores de DAS, DAS28, CDAI, SDAI y HAQ.

Recuerde que si un paciente ha acudido a más de una consulta durante el periodo del informe (trimestre/año), los datos mostrarán la media de todas las consultas de dicho periodo.

| Reports                                                                                            |                                   |                    |       | User:mejanson 🤇 |
|----------------------------------------------------------------------------------------------------|-----------------------------------|--------------------|-------|-----------------|
| elect a report type DAS, CDAI, SE                                                                  | Al low and remisssion repo        | ort                | ~     |                 |
| Parameters                                                                                         | Result                            |                    |       |                 |
| This report is showing                                                                             |                                   | Number of patients | %     | Average value   |
| statistics of the distribution of                                                                  | DAS28 (3) remission               | 0                  | 0.0   |                 |
| DAS, CDAI, SDAI low disease<br>activity and remisssion values                                      | DAS28 (3) low disease<br>activity | U                  | U.U   |                 |
| elect scope                                                                                        | DAS (3) remission                 | 1                  | 100.0 | 2.4             |
| Meteor 🖌                                                                                           | DAS (3) low disease<br>activity   | 0                  | 0.0   |                 |
| nclude data from visits within                                                                     | CDAI remission                    | 0                  | 0.0   |                 |
| last 3 years 💌<br>Select gender                                                                    | CDAI low disease<br>activity      | 0                  | 0.0   |                 |
| no restriction 💌                                                                                   | SDAI remission                    | 0                  | 0.0   |                 |
| select age group                                                                                   | SDAI low disease<br>activity      | 0                  | 0.0   |                 |
| 25-35                                                                                              | HAQ                               |                    |       | 0.2             |
| ves<br>ves<br>resions<br>ves<br>vec<br>vec<br>vec<br>vec<br>vec<br>vec<br>vec<br>vec<br>vec<br>vec | 30 Jan 2008 17:07                 |                    |       |                 |
|                                                                                                    |                                   |                    |       |                 |